### CLPA 会員マニュアル

### 第3版

CC-Link 協会事務局

《改訂履歴》

| 版 | 発行・改訂日     | 改訂内容                  |
|---|------------|-----------------------|
| 1 | 2018/10/24 | 新規作成                  |
| 2 | 2022/07/27 | テスト依頼情報に関する説明を追加      |
| 3 | 2023/03/22 | テスト依頼情報、製品情報に関する説明を追加 |
|   |            |                       |
|   |            |                       |
|   |            |                       |

### ≪目次≫

| 1.          | ログイン方法                                       |
|-------------|----------------------------------------------|
| 2.          | マイページ認証                                      |
| 3.          | パスワード変更方法                                    |
| 4.          | 変更申込み方法                                      |
| 5.          | 変更申込み方法(申請手続き中の変更申込み)16                      |
| 6.          | マイページ利用者の登録                                  |
| 7.          | 問い合わせ先の登録                                    |
| 8.          | 会社 URL・他情報の登録                                |
| 9.          | テスト依頼情報の検索                                   |
| 10.         | テスト依頼情報の登録                                   |
| 11.         | テスト依頼情報の修正                                   |
| 12.         | テスト依頼情報の削除                                   |
| 13.         | テスト依頼情報のコピー方法                                |
| 14.         | テスト依頼                                        |
| 15.         | テスト依頼情報の社内承認運用(開発窓口担当者、マイページ利用者)             |
| 16.         | テスト依頼情報の社内承認運用(連絡窓口担当者)55                    |
| $1 \ 7 \ .$ | テスト依頼の進捗状況確認方法59                             |
| 18.         | テスト依頼情報からの「認定証明書/合格証明書」「報告書」のダウンロード 60       |
| 19.         | 製品情報の検索                                      |
| 20.         | 製品情報の登録                                      |
| 21.         | 製品情報の修正                                      |
| 22.         | 製品情報のコピー方法                                   |
| 23.         | 製品情報の公開                                      |
| 24.         | 製品情報の公開中止                                    |
| 25.         | 製品情報の社内承認運用(開発窓口担当者、マイページ利用者)                |
| 26.         | 製品情報の社内承認運用(連絡窓口担当者)87                       |
| 27.         | 製品情報の一括公開、一括公開中止 96                          |
| 28.         | 製品情報の社内承認運用時の一括公開/公開中止(開発窓口担当者、マイページ利用者) 100 |
| 29.         | 製品情報の社内承認運用時の一括公開/公開中止(連絡窓口担当者)              |
|             |                                              |

### 1. ログイン方法

CLPA 公開サイトのトップページからアクセスしてください。 ≪URL≫

https://www.cc-link.org/ja/index.html

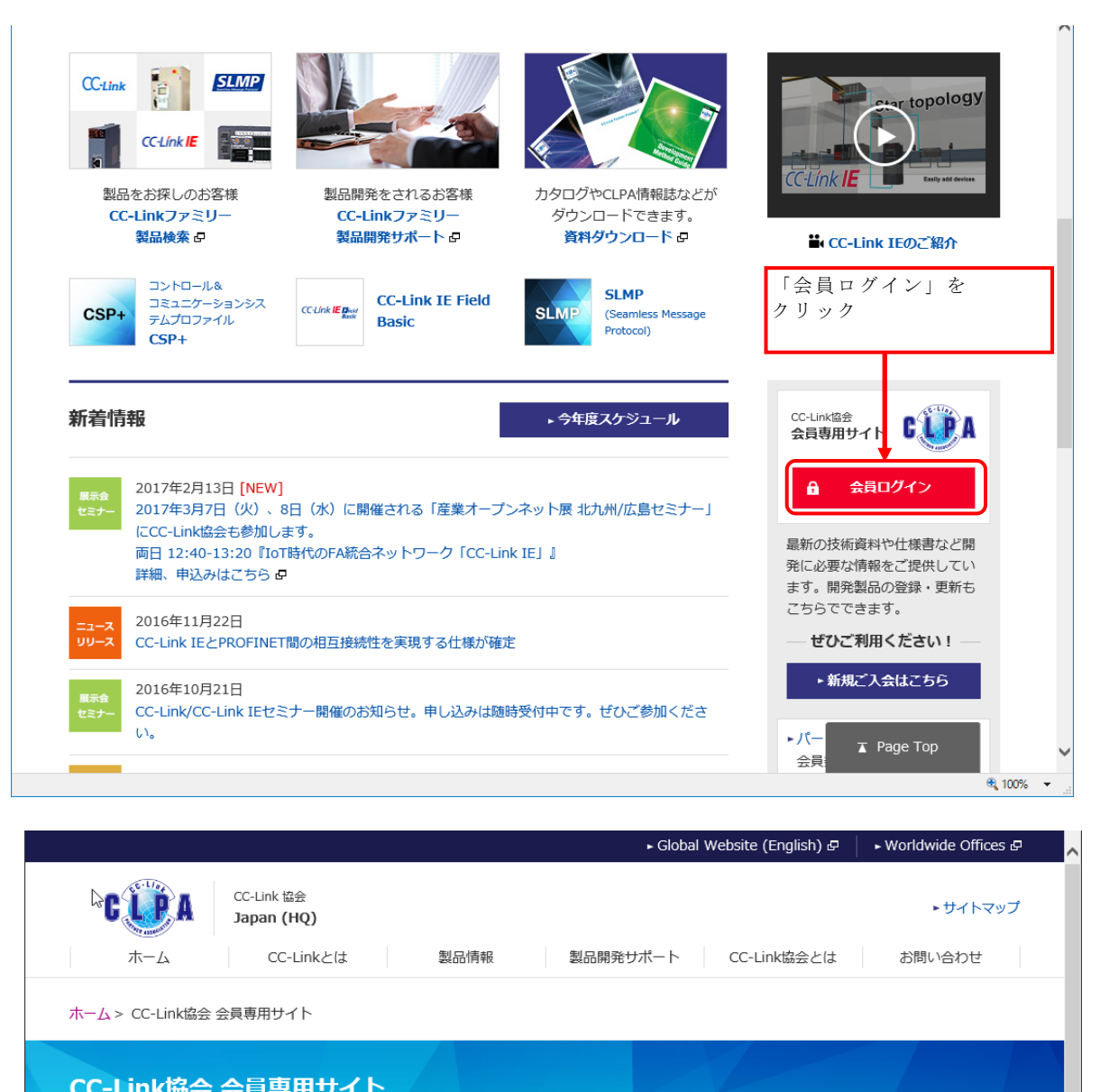

| お問い合わせ 🛄 ログ                              | イン                                                                           |
|------------------------------------------|------------------------------------------------------------------------------|
|                                          | ユーザID ・・・・・・・・・・・・・・・・・・・・・・・・・・・・・・・・・・・・                                   |
| [ユーザ ID]、[パスワード]を<br>入力して「ログイン」を<br>クリック | → ログイン リセット                                                                  |
|                                          | ー<br>► ID/PWをお忘れの方は、CC-Link協会へお問い合わせください。<br>► 入会をご希望の方は「入会のご案内」のページをご覧ください。 |

# 2. マイページ認証

ログイン後は会員専用ページが表示されます。 この画面では「関連資料ダウンロード」のみ利用可能です。 製品情報の登録・更新や各種マスタメンテナンスを利用する場合は別途認証が必要です。

| ► Global Website (English) 🗗                                                                                                  | ► Worldwide Offices 🗗 📃 🔨 |
|----------------------------------------------------------------------------------------------------|---------------------------|
| CC-Link 協会<br>Japan (HQ)         CC-Link 協会           ホーム         CC-Linkとは         製品情報         製品開発サポート         CC-Link協会とは | ▶サイトマップ<br>お問い合わせ         |
| ホーム > CC-Link協会 会員専用サイト                                                                                                    |                           |
| CC-Link協会 会員専用サイト                                                                                                    |                           |
| お問い合わせ  日  会員専用ページ  「ボード/エグゼクティブ/レギュラー会員                                                                                      | ・ ログアウト<br>]              |
| 関連資料<br>ダウンロード                                                                                                    |                           |
| マイページ                                                                                                    | 」をクリック<br>∡ Page Top      |

|                      | ► Global Website (English) & FWorldwide Offices &                                                                                                    |
|----------------------|----------------------------------------------------------------------------------------------------|
|                      | <ul> <li>&lt; 協会</li> <li>→ サイトマップ</li> <li>C-Linkとは</li> <li>製品情報</li> <li>製品開発サポート</li> <li>CC-Link協会とは</li> <li>お問い合わせ</li> </ul>                                      |
| ホーム > CC-Link協会 会員専用 | サイト > マイページ認証                                                                                                    |
| CC-Link協会 会員         | 専用サイト                                                                                                    |
| お問い合わせ 📃             | <ul> <li>► ログアウト</li> <li>マイページ認証</li> <li>窓口担当者、開発担当者または</li> </ul>                                                                                                    |
|                      | マイページ利用者の登録済み<br>認証URL送信ボタンを押すと入力いただいたメールアドレスに認証するため<br>メールに記載されたURLよりマイページへログインしてください。<br>※マイページ認証完了まで本画面を閉じたり、ログアウトしないでください<br>※メールが届かない場合やご不明点はごちらからお問い合わせのほどお願いいたします。 |
|                      | メールアドレス xxxx_xxxxxx@xxxxxxx.co.jp<br>認証URL送信                                                                                                    |

入力したメールアドレス宛に認証メールが届きます。

| 件名:【CLPA】利用者認証メール<br>送信者: info@xxxxxx.org<br>宛先: xxxxxx_xxxxx@xxxxx.co.jp<br>送信日時: 2018年09月03日(月) 15:09:28 |                             |
|----------------------------------------------------------------------------------------------------|-----------------------------|
| 本文                                                                                                    | メール本文中の<br>[利用者認証 URL]をクリック |
| 下記の URL をクリックして認証を完了してください。<br>URL は一度のみ有効です。                                                              |                             |
| 利用者認証 URL:https://www.cc-link.org/mnt/B130?sub                                                             | token=cd804532eeb981~a      |

認証が完了し、会員の種類に応じた「マイページ」画面が表示されます。

### 3. パスワード変更方法

「マイページ」画面から会員情報の変更が可能です。

画面例(ボード会員、エグゼクティブ会員、レギュラー会員の場合)

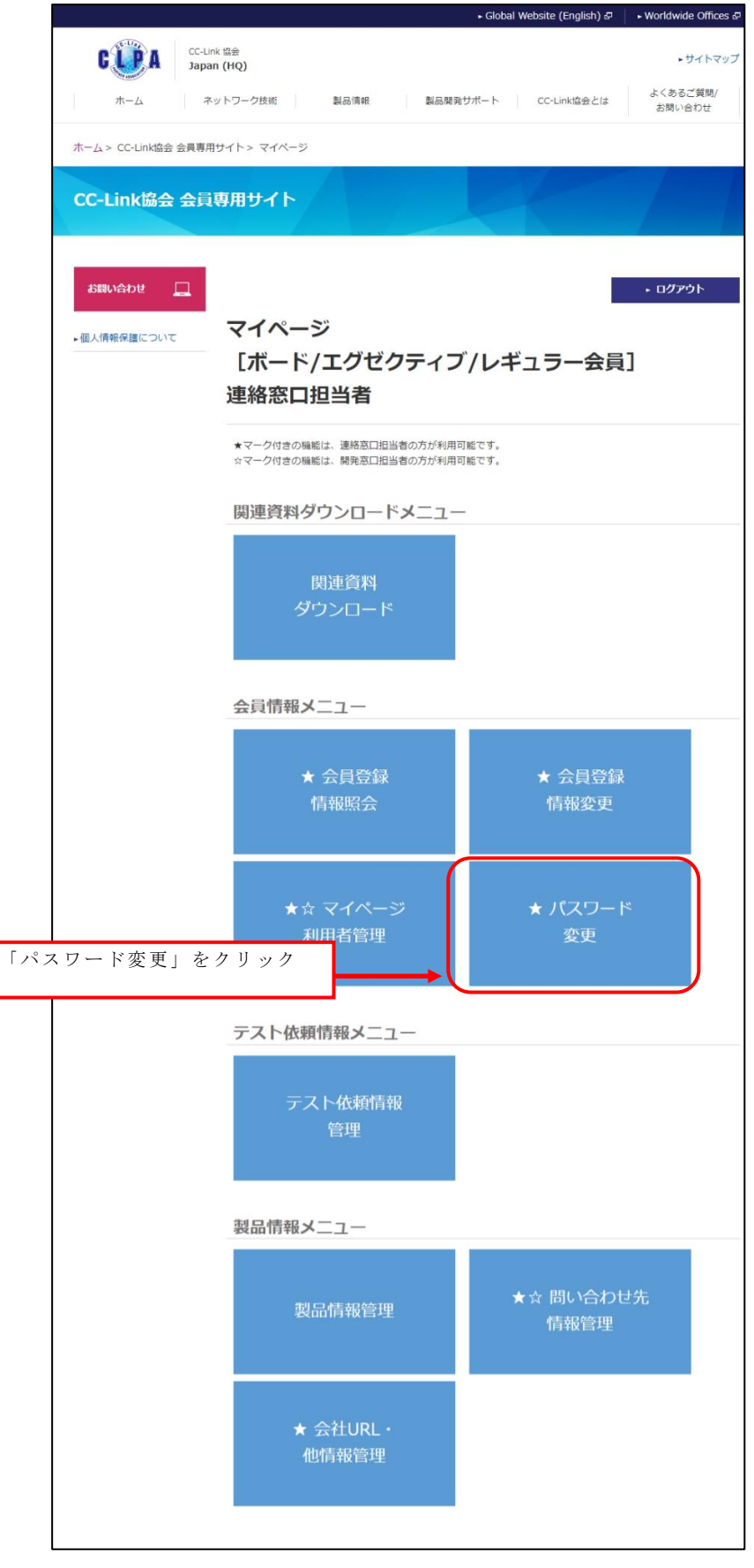

パスワード変更は連絡窓口担当者のみ利用可能です。

初期パスワード(初回ログイン時またはパスワード初期化後)では、連絡窓口担当者以外は 認証が完了しません。必ず初期パスワードを変更後に運用を開始してください。

|                         |                          |           | 🕨 Global Website (English) 🗗 | ► Worldwide Offices 🗗 🛛 🔨 |
|-------------------------|--------------------------|-----------|------------------------------|---------------------------|
| CUPA                    | CC-Link 協会<br>Japan (HQ) |           |                              | ▶サイトマップ                   |
| ホーム                     | CC-Linkとは                | 製品情報 製品開発 | サポート CC-Link協会とは             | お問い合わせ                    |
| ホーム > CC-Link協会         | 会員専用サイト > マイページ > ,      | パスワード変更   |                              |                           |
| CC-Link協会               | 会員専用サイト                  |           |                              |                           |
| ► <u>₹イページ</u>          | パスワート                    | 交更        |                              |                           |
| お問い合わせ                  |                          | 現在のパスワード  |                              |                           |
| 現在のパスワード】               |                          | (再入力)     |                              | )                         |
| 新しいパスワード]を<br>「更新」をクリック | :入力して                    | 更新        | <b>२</b> 1ぺ−Ў∧戻ठ             |                           |

新しいパスワードには、文字種「英大文字/英小文字/数字/記号」の4種類を組み合わせて 8~12文字の範囲で入力してください。 ただし、[ユーザ ID]、[現在のパスワード]と同じパスワードには変更できません。

パスワードの有効期限は180日間です。 有効期限が近付くとリマインドメールが送られます。

有効期限が過ぎると、パスワードを変更するまでシステムが利用できなくなります。 連絡窓口担当者は定期的にパスワード変更を行ってください。 なお、連絡窓口担当者の場合はログイン時にパスワード変更画面に移動します。

以下のものを初期パスワードと呼びます。

- ・入会後、CC-Link協会からメール通知されたパスワード
   ・パスワードがわからなくなったため、CC-Link協会に依頼し
- メール通知されたパスワード

初期パスワードの有効期限は7日間です。 有効期限を過ぎると、初期パスワードは使用できなくなりますので、必ず連絡窓口担当者は 有効期限内にパスワード変更を行ってください。

### 4. 変更申込み方法

「マイページ」画面から会員情報の変更が可能です。

画面例(ボード会員、エグゼクティブ会員、レギュラー会員の場合)

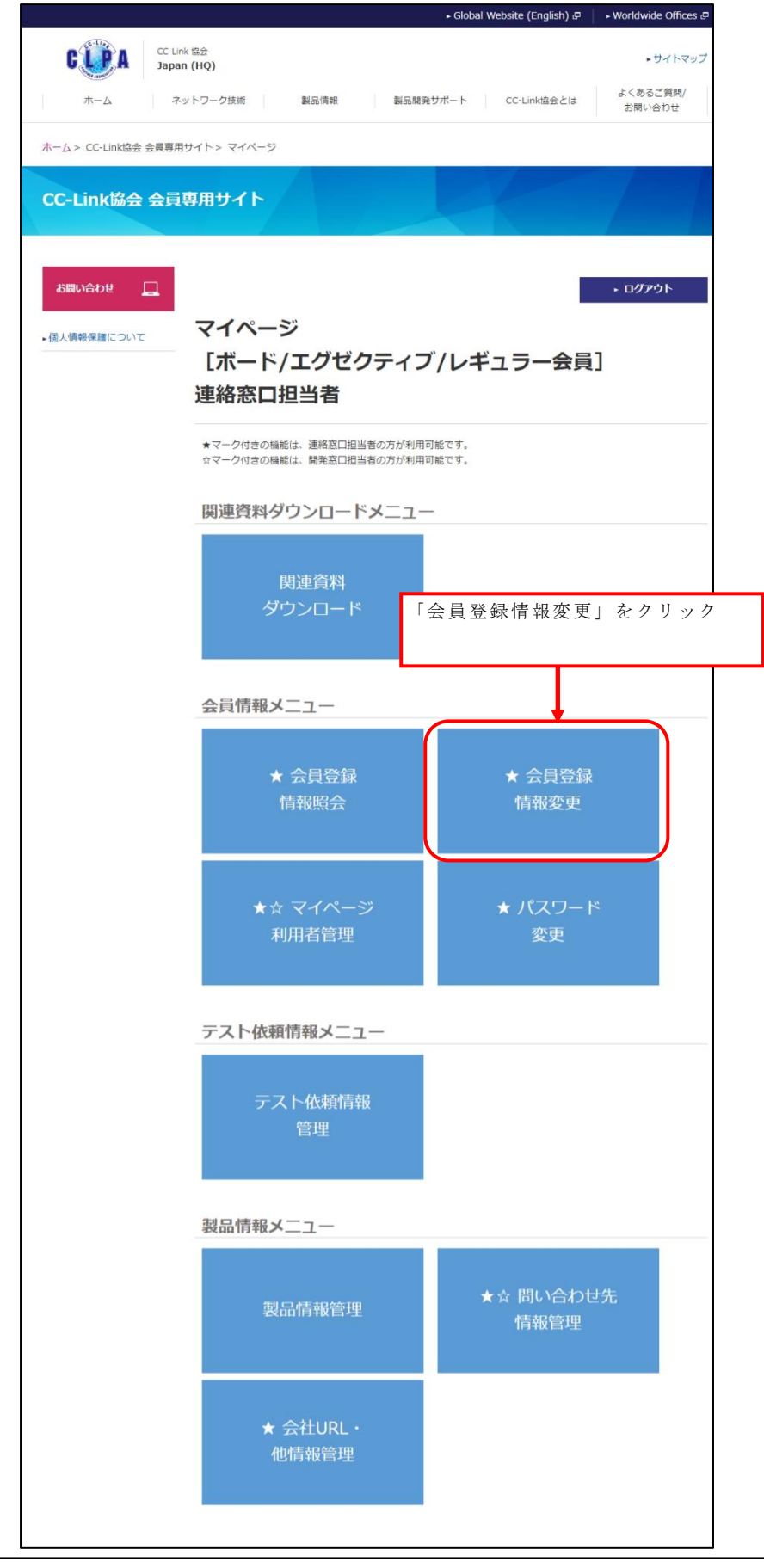

会員登録情報変更は連絡窓口担当者のみ利用可能です。

|                           |                                    | ► Global                | Website (English) 🗗 | ► Worldwide Offices 🗗 |
|---------------------------|------------------------------------|-------------------------|---------------------|-----------------------|
|                           | Link Partner Association<br>bbal   |                         |                     | ► Site Map            |
| HOME                      | About CC-Link Products             | Development             | About CLPA          | Contact               |
| ホーム > CC-Link協会 会員専       | I用サイト > マイページ > 会員登録情報変            | Ð.                      |                     |                       |
| CC-Link協会 会               | <b>計員専用サイト</b>                     |                         |                     |                       |
| <ul> <li>▼イページ</li> </ul> | 会員登録情報変更                           | <b>マ</b> イ^             | ページへ戻る              | • በ/ፓንሳኮ              |
| お問い合わせ 📃                  | 変更申込みされる方は、「会員規<br>入力の上、送信確認ボタンを押し | 約について」、「個人情報に<br>てください。 | ついて」をお読みいただ         | き、下記の項目にご             |
|                           | 会員規約へのご同意<br>(必須)                  | 同意します                   |                     |                       |
|                           | 個人情報お取り扱い<br>へのご同意<br>(ifvil)      | 同意します                   |                     |                       |

「会員規約について」をお読みいただき、会員規約にご同意いただけましたら、 チェックボックスをチェックしてください。

「個人情報について」をお読みいただき、個人情報のお取り扱いについて ご同意いただけましたら、チェックボックスをチェックしてください。

背景色が水色の項目は必須入力です。

必須入力項目以外は、変更したい項目だけ入力してください。 入力しなかった項目は、変更なしと扱われます。

|            | 会員ID                     | 701-836-1700                  |
|------------|--------------------------|-------------------------------|
| $\searrow$ | 会社名(ふりがな)<br>(水須)        | ການຈະສຸນ                      |
|            | 会社名<br>(必须)              | 会社名<br>例)「××××株式会社」「株式会社××××」 |
|            | 英語会社名<br>(必须)            | kaichamei                     |
|            | 事業概要<br>【500字以内】<br>(かれ) | 李業概要<br>~                     |
|            | URL                      |                               |
|            | URL(海外サイト)               |                               |
|            | 郵便番号<br>(永知)             | 111-1111           例 111-1111 |
|            | 住所<br>(必须)               | ○○県△△市□□町1-2-1                |

| 代表者(部長            | 級以上)                                      |
|-------------------|-------------------------------------------|
| 役職                |                                           |
| 氏名                |                                           |
|                   | 例山田太郎                                     |
| 英語氏名              |                                           |
| 連絡窓口(協            | 会との窓口になります)                               |
| 郵便番号              | 222-2222 I                                |
| (30.80)           | 例 111-1111                                |
| 住所<br>(沙澜)        | ○○県△△市□□町1-2-1                            |
|                   |                                           |
|                   |                                           |
| 所属<br>(沙⁄⁄/)      | 連絡窓口所属                                    |
| 氏名(ふりが            | ね) れんらくまだぐち                               |
| ( <i>Bisb</i> )   |                                           |
| 氏名<br>(必須)        | 連絡窓口                                      |
|                   |                                           |
| 英語氏名<br>(必須)      | Renraku 誤入力防止のため、<br>上下に同じメールアドレスを入力ください。 |
| -<br>電話番号         | 111-111-1111                              |
| (永和)              |                                           |
| FAX番号             |                                           |
| E-Mailアドレ         | ×                                         |
| (40381)           | □ CLPAからのメール配信サービスを受けることに同意します。           |
| E-Mailアドレ<br>[確認] | ×Z                                        |
| (必須)              |                                           |
|                   |                                           |

連絡窓口の[E-Mail アドレス]は、変更申込み登録完了メールの宛先になるため、必須入力です。

| レギュラー会員以上申込<br>開発ご担当者窓口(通 | 」みの場合のみ記入<br>「綿窓口と異なる場合のみ記入) |
|---------------------------|------------------------------|
| 郵便番号                      | Ø[) 111-1111                 |
| 住所                        |                              |
| 所属                        |                              |
| 氏名(ふりがな)                  |                              |
| 氏名                        | 例)山田 太郎                      |
| 電話番号                      |                              |
| FAX番号                     |                              |
| E-Mailアドレス                |                              |
| E-Mailアドレス<br>【確認】        |                              |

#### 年会費請求先 \*毎年度4月発行送付・自動更新 (連絡窓口と異なる場合のみ記入)

| 会社名                | 例)「××××株式会社」「株式会社××××」 |
|--------------------|------------------------|
| 郵便番号               | 例)111-1111             |
| 住所                 |                        |
| 所属                 |                        |
| 氏名(ふりがな)           |                        |
| 氏名                 | 例)山田 太郎                |
| 電話番号               |                        |
| E-Mailアドレス         |                        |
| E-Mailアドレス<br>【確認】 |                        |

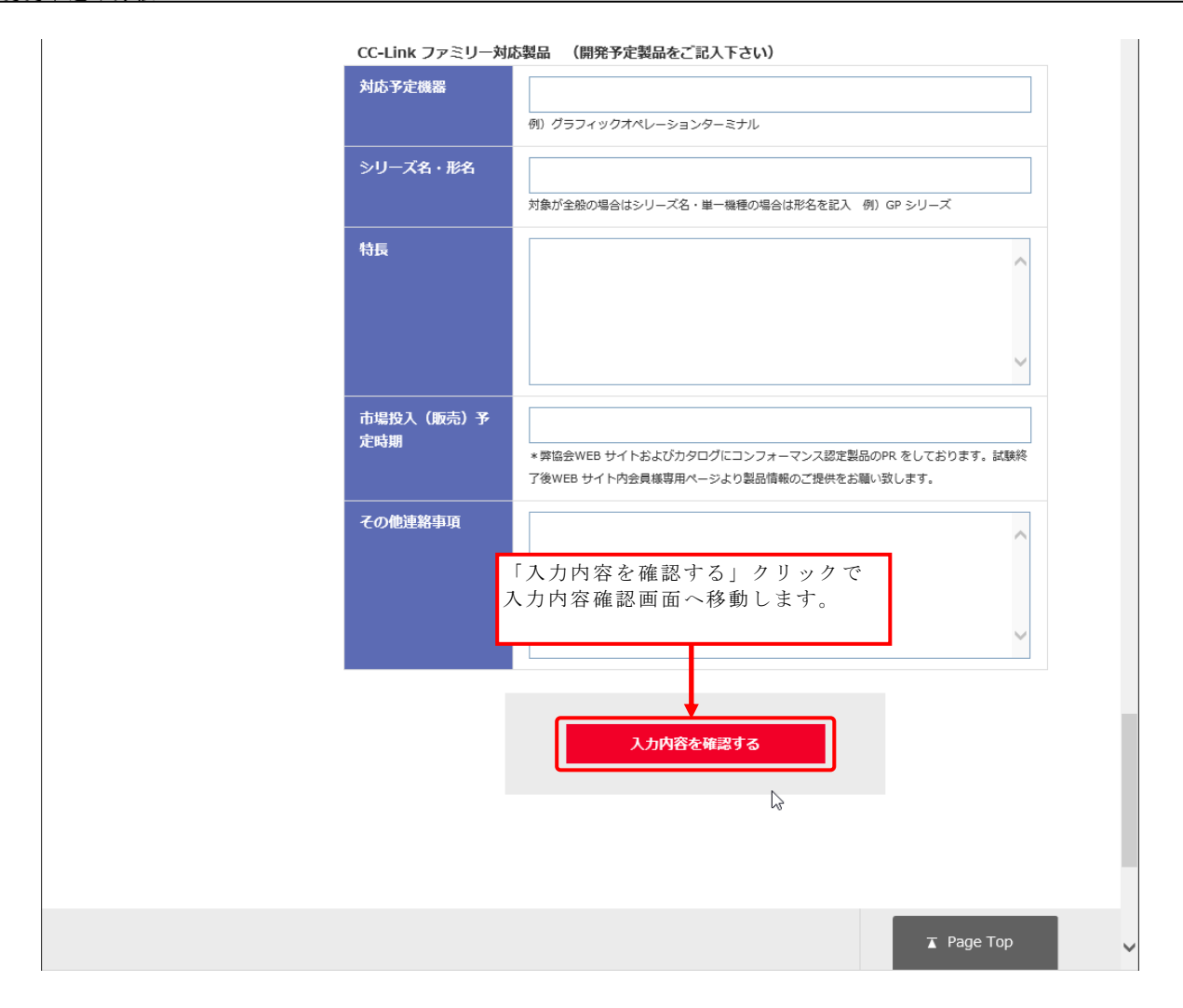

| 力内容を確認しま            | 、す。                                                  |                                                        |
|---------------------|------------------------------------------------------|--------------------------------------------------------|
|                     |                                                      | ► Global Website (English) & ► Worldwide Offices &     |
| HOME CC-L           | ink Partner Association<br>Dal<br>About CC-Link Prod | ► Site Map<br>ucts Development About CLPA Contact      |
| ホーム > CC-Link協会 会員専 | 用サイト> <b>マイ</b> ページ> 会員登録                            | 禄情報変更                                                  |
| CC-Link協会 会員        | 専用サイト                                                |                                                        |
| ►₹ <b>1</b> ぺ-ў     | 会員登録情報                                               | ⊽বেং–୬৲ঢ়ঽ • ログアウՒ<br>変更内容確認                           |
| お問い合わせ              | 以下の内容でよろしければ送                                        | 信ボタンを押してください。<br>この画面を印刷する                             |
|                     | 会員規約へのご同意                                            | 同意します                                                  |
|                     | 個人情報お取り扱い<br>へのご同意                                   | 同意します                                                  |
|                     | 会員ID                                                 | 701-836-1700                                           |
|                     | 会社名(ふりがな)                                            | <mark>かいしゃめい</mark><br>[けつごうえいに]                       |
|                     |                                                      | •                                                      |
|                     | CC-Link ファミリー≯                                       | 小応製品 (開発予定製品をご記入下さい)                                   |
|                     | 対応予定機器<br>                                           |                                                        |
| -<br>-              | 入力内容に誤りがあっ<br>「前画面に戻る」クリ<br>入力画面に戻り、修正               | た場合<br>ックで<br>こします。<br>「上記内容で送信」クリックで<br>変更申込みが送信されます。 |
|                     |                                                      |                                                        |
| L                   | その他連絡爭坦                                              | 前画面に戻る                                                 |

6

| 変更申込み完了です            | -<br>0                                                                              |                                              |
|----------------------|-------------------------------------------------------------------------------------|----------------------------------------------|
|                      | ► Global Website (English) &                                                        | ► Worldwide Offices 🗗                        |
| CUIA CC-Lin<br>Japan |                                                                                     | <ul> <li>サイトマップ</li> <li>よくあるご質問/</li> </ul> |
|                      | ットワーク技術 製品消報 製品開発サルート CC-LINK協会とは                                                   | お問い合わせ                                       |
| ホーム > CC-Link協会 会員専用 | サイト > マイページ > 会員登録情報変更                                                              |                                              |
| CC-Link協会 会員         | 専用サイト                                                                               |                                              |
| • マイページ              | マイページへ戻る                                                                            | • ወグアウト                                      |
| お聞い合わせ 🔲             |                                                                                     |                                              |
|                      | 会員登録情報変更送信完了                                                                        |                                              |
|                      | 送信完了                                                                                |                                              |
|                      | 変更のお申込みを頂き、ありがとうございます。                                                              |                                              |
|                      | 申込書受付後、審査、登録を経てから区分変更・社名変更の場合には「<br>トナー会員証明書」、新たに年会費が発生する場合には「年会費請求書<br>以上)」を発送します。 | CC-Link 協会パー<br>(レギュラー会員様                    |
|                      | 変更反映までは1週間ほどかかりますので、予めご了承ください。                                                      |                                              |

### 5. 変更申込み方法(申請手続き中の変更申込み)

申請手続き中の変更申込みがある場合、会員登録情報変更では下記の表示になります。

|                      |                              | ► Glob                              | al Website (English) 🗗 | ► Worldwide Offices 🗗 | ^ |
|----------------------|------------------------------|-------------------------------------|------------------------|-----------------------|---|
| CUPA CC-Lin<br>Globa | ak Partner Association<br>al |                                     |                        | ► Site Map            |   |
| HOME A               | bout CC-Link Produ           | Development                         | About CLPA             | Contact               |   |
| ホーム > CC-Link協会 会員専用 | サイト> マイページ> 会員登録             | 情報変更                                |                        |                       |   |
| CC-Link協会 会i         | 員専用サイト                       |                                     |                        |                       |   |
| ► マイページ<br>          | 会員登録情報逐                      | 変更 <b>マ</b> イ                       | イベージへ戻る                | • በグァウト               |   |
| お聞い合わせ 🛄             | 申請手続き中の変更<br>申込み             | 申込み日時:2018/09/05 15::<br>ステータス:変更受付 | 18:46                  |                       |   |
|                      | 変更申込みされる方は、<br>入力の上、送信確認ボタン  | 「会員規約について」、「個人情報<br>ンを押してください。      | について」をお読みいただ           | き、下記の項目にご             |   |
|                      | 会員規約へのご同意<br>(砂須)            | □ 同意します                             |                        |                       |   |
|                      | 個人情報お取り扱い<br>へのご同意<br>(iど君)  | □ 同意します                             |                        |                       |   |
|                      | 申請手続き中の変更申込る                 | ゃで変更があった項目は <mark>赤文字</mark> です     | 。変更前は下段の[黒文字]          | です。                   |   |
|                      | 会員ID                         | 701-836-1700                        |                        |                       |   |

操作方法は、【4.変更申込み方法】と同じです。 申請手続き中の変更申込みで変更があった項目は<mark>赤文字</mark>で表示されます。

## 6. マイページ利用者の登録

連絡窓口担当者、開発窓口担当者以外の担当者をマイページ利用者として登録することでシ ステムの利用が可能になります。

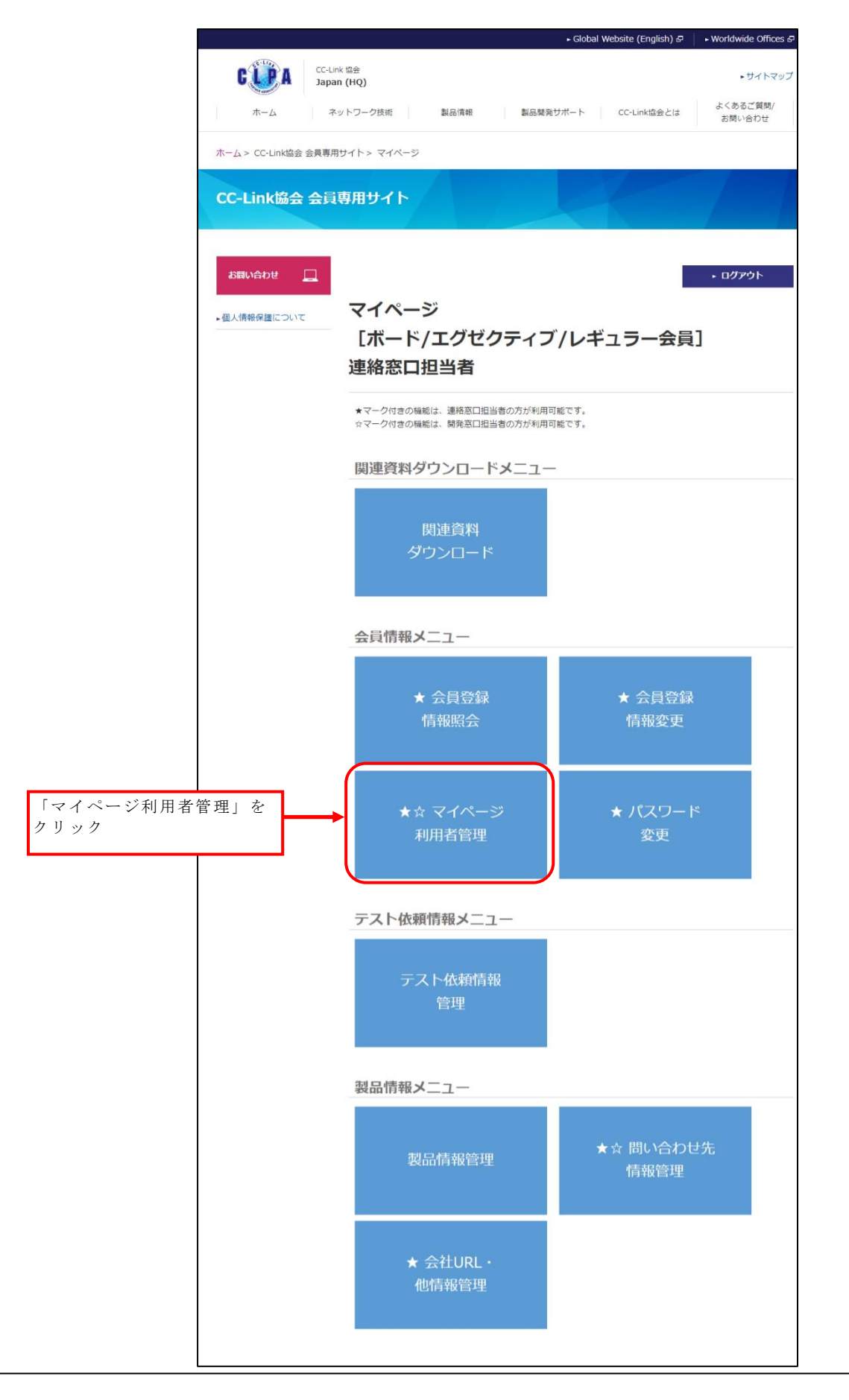

マイページ利用者管理は連絡窓口担当者及び開発窓口担当者が利用可能です。

| CL      | PA         | CC-Link 協会<br>Japan (HQ) |                                             |                                                                                                    |                                                                                                    | • サイトマ                                                                                                    |
|---------|------------|--------------------------|---------------------------------------------|----------------------------------------------------------------------------------------------------|----------------------------------------------------------------------------------------------------|----------------------------------------------------------------------------------------------------|
|         | -A         | ネットワーク技術                 | 5                                           | 製品情報                                                                                                    | 製品開発サポート(                                                                                                    | CC-Link協会とは よくあるご質問/<br>お問い合わせ                                                                                                    |
| 木-ム> 00 | C-Link協会 会 | 員専用サイト> マイ               | イページ>                                       | マイページ利用者管理                                                                                                    |                                                                                                    |                                                                                                    |
| CC-Lin  | k協会 会      | 会員専用サイ                   | 1                                           |                                                                                                    |                                                                                                    |                                                                                                    |
| .マイページ  |            |                          |                                             |                                                                                                    | マイページ                                                                                                    | ላ戻る • ログアウト                                                                                                    |
| お問い合    | bet 厂      | マイノ                      | ペーシ                                         | 利用者管理                                                                                                    | ₽                                                                                                    |                                                                                                    |
|         |            |                          |                                             |                                                                                                    |                                                                                                    |                                                                                                    |
|         |            | テスト依頼                    | 情報管理機                                       | 能と製品情報管理機能の                                                                                                    | D利用者を登録/変更するi                                                                                                    | 画面です。                                                                                                    |
|         |            | テスト依頼                    | 情報管理機                                       | 能と製品情報管理機能の                                                                                                    | D利用者を登録/変更するī                                                                                                    | 画面です。<br>登録                                                                                                    |
|         |            | テスト依頼                    | 情報管理機                                       | 能と製品情報管理機能の                                                                                                    | D利用者を登録/変更する♪<br>□社内承認あり(テ<br>「社内承認あり」を<br>る前に、利用者の方/<br>確認し、社内承認す。                                                                                                    | <ul> <li>         国面です。      </li> <li>         マスト依頼)      </li> <li>         チェックONすると、協会へテスト依頼を3         が登録/更新した内容を連絡窓口担当の方      </li> <li>         る操作が必要になります。      </li> </ul>                                                                                                    |
|         |            | テスト依頼                    | 情報管理機<br>承認有無                               | 能と製品情報管理機能の<br>テスト依頼<br>製品登録                                                                                              | <ul> <li>D利用者を登録/変更する前</li> <li>ご社内承認あり(テ<br/>「社内承認あり」を<br/>る前に、利用者の方が確認し、社内承認する</li> <li>ご社内承認あり(製<br/>「社内承認あり(製<br/>「社内承認あり)を<br/>依頼をする前に、利利<br/>当の方が確認し、社内</li> </ul>                                 | 国面です。<br>空録<br>スト依頼)<br>チェックONすると、協会ヘテスト依頼を3<br>が登録/更新した内容を連絡窓口担当の方<br>る操作が必要になります。<br>品公開依頼)<br>チェックONすると、協会事務局へ製品公<br>相者の方が登録/更新した内容を連絡窓口<br>内承認する操作が必要になります。                                                                                                    |
|         |            | テスト依頼                    | 情報管理機<br>承認有無<br>コード                        | 能と製品情報管理機能の<br>テスト依頼<br>製品登録<br>利用権限                                                                                      | D利用者を登録/変更する」<br>一社内承認あり(デ<br>「社内承認あり」を:<br>る前に、利用者の方が確認し、社内承認あり」を:<br>低額をする前に、利<br>当の方が確認し、社の<br>利用者名*                                                                                                  | 国面です。                                                                                                    |
|         |            | テスト依頼                    | 情報管理機<br>承認有無<br>コード<br>0001                | 能と製品情報管理機能の<br>テスト依頼<br>製品登録<br>利用権限<br>連絡窓口担当者                                                                           | D利用者を登録/変更するi<br>コ 社内承認あり(テ<br>「社内承認あり」を<br>る前に、利用者の方が<br>確認し、社内承認す<br>一社内承認あり(製<br>「社内承認あり(製<br>「社内承認あり(製<br>「社内承認あり」を<br>、<br>私用者の方が確認し、社<br>利用者名*<br>連絡窓口担当A                                          | 国面です。           豆緑           マスト依頼)           チェックONすると、協会へテスト依頼を3           が登録/更新した内容を連絡窓口担当の方<br>る操作が必要になります。           品公開依頼)           チェックONすると、協会事務局へ製品公<br>相者の方が登録/更新した内容を連絡窓口<br>均承認する操作が必要になります。           認証用メールアドレス*           XXX_XXXX@XXX.co.jp                                                                   |
|         |            | テスト依頼                    | 情報管理機<br>承認有無<br>コード<br>0001<br>0002        | 能と製品情報管理機能の<br>テスト依頼<br>製品登録<br>連絡窓口担当者<br>開発窓口担当者                                                                        | D利用者を登録/変更する)<br>D利用者を登録/変更する)<br>「社内承認あり」を<br>る前に、利用者の方方<br>確認し、社内承認あり」を<br>の方が確認し、社内承認あり」を<br>伝頼をする前に、利<br>当の方が確認し、社内<br>利用者名*<br>連絡窓口担当A<br>開発窓口担当B                                                   | 国面です。           豆緑           マスト依頼)           チェックONすると、協会へテスト依頼をすめ。           が登録/更新した内容を連絡窓口担当の方る操作が必要になります。           品公開依頼)           チェックONすると、協会事務局へ製品公開者の方が登録/更新した内容を連絡窓口<br>均承認する操作が必要になります。           園証用メールアドレス*           認証用メールアドレス*           XXX_XXXX@XXX.co.jp           YYY_YYY@YYY.co.jp                       |
|         |            | テスト依頼                    | 情報管理機<br>承認有無<br>コード<br>0001<br>0002        | <ul> <li>総と製品情報管理機能の</li> <li>デスト依頼</li> <li>製品登録</li> <li>利用権限</li> <li>連絡窓口担当者</li> <li>開発窓口担当者</li> <li>利用者</li> </ul> | D利用者を登録/変更するii<br>つ社内承認あり(デ<br>「社内承認あり」を:<br>る前に、利用者の方が<br>確認し、社内承認あり(製<br>「社内承認あり(製<br>「社内承認あり(製<br>「社内承認あり」を:<br>依頼をする前に、利<br>当の方が確認し、社<br>利用者名*<br>連絡窓口担当A<br>開発窓口担当B<br>利用者C                         | 国面です。                                                                                                    |
|         | 青期袋曲       | テスト依頼                    | 情報管理機 ● ● ● ● ● ● ● ● ● ● ● ● ● ● ● ● ● ● ● | 能と製品情報管理機能の<br>テスト依頼<br>製品登録<br>連略窓口担当者<br>別発窓口担当者<br>利用者                                                                 | D利用者を登録/変更するii<br>D利用者を登録/変更するii<br>(注内承認あり」を:<br>る前に、利用者の方が確認し、社内承認あり」を:<br>位社内承認あり」を:<br>依頼をする前に、利<br>当の方が確認し、社内<br>単本内承認あり」を:<br>依頼をする前に、利<br>当の方が確認し、社内<br>利用者名*<br>連絡窓口担当A<br>開発窓口担当B<br>利用者C<br>意理 | 国面です。           豆録           スト依頼)           チェックONすると、協会へテスト依頼をすめ。           が登録/更新した内容を連絡窓口担当の方る操作が必要になります。           品公開依頼)           チェックONすると、協会事務局へ製品公           おの方が登録/更新した内容を連絡窓口           内承認する操作が必要になります。           認証用メールアドレス*           XXX_XXXX@XXX.co.jp           YYY_YYY@YYY.co.jp           ZZZ_ZZZZ@ZZ.co.jp |

利用者名と認証用メールアドレスを入力してください。ともに必須項目です。 さらに追加登録する場合は「入力欄追加」をクリックすると入力欄が追加表示されます。

| 削除 | コード  | 利用権限         | 利用者名*   | 認証用メールアドレス*        |  |
|----|------|--------------|---------|--------------------|--|
|    | 0001 | 連絡窓口担当者      | 連絡窓口担当A | XXX_XXXX@XXX.co.jp |  |
|    | 0002 | 開発窓口担当者      | 開発窓口担当B | YYY_YYYY@YYY.co.jp |  |
|    | 0011 | 利用者          | 利用者C    | ZZZ_ZZZ@ZZ.co.jp   |  |
|    | 0011 | □問い合わせ先情報管理  |         |                    |  |
|    |      | 利用者          |         |                    |  |
| U  |      | □ 問い合わせ先情報管理 |         |                    |  |
|    |      |              |         | 入力欄追加              |  |

|                       |             |                         |             | ► Global Websit                                       | te (English) 🗗                             | • Worldwide Offices 🗗                 |
|-----------------------|-------------|-------------------------|-------------|-------------------------------------------------------|--------------------------------------------|---------------------------------------|
| CUPA CC-Lini<br>Japan | 《協会<br>(HQ) |                         |             |                                                       |                                            | ▶サイトマップ                               |
| 木-ム ネ                 | /トワーク技術     | 6                       | 製品情報        | 製品開発サポート cc                                           | C-Link協会とは                                 | よくあるご質問/<br>お問い合わせ                    |
| ホーム > CC-Link協会 会員専用  | サイト> マ-     | ィページ>                   | マイページ利用者管理  |                                                       |                                            |                                       |
| CC-Link協会 会員          | 専用サイ        | 1                       |             |                                                       |                                            |                                       |
| ・マイベージ<br>お問い合わせ      | <b>マイ</b> / | ページ                     | 利用者管理       | ₹ <b>1</b> ぺ-≫∧                                       | 戻る                                         | • ወグፖዕト                               |
|                       | テスト依頼       | 情報管理機                   | 能と製品情報管理機能の | )利用者を登録/変更する画                                         | 面です。                                       |                                       |
|                       |             |                         | 入力後、        | 「登録」をクリック                                             | 7                                          | 登録                                    |
|                       | 4L etc.     | W. 22) vize fore        | テスト依頼       | □ 社内承認あり(テス<br>「社内承認あり」をチ<br>る前に、利用者の方が<br>確認し、社内承認する | くト依頼)<br>エックONすると、<br>登録/更新した内<br>操作が必要になり | 協会ヘテスト依頼をす<br>容を連絡窓口担当の方が<br>ます。      |
|                       | T)4         | 9° 866 7° 9 <i>9</i> 19 | 製品登録        | □ 社内承認あり(製品<br>「社内承認あり」をチ<br>依頼をする前に、利用<br>当の方が確認し、社内 | 3公開依頼)<br>エックONすると<br>者の方が登録/更<br>承認する操作が必 | 、協会事務局へ製品公開<br>新した内容を連絡窓口担<br>要になります。 |
|                       | 削除          | ⊐-ド                     | 利用權限        | 利用者名*                                                 | 認証月                                        | 用メールアドレス*                             |
|                       |             | 0001                    | 連絡窓口担当者     | 連絡窓口担当A                                               | XXX_XXX@                                   | XXX.co.jp                             |
|                       |             | 0002                    | 開発窓口担当者     | 開発窓口担当B                                               | YYY_YYYY@                                  | YYY.co.jp                             |
|                       |             | 0011                    | 利用者         | 利用者C                                                  | zzz_zzz@                                   | €ZZ.co.jp                             |
|                       | U           | 0011                    | □問い合わせ先情報管  | 管理                                                    |                                            |                                       |
|                       |             |                         | 利用者         | 利用者D                                                  | AAA_AAA@                                   | AA.co.jp                              |
|                       | U           |                         | □ 問い合わせ先情報管 | 超理                                                    |                                            |                                       |
|                       |             |                         |             |                                                       |                                            | 入力欄追加                                 |

マイページ利用者を削除します。

|                         |                |                 |              | ► Global Websi                                        | ite (English) 🗗 🗌                          | ► Worldwide Offices 🗗                |
|-------------------------|----------------|-----------------|--------------|-------------------------------------------------------|--------------------------------------------|--------------------------------------|
| CUPA CC-Link t<br>Japan | 요순<br>(HQ)     |                 |              |                                                       |                                            | ▶サイトマップ                              |
| ホームネッ                   | トワーク技術         | i ( )           | 製品情報         | 製品開発サポート C                                            | C-Link協会とは                                 | よくあるご質問/<br>お問い合わせ                   |
| ホーム > CC-Link協会 会員専用サ   | <b>শ</b> Ի> マঀ | ページ> マ          | イページ利用者管理    |                                                       |                                            |                                      |
| CC-Link協会 会員専           | 用サイ            | ۲ <b>ト</b>      |              |                                                       |                                            |                                      |
| ・マイページ<br>お問い合わせ        | বন             | ページ             | 利用者管理        | ₹ <b>1</b> ぺ-≫^                                       | <b>康</b> る                                 | • ወグアウト                              |
|                         | テスト1公頼         | <b> </b> 角報官埋機能 | と製品情報管理機能の   | 利用有を登録/ 役更 9 る風                                       | 面です。                                       |                                      |
|                         |                |                 | 削除欄に<br>「登録」 | ニチェック後、<br>をクリック                                      |                                            | 登録                                   |
|                         |                |                 | テスト依頼        | □ 社内承認あり(テ)<br>「社内承認あり」をチ<br>る前に、利用者の方が<br>確認し、社内承認する | スト依頼)<br>エックONすると、<br>登録/更新した内<br>操作が必要になり | 協会ヘテスト依頼をす<br>容を連絡窓口担当の方が<br>ます。     |
|                         | 社内3            | <b>K認有</b> 無    | 製品登録         | ○社内承認あり(割4)<br>「社内承認あり」をチ<br>依頼をする前に、利用<br>当の方が確認し、社内 | 品公開依頼)<br>エックONすると<br>者の方が登録/更<br>承認する操作が必 | 協会事務局へ製品公開<br>新した内容を連絡窓口担<br>要になります。 |
|                         | WIRE           | 7-6             | 利田梅朋         | 利田寿久*                                                 | 初訂田                                        | メールアドレス*                             |
|                         | 133947         | 0001            | 連絡窓口担当者      | 連絡窓口担当A                                               | XXX XXXX@                                  | XXX.co.jp                            |
|                         |                | 0002            | 開発窓口担当者      | 開発窓口担当B                                               | YYY_YYYY@1                                 | /YY.co.jp                            |
|                         | -              | 3               | 利用者          | 利用者C                                                  | ZZZ_ZZZZ@                                  | ZZ.co.jp                             |
|                         |                | 0011            | □ 問い合わせ先情報管  | 〕<br>理                                                |                                            |                                      |
|                         | <b>F</b> 2     |                 | 利用者          | 利用者D                                                  | AAA_AAA@A                                  | AA.co.jp                             |
|                         |                |                 | □問い合わせ先情報管   | 理                                                     |                                            |                                      |
|                         |                |                 |              |                                                       |                                            | 入力榴追加                                |

社内承認の運用を設定します。

社内承認とは、協会事務局ヘテスト依頼、製品公開依頼(公開中止依頼)をする前に、利 用者の方(開発窓口担当またはマイページ利用者)が登録/更新した内容を連絡窓口担当 の方が確認し、社内承認する運用を指します。

|                           |                              |                          |                                           | <ul> <li>Global Website</li> </ul>                         | (English) 🖉                               | 🕨 Worldwide Offices 🗗                   |
|---------------------------|------------------------------|--------------------------|-------------------------------------------|------------------------------------------------------------|-------------------------------------------|-----------------------------------------|
| CULINK<br>Japan<br>ホーム ネッ | ◎会<br>( <b>HQ)</b><br>トワーク技術 | Ī                        | 製品情報                                      | 製品開発サポート CC-L                                              | ink協会とは                                   | ▶サイトマップ<br>よくあるご質問/<br>お問い合わせ           |
| ホーム > CC-Link協会 会員専用サ     | 1> 21                        | (ページ > う                 | マイページ利用者管理                                |                                                            |                                           |                                         |
| CC-Link協会 会員專             | 用サイ                          | 'F                       |                                           | X                                                          |                                           |                                         |
| ・マイページ<br>お問い合わせ          | マイ/<br>テスト依頼                 | ページ                      | <b>利用者管理</b><br>能と製品情報管理機能の<br>社内承<br>「登録 | マイページへ戻<br>利用者を登録/変更する画面<br>認ありにチェック後、<br>」をクリック           | रु <b>व</b> ्                             | <ul> <li>・ ログアウト</li> <li>登録</li> </ul> |
|                           | **#1                         | Z.€20 <del>/=</del> stan | テスト依頼                                     | ☑ 社内承認あり(テスト<br>「社内承認あり」をチェ<br>る前に、利用者の方が登<br>確認し、社内承認する操  | 、依頼)<br>ックONすると、<br>録/更新した内容<br>作が必要になりま  | 協会ヘテスト依頼をす<br>多を連絡窓口担当の方が<br>5す。        |
|                           | TLY34                        | f ag 73 /m               | 製品登録                                      | ☑ 社内承認あり(製品2<br>Ⅰ 社内承認あり」をチェ<br>依頼をする前に、利用者<br>当の方が確認し、社内承 | 2開依頼)<br>ックONすると、<br>の方が登録/更新<br>認する操作が必要 | 協会事務局へ製品公開<br>行した内容を連絡窓口担<br>阿になります。    |
|                           | 削除                           | ⊐-F                      | 利用権限                                      | 利用者名*                                                      | 認証用。                                      | メールアドレス*                                |
|                           |                              | 0001                     | 連絡窓口担当者                                   | 連絡窓口担当A                                                    | xxx_xxx@x                                 | XX.co.jp                                |
|                           |                              | 0002                     | 開発窓口担当者                                   | 開発窓口担当B                                                    | YYY_YYYY@Y                                | YY.co.jp                                |
|                           | -                            | 0.011                    | 利用者                                       | 利用者C                                                       | zzz_zzz@z                                 | Z.co.jp                                 |
|                           |                              | 0011                     | □ 問い合わせ先情報管                               | a<br>T<br>王里                                               |                                           |                                         |
|                           |                              |                          |                                           |                                                            |                                           | 入力欄追加                                   |

「社内承認あり」のチェックを外して登録することで、社内承認の運用を停止することが できます。

### 7. 問い合わせ先の登録

製品登録時、問い合わせ先を選択式で指定するため、その選択肢を登録します。

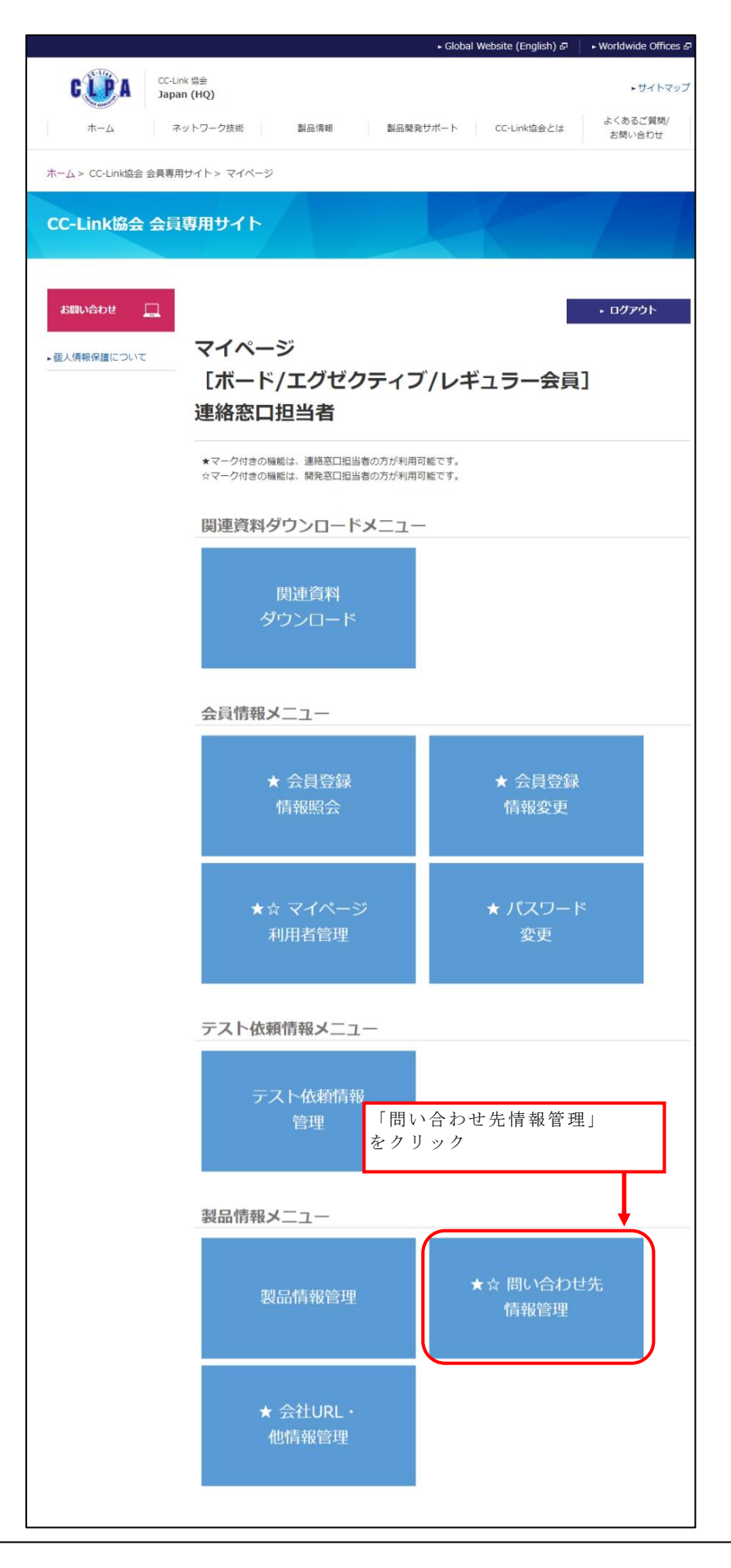

問い合わせ先情報管理は連絡窓口担当者、開発窓口担当者、およびマイページ利用者管理にて 問い合わせ先情報管理メニューの使用を許可されたマイページ利用者が利用可能です。

|                        |                                                |              |                   | ► Global Website (English) & ► Worldwide Offices & |  |  |  |  |  |
|------------------------|------------------------------------------------|--------------|-------------------|----------------------------------------------------|--|--|--|--|--|
| CC-Link 📾              | 2 <b>)</b>                                     | 制口作制         | с <u>4</u> н — в  |                                                    |  |  |  |  |  |
|                        | ホーム CC-Linkとは 製品情報 製品開発サポート CC-Link協会とは お問い合わせ |              |                   |                                                    |  |  |  |  |  |
| ホーム > CC-Link協会 会員専用サー | イト> -                                          | マイページ > 問    | い合わせ先情報管          | 理                                                  |  |  |  |  |  |
| CC-Link協会 会員専          | ·用IJ                                           | 7 F          |                   |                                                    |  |  |  |  |  |
| ・マイページ<br>お問い合わせ □     | 問し、                                            | 合わせ          | 先情報管              | マイページへ戻る ・ ログアウト                                   |  |  |  |  |  |
|                        | コード                                            |              |                   | 問い合わせ先                                             |  |  |  |  |  |
|                        |                                                | 本社(日本語),     | /Head office (Jap | anese) 📃                                           |  |  |  |  |  |
|                        |                                                |              |                   | 削除 登録                                              |  |  |  |  |  |
|                        |                                                |              | 日本語               | 本社(日本語)                                            |  |  |  |  |  |
|                        |                                                | プルガウンまニ      | 英語*               | Head office (Japanese)                             |  |  |  |  |  |
|                        |                                                | フルタリン衣示<br>名 | 中国語(簡体)           |                                                    |  |  |  |  |  |
|                        |                                                |              | 韓国語               |                                                    |  |  |  |  |  |
|                        |                                                |              | 中国語(繁体)           |                                                    |  |  |  |  |  |
|                        | 0001                                           | 言語選択*        |                   | 日本語 🗸                                              |  |  |  |  |  |
|                        |                                                | 会社名          |                   | 株式会社 000 営業部                                       |  |  |  |  |  |
|                        |                                                | 住所           |                   | 00県00市00町1-2-3                                     |  |  |  |  |  |
|                        |                                                | 電話番号         |                   | 999-999-9999                                       |  |  |  |  |  |
|                        |                                                | e-mail       |                   | xxx_xxxx@xxxxx.co.jp                               |  |  |  |  |  |
|                        |                                                | その他(フリー)     | 入力)               | ~                                                  |  |  |  |  |  |
|                        | 0002                                           | 名古屋支社(日:     | 本語)/Nagoya Bi     | ranch (Japanese) +                                 |  |  |  |  |  |
|                        |                                                |              |                   | 入力欄追加                                              |  |  |  |  |  |

プルダウン表示名、言語選択等、必要な情報を入力してください。 プルダウン表示名(英語)、言語選択は必須項目です。 言語選択は、問合せ先の表示言語を指定します。

"日本語"を選択した場合以下のような表示イメージになります。
会社名:株式会社 ○○○ 営業部
住所:○○県○○市○○町1-2-3
電話番号:999-999-9999
e-mail: <u>xxx\_xxxx@xxxxx.co.jp</u>

"英語"を選択した場合以下のような表示イメージになります。
 name:株式会社 ○○○ 営業部
 address:○○県○○市○○町 1-2-3
 phone: 999-999-9999
 e-mail: <u>xxx\_xxxx@xxxxx.co.jp</u>

|                          |                                                                                                    |                                                                 | ► Global Website (English) &                                                                                                    |                        |
|--------------------------|----------------------------------------------------------------------------------------------------|-----------------------------------------------------------------|----------------------------------------------------------------------------------------------------|------------------------|
| CC-Link 協会<br>Japan (HQ) |                                                                                                    |                                                                 |                                                                                                    | ► サイトマップ               |
| ホーム CC-Linkとは            | 製品情報                                                                                                    | 限 製品開                                                           | 開発サポート CC-Link協会とは                                                                                                    | お問い合わせ                 |
| ム > CC-Link協会 会員専用サイト    | > マイページ > 問(                                                                                                    | い合わせ先情報管                                                        | 理                                                                                                    |                        |
|                          |                                                                                                    |                                                                 |                                                                                                    |                        |
| -Link協会 会員専用             | サイト                                                                                                    |                                                                 |                                                                                                    |                        |
|                          |                                                                                                    |                                                                 |                                                                                                    |                        |
|                          |                                                                                                    |                                                                 |                                                                                                    |                        |
| ベージ                      |                                                                                                    |                                                                 | マイページへ戻る                                                                                                    | ▶ ログアウト                |
| 問                        | い合わせ                                                                                                    | 先情報管                                                            | 神                                                                                                    |                        |
|                          | v-11/2.                                                                                                    |                                                                 | 1/12                                                                                                    |                        |
|                          |                                                                                                    |                                                                 |                                                                                                    |                        |
| 製品                       | 登録時、問い合わせ                                                                                                    | 先を選択式で指定                                                        | ミするため、その選択肢を登 🔒 🗛                                                                                                    |                        |
|                          |                                                                                                    |                                                                 | 入力1                                                                                                    | <b>废、「登録」</b> をクリ      |
| 3-                       | -ド                                                                                                    |                                                                 | 問い合わせ先                                                                                                    | 友、「豆球」をクリ              |
|                          | - <b>ド</b><br>本社(日本語)                                                                                              | /Head office (Jap                                               | 内力で<br>問い合わせ先<br>manese)                                                                                                    | 友、「登録」をクリ              |
|                          | - <b>ド</b><br>本社(日本語))                                                                                             | /Head office (Jap                                               | 間い合わせ先<br>manese)<br>削除                                                                                                    | 友、「登録」をクリ<br>↓ □<br>登録 |
| 3-                       | -ド<br>本社(日本語),                                                                                                    | /Head office (Jap<br>日本語                                        | 大力<br>間い合わせ先<br>anese)<br>剤除<br>本社(日本語)                                                                                                    | 友、「登録」をクリ<br>          |
|                          | -ド<br>本社(日本語),                                                                                                    | /Head office (Jap<br>日本語<br>英語*                                 | 大力<br>間い合わせ先<br>anese)                                                                                                    | 友、「登録」をクリ<br>          |
| 3-                       | -ド<br>本社(日本語),<br>プルダウン表示<br>名                                                                                     | /Head office (Jap<br>日本語<br>英語*<br>中国語(簡体)                      | 下りた<br>間い合わせ先<br>anese)<br>消除<br>本社(日本語)<br>Head office (Japanese)                                                                                                    | 友、「登録」をクリ<br>          |
| -                        | -ド<br>本社(日本語),<br>プルダウン表示<br>名                                                                                     | /Head office (Jap<br>日本語<br>英語 *<br>中国語 (簡体)<br>韓国語             | 大力1<br>間い合わせ先<br>anese)<br>前除<br>本社(日本語)<br>Head office (Japanese)                                                                                                    | 友、「登録」をクリ<br>          |
| 3-                       | -ド<br>本社(日本語),<br>プルダウン表示<br>名                                                                                     | /Head office (Jap<br>日本語<br>英語 *<br>中国語(簡体)<br>韓国語<br>中国語(繁体)   | 大力1<br>問い合わせ先<br>anese)<br>前除<br>本社(日本語)<br>Head office (Japanese)                                                                                                    | 友、「登録」をクリ<br>          |
| 00                       | -ド<br>本社(日本語),<br>プルダウン表示<br>名<br>21<br>11<br>11<br>11<br>11<br>11<br>11<br>11<br>11<br>11                         | /Head office (Jap<br>日本語<br>英語 *<br>中国語 (簡休)<br>韓国語<br>中国語 (繁休) | トリイ<br>間い合わせ先<br>anese)<br>本社(日本語)<br>Head office (Japanese)                                                                                                    | 友、「登録」をクリ<br>          |
| 00                       | -ド<br>本社(日本語)<br>プルダウン表示<br>名<br>三語選択*<br>会社名                                                                      | /Head office (Jap<br>日本語<br>英語 *<br>中国語 (簡休)<br>韓国語<br>中国語 (繁休) | 本社(日本語)<br>Head office (Japanese)                                                                                                    | 友、「登録」をクリ<br>          |
| 00                       | -ド<br>本社(日本語)<br>プルダウン表示<br>名<br>三語選択*<br>会社名<br>住所                                                                | /Head office (Jap<br>日本語<br>英語 *<br>中国語 (簡休)<br>韓国語<br>中国語 (繁休) | ■ 内容力せ先 ■ 本社(日本語) ■ 本社(日本語) ■ 日本語 ▼ ■ 株式会社 ○○○ 営業部 ■ ○○県○○市○○町1-2-3                                                                                                    | 友、「登録」をクリ<br>登録        |
| 00                       | -ド<br>本社(日本語)<br>イ<br>イ<br>イ<br>イ<br>イ<br>の<br>、<br>、<br>、<br>、<br>、<br>、<br>、<br>、<br>、<br>、<br>、<br>、<br>、       | /Head office (Jap<br>日本語<br>英語 *<br>中国語 (簡体)<br>韓国語<br>中国語 (繁体) | ■ Implement of the second second secon | 友、「登録」をクリ<br>登録        |
| 00                       | -ド<br>本社(日本語),<br>プルダウン表示<br>名<br>ジェーマン<br>名<br>・<br>二<br>二<br>二<br>二<br>二<br>二<br>二<br>二<br>二<br>二<br>二<br>二<br>二 | /Head office (Jap<br>日本語<br>英語*<br>中国語 (簡休)<br>韓国語<br>中国語 (繁休)  | 問い合わせ先         anese)       削除         本社(日本語)       Head office (Japanese)         日本語       ✓         日本語       ✓         株式会社 ○○○ 営業部       ○○県○○市○○町1-2-3         999-999-9999       xxx_xxxx@xxxxx.co.jp                                                                                                    |                        |
| 00                       | - ド<br>本社(日本語))<br>イ<br>プルダウン表示<br>名                                                                               | /Head office (Jap<br>日本語<br>英語*<br>中国語 (簡休)<br>韓国語<br>中国語 (繁休)  | 問い合わせ先       anese)       削除       本社(日本語)       Head office (Japanese)       日本語       ●       日本語       ●       ○○県○○市○○町1-2-3       >999-999-9999       xxx_xxxx@xxxx.co.jp                                                                                                    |                        |
| 00                       | -ド<br>本社(日本語)<br>イ<br>イ<br>イ<br>パルダウン表示<br>名                                                                       | /Head office (Jap<br>英語*<br>中国語(簡休)<br>韓国語 中国語(繁休)              | 問い合わせ先         anese)       削除         本社(日本語)       Head office (Japanese)         日本語       ✓         供式会社 ○○○ 営業部       ○○県○○市○○町1-2-3         999-999-9999       xxx_xxxx@xxxxx.co.jp         xxx_xxxx@xxxxx.co.jp       ○○月○○市○○町1-2-3                                                                                                    |                        |
| 00                       | -ド<br>本社(日本語),<br>オンパンダウン表示<br>名                                                                                   | /Head office (Jap<br>日本語<br>英語*<br>中国語(簡体)<br>韓国語<br>中国語(繁体)    | 問い合わせ先         anese)       削除         本社(日本語)       Head office (Japanese)         日本語       ✓         株式会社 OOO 営業部       OO県OO市OO町1-2-3         999-999-9999       xxx_xxxx@xxxxx.co.jp         xxx_xxxx@xxxxx.co.jp       Image: Constraint of the second second se                                                                                                    |                        |

さらに追加登録する場合は「入力欄追加」をクリックすると入力欄が追加表示されます。

|                       |         |            |                    | ► Global Website (English) & ► Worldwide Offices & |
|-----------------------|---------|------------|--------------------|----------------------------------------------------|
| CC-Link 📾             | ≩<br>Q) |            |                    | <ul> <li>サイトマップ</li> </ul>                         |
| ホーム CC-Link           | とは      | 製品情報       |                    | 発サポート CC-Link協会とは お問い合わせ                           |
| ホーム > CC-Link協会 会員専用サ | ন৮> হ   | マイページ > 問( | ,^合わせ先情報管          | 理                                                  |
| CC-Link協会 会員裏         | 押サ      | 7F         |                    |                                                    |
| ・マイページ<br>お問い合わせ □    | 問し      | 合わせ        | 先情報管               | マイページへ戻る ・ ログアウト<br>理<br>するため、その選択肢を登録/変更する画面です。   |
|                       | コード     |            |                    | 問い合わせ先                                             |
|                       |         | 本社(日本語),   | /Head office (Japa | anese) 📃                                           |
|                       |         |            |                    | 利降 登録                                              |
|                       |         |            | 日本語                | 本社(日本語)                                            |
|                       |         | プルガウンまこ    | 英語*                | Head office (Japanese)                             |
|                       |         | クルラウン衣示    | 中国語(簡体)            |                                                    |
|                       |         |            | 韓国語                |                                                    |
|                       |         |            | 中国語(繁体)            |                                                    |
|                       | 0001    | 言語選択*      |                    | 日本語 🗸                                              |
|                       |         | 会社名        |                    | 株式会社 000 営業部                                       |
|                       |         | 住所         |                    | 〇〇県〇〇市〇〇町1-2-3                                     |
|                       |         | 電話番号       |                    | 999-999-9999                                       |
|                       |         | e-mail     |                    | xxx_xxxxx@xxxxx.co.jp                              |
|                       |         | その他(フリー)   | (ታ)                | <u>`</u>                                           |
|                       | 0002    | 名古屋支社(日)   | 本語)/Nagoya Br      | anch (Japanese) +                                  |
|                       |         | 〕<br>〔     | 加登録する場<br>入力欄追加」   | 合は、<br>をクリック 入力欄追加                                 |

|                 |               |            |                  | ► Global Website (English) 🗗 | ► Worldwide Offices & 🗛 🔨              |
|-----------------|---------------|------------|------------------|------------------------------|----------------------------------------|
| 55-L/22         | CC-Link 協会    |            |                  |                              |                                        |
| C L P A         | Japan (HQ)    |            |                  |                              | ▶ サイトマップ                               |
| ホーム             | CC-Linkとは     | 製品情報       | と 製品開            | I発サポート CC-Link協会とは           | お問い合わせ                                 |
|                 |               |            |                  |                              |                                        |
| ホーム > CC-Link協会 | 会 会員専用サイト > 🤜 | マイページ > 問い | い合わせ先情報管         | 理                            |                                        |
|                 |               |            |                  |                              |                                        |
| CC-Link協会       | 会会員専用サ        | イト         |                  |                              |                                        |
|                 |               |            |                  |                              |                                        |
|                 |               |            |                  |                              |                                        |
|                 |               |            | _                |                              |                                        |
| ▶マイページ          |               |            |                  | マイページへ戻る                     | ▶ ログアウト                                |
|                 | 問い            | 合わせ        | 先情報管             | 理                            |                                        |
| お問い合わせ          |               |            |                  |                              |                                        |
|                 | 製品登録          | 時、問い合わせ    | 先を選択式で指定         | するため、その選択肢を登録/変更             | する画面です。                                |
|                 | - 12          |            |                  | 明认会与北井                       |                                        |
|                 | -1-L          | *社 (日本語) / | Hoad office (lan | 間い合わせ先                       |                                        |
|                 |               |            | nead once (sap   | anese)<br>削除                 | 日日日日日日日日日日日日日日日日日日日日日日日日日日日日日日日日日日日日日日 |
|                 |               |            | 日本語              | 本社(日本語)                      |                                        |
|                 |               |            | <br>英語 <b>*</b>  | Head office (Japanese)       |                                        |
|                 |               | プルダウン表示    | 中国語(簡体)          |                              |                                        |
|                 |               | 70         | 韓国語              |                              |                                        |
|                 |               |            | 中国語(繁体)          |                              |                                        |
|                 | 0001          | 言語選択*      | 1                | 日本語                          |                                        |
|                 |               | 会社名        |                  | 株式会社 000 営業部                 |                                        |
|                 |               | 住所         |                  | 〇〇県〇〇市〇〇町1-2-3               |                                        |
|                 |               | 電話番号       |                  | 999-999-9999                 |                                        |
|                 |               | e-mail     |                  | xxx_xxxxx@xxxxx.co.jp        |                                        |
|                 |               |            |                  |                              | ^                                      |
|                 |               | その他(フリース   | (カ)              |                              |                                        |
|                 |               |            |                  |                              | ~                                      |
|                 |               |            |                  |                              | E                                      |
|                 |               |            | 1                | 削除                           | 登録                                     |
|                 |               |            | 日本語              |                              |                                        |
|                 |               | プルダウン表示    | 英語*              |                              |                                        |
|                 |               | 名          | 中国語(簡体)          |                              |                                        |
|                 |               |            | 韓国語              |                              |                                        |
|                 |               |            | 甲国語(繁体)          |                              |                                        |
|                 |               | 言謂選択*      |                  | - 選択してください - V               |                                        |
|                 |               | 云江口        |                  |                              |                                        |
|                 |               | 型//I<br>●  |                  |                              |                                        |
|                 |               | e-mail     |                  |                              |                                        |
|                 |               |            |                  |                              |                                        |
|                 |               | その他(フリー)   | ( <b>†</b> )     |                              |                                        |
|                 |               |            | 0.17             |                              | $\checkmark$                           |
|                 |               |            |                  |                              | 1.4.1890.49                            |
|                 |               |            |                  |                              | 人刀榴追加                                  |

問い合わせ先を削除します。

|                       |             |            |                    | ► Global Website (English) | 🗗 🔰 🕨 Worldwide Offices 🗗 📐 |
|-----------------------|-------------|------------|--------------------|----------------------------|-----------------------------|
| 6.110                 |             |            |                    |                            |                             |
| CLPA CC-Link          | 会<br>HO)    |            |                    |                            | ▶サイトマップ                     |
|                       |             |            |                    |                            |                             |
| ホーム CC-Lin            | Kとは         | 製品情報       | 反 裂品開              | 第サホート CC-Link協会            | にとは、お問い合わせ                  |
| ホーム > CC-Link協会 会員専用† | ナイト> 、      | マイページ > 問( | い合わせ先情報管           | 理                          |                             |
|                       | 211.        |            |                    |                            |                             |
|                       |             |            |                    |                            |                             |
| CC-Link協会 会員          | 専用サ         | 11         |                    |                            |                             |
|                       | /           |            |                    |                            |                             |
|                       |             |            |                    |                            |                             |
|                       |             |            |                    |                            |                             |
| ▶マイページ                |             |            |                    | マイページへ戻る                   | ► ログアウト                     |
|                       | 問い          | 合わせ        | 先情報管               | 理                          |                             |
| お問い合わせ 📃              |             |            |                    |                            |                             |
|                       | 製品容領        | 時、問い合わせ    | 先を選択式で指定           | するため、その選択肢を登録ノ             | /変更する画面です。                  |
|                       | -2XUU II 91 |            |                    |                            |                             |
|                       | コード         |            |                    | 問い合わせ先                     |                             |
|                       |             | 本社(日本語),   | /Head office (Japa | anese)                     |                             |
|                       |             |            |                    | Ĥ                          | II除 登録                      |
|                       |             |            | 日本語                | 本社(日本語)                    | <b>†</b>                    |
|                       |             | プルダウン表示    | 英語*                | Head office (Japanese)     |                             |
|                       |             | 名          | 中国語(簡体)            |                            |                             |
|                       |             |            | 韓国語                |                            |                             |
|                       |             |            | 中国語(繁体)            |                            |                             |
|                       | 0001        | 言語選択*      |                    | 日本語 削除対                    | 象欄の、                        |
|                       |             | 会社名        |                    | 株式会社 000 「削除               | :」をクリック                     |
|                       |             | 住所         |                    |                            |                             |
|                       |             | 電話番号       |                    | 999-999-9999               |                             |
|                       |             | e-mail     |                    | xxx_xxxxx@xxxxx.co.jp      |                             |
|                       |             |            |                    |                            | ^                           |
|                       |             | その他(フリー)   | <u>አ</u> ታ)        |                            |                             |
|                       |             |            |                    |                            |                             |
|                       |             | 名古屋支社(日:   | 本語)/Nagoya Br      | ranch (Japanese)           |                             |
|                       |             |            |                    | ļ                          | 除登録                         |
|                       |             |            | 日本語                | 名古屋支社(日本語)                 |                             |
|                       |             | プルダウン素量    | 英語*                | Nagoya Branch (Japanese)   |                             |
|                       |             | 名          | 中国語(簡体)            |                            |                             |
|                       |             |            | 韓国語                |                            |                             |
|                       |             |            | 中国語(繁体)            |                            |                             |
|                       | 0002        | 言語選択*      |                    | 日本語                        | ✓                           |
|                       |             | 会社名        |                    | 株式会社 000 名古屋支社             |                             |
|                       |             | 住所         |                    | 愛知県名古屋市中村区〇〇1丁             | ∃-11                        |
|                       |             | 電話番号       |                    | 052-999-9999               |                             |
|                       |             | e-mail     |                    | yyyy_yyyy@xxxxx.xo.jp      |                             |
|                       |             |            |                    |                            | ^                           |
|                       |             | その他(フリー)   | <u>አ</u> ታ)        |                            |                             |
|                       |             |            |                    |                            | ~                           |

コード 「-」をクリック 本社(日本語)/Head o -₽£ 日本語 本社(日本語) 英語★ Head office (Japanese) プルダウン表示 中国語(簡体) 名 韓国語 中国語(繁体) 0001 言語選択\* 日本語  $\sim$ 会社名 株式会社 000 営業部 住所 00県00市00町1-2-3 電話番号 999-999-9999 e-mail xxx\_xxxxx@xxxxx.co.jp その他(フリー入力) 名古屋支社(日本語)/Nagoya Branch (Japanese) -登録 日本語 名古屋支社(日本語) 英語★ Nagoya Branch (Japanese) プルダウン表示 中国語(簡体) 名 韓国語 中国語(繁体) 0002 言語選択\* 日本語  $\mathbf{\sim}$ 会社名 株式会社 000 名古屋支社 住所 愛知県名古屋市中村区〇〇1丁目-11 電話番号 052-999-9999 e-mail yyyy\_yyyy@xxxxx.xo.jp その他(フリー入力)

問い合わせ先の明細を非表示にすることができます。

問い合わせ先の明細が非表示になります。[+]をクリックすると表示されます。

|    | コード  |                                |                                     | 問い合わせ先              |          |    |  |
|----|------|--------------------------------|-------------------------------------|---------------------|----------|----|--|
|    | 0001 | 本社(日本語)/Head office (Japanese) |                                     |                     |          | Ŧ  |  |
|    |      | 名古屋支社(日本                       | 名古屋支社(日本語)/Nagoya Branch (Japanese) |                     |          |    |  |
|    | 0002 |                                |                                     |                     | 削除       | 登録 |  |
|    |      |                                | 日本語                                 | 名古屋支社(日本語)          |          |    |  |
|    |      |                                | 英語*                                 | Nagoya Branch (Japa | anese)   |    |  |
|    |      | プルダウン表示<br>名                   | 中国語(簡体)                             |                     |          |    |  |
|    |      |                                | 韓国語                                 |                     |          |    |  |
|    |      |                                | 中国語(繁体)                             |                     |          |    |  |
|    |      | <b>言語選択*</b> 日本語 V             |                                     |                     |          |    |  |
|    |      | 会社名                            |                                     | 株式会社 000 名          | 古屋支社     |    |  |
|    |      | 住所                             |                                     | 愛知県名古屋市中村区          | 001丁目-11 |    |  |
|    |      | 電話番号                           |                                     | 052-999-9999        |          |    |  |
| \$ |      | e-mail                         |                                     | уууу_уууу@xxxx.     | xo.jp    |    |  |
|    |      | フ の 仲 ( つ 川 - つ                |                                     |                     |          | ^  |  |
|    |      | その他(フリー)                       |                                     |                     |          | ~  |  |

### 8. 会社 URL・他情報の登録

製品登録時、会社 URL と窓口 Mail アドレスを選択式で指定するため、その選択肢を登録します。

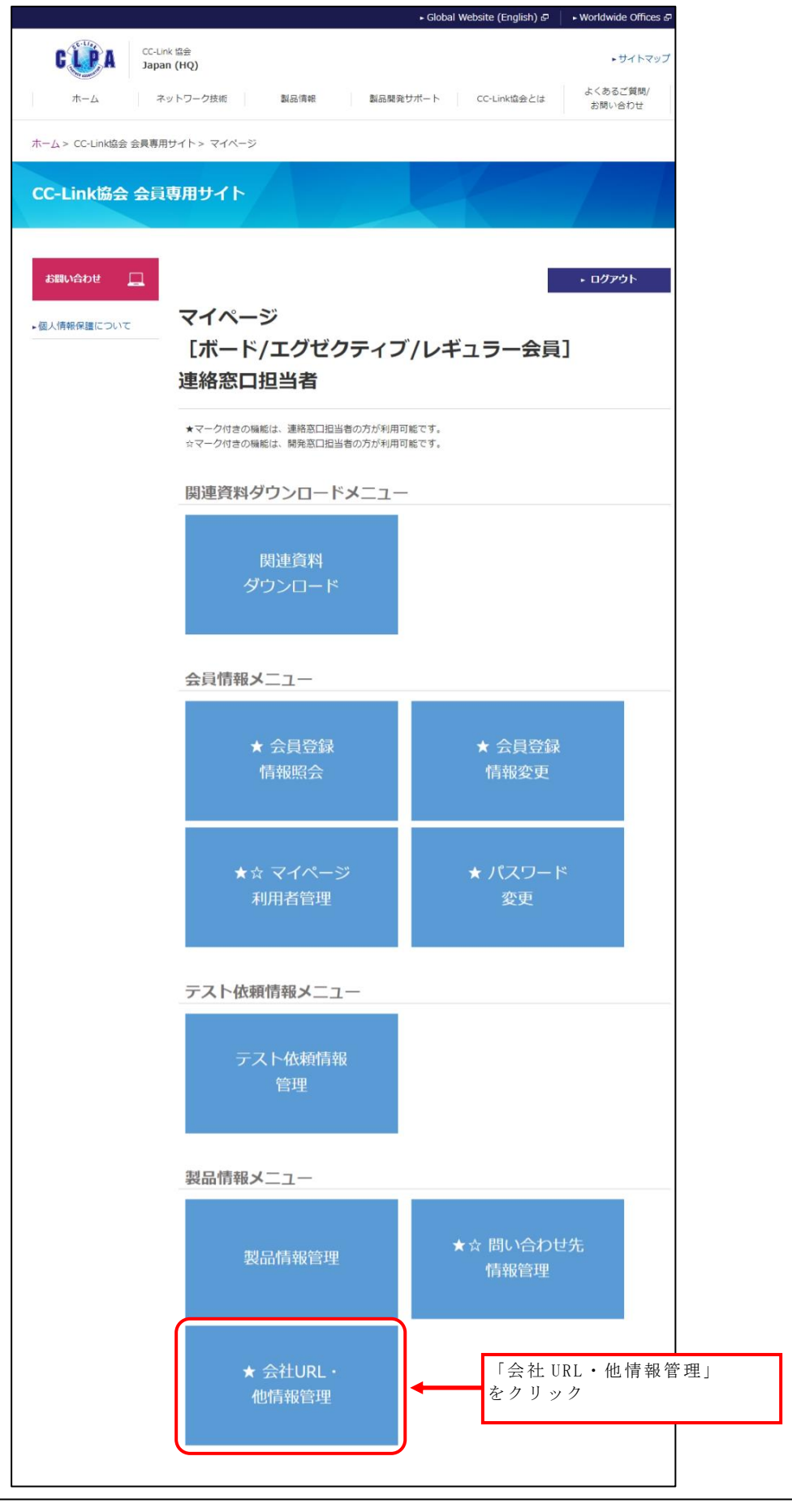

会社 URL・他情報管理は連絡窓口担当者のみが利用可能です。

|                                       |                                                                                                    | ► Global Website (E                                                                          | Inglish) & wondwide Offices &                                                                                                    |
|---------------------------------------|----------------------------------------------------------------------------------------------------|----------------------------------------------------------------------------------------------|----------------------------------------------------------------------------------------------------|
| CC-Link 協会<br>Japan (HQ)              |                                                                                                    |                                                                                              | ▶ サイトマップ                                                                                                    |
| ホーム CC-Link                           | とは 製品情報                                                                                                    | 製品開発サポート CC-Link                                                                             | 協会とはお問い合わせ                                                                                                    |
|                                       |                                                                                                    |                                                                                              |                                                                                                    |
| ホーム > CC-Link協会 会員専用サイト >             | > マイページ > 会社URL・f                                                                                                    | 他情報管理                                                                                        |                                                                                                    |
|                                       | HZK                                                                                                    |                                                                                              |                                                                                                    |
| CC-LINK励云 云貝守用                        | חרפ                                                                                                    |                                                                                              |                                                                                                    |
|                                       |                                                                                                    |                                                                                              |                                                                                                    |
|                                       |                                                                                                    |                                                                                              |                                                                                                    |
| ▶マイページ                                |                                                                                                    | マイページへ戻る                                                                                     | ► ログアウト                                                                                                    |
| 会                                     | 社URL・他情                                                                                                    | 報管理                                                                                          |                                                                                                    |
| お問い合わせ 📃                              |                                                                                                    |                                                                                              |                                                                                                    |
|                                       |                                                                                                    |                                                                                              |                                                                                                    |
|                                       | 登録時、会社URLと窓口Mail                                                                                                    | アドレスを選択式で指定するため、その選択肢                                                                        | を登録/変更する画面です。                                                                                                    |
| 製品。                                   | 登録時、会社URLと窓口Mail]                                                                                                    | アドレスを選択式で指定するため、その選択肘                                                                        | 5を登録/変更する画面です。                                                                                                    |
| 製品3<br>——<br><b>会</b> 社               | 登録時、会社URLと窓口Mail]<br><b>上URL</b>                                                                                                    | アドレスを選択式で指定するため、その選択肘                                                                        | <sup>抜登録/変更する画面です。</sup><br>入力後、「登録」をクリッ                                                                                                    |
| 製品。<br>——<br><b>会</b> 社<br><b>그</b> — | 登録時、会社URLと窓口Mail)<br><b> 上URL</b>                                                                                                    | アドレスを選択式で指定するため、その選択肘<br>会社URL                                                               | ☆登録∕変更する画面です。<br>入力後、「登録」をクリッ                                                                                                    |
| 製品3<br><br>会社                         | 登録時、会社URLと窓口Mail]<br><b> <u> </u> とURL<br/>・ ド<br/></b>                                                                                                    | アドレスを選択式で指定するため、その選択財<br>会社URL                                                               | 焼登録∕変更する画面です。<br>入力後、「登録」をクリッ<br>□                                                                                                    |
| 製品<br>——<br>会社                        | 登録時、会社URLと窓口Mail)<br><b> たURL</b>                                                                                                    | アドレスを選択式で指定するため、その選択財<br>会社URL                                                               | <ul> <li>株登録/変更する画面です。</li> <li>入力後、「登録」をクリッ</li> <li>回</li> <li>回</li> <li>資源</li> </ul>                                                                                                    |
| 製品3<br><br>会社                         | 登録時、会社URLと窓口Mail)<br><b> たURL</b><br>言語選択*                                                                                                    | アドレスを選択式で指定するため、その選択財<br>会社URL                                                               | <ul> <li>株登録/変更する画面です。</li> <li>入力後、「登録」をクリッ</li> <li>         ・・・・・・・・・・・・・・・・・・・・・・・・・・・・・</li></ul>                                                                                                    |
| 製品3<br><b>会社</b>                      | 登録時、会社URLと窓口Mail)<br><b> 比URL</b>                                                                                                    | アドレスを選択式で指定するため、その選択財<br>会社URL<br>日本語<br>会社案内<br>http://xxxxx co.io/index.html               |                                                                                                    |
| 製品3<br><br>                           | 登録時、会社URLと窓口Mail)<br><b>比URL</b><br>- ド<br>-<br>-<br>-<br>-<br>-<br>-<br>-<br>-<br>-<br>-                                                                                                    | アドレスを選択式で指定するため、その選択財<br>会社URL<br>日本語<br>会社案内<br>http://xxxx.co.jp/index.html                | <ul> <li>法を登録/変更する画面です。</li> <li>入力後、「登録」をクリッ</li> <li>可除</li> <li>登録</li> <li>入力福追加</li> </ul>                                                                                                    |
| 製品<br>会社                              | 登録時、会社URLと窓口Mail)<br><b> 比URL</b>                                                                                                    | アドレスを選択式で指定するため、その選択財<br>会社URL<br>日本語<br>会社案内<br>http://xxxxx.co.jp/index.html               | <ul> <li>         ・</li></ul>                                                                                                    |
| 製品<br>会社                              | 登録時、会社URLと窓口Mail)<br><b> 比URL</b><br>言語選択*<br>リンク名称*<br>リンク*                                                                                                    | Iアドレスを選択式で指定するため、その選択財<br>会社URL<br>日本語<br>会社案内<br>http://xxxxx.co.jp/index.html              | <ul> <li>         法を登録/変更する画面です。         入力後、「登録」をクリッ         可除         登録         入力欄追加         入力後、「登録」をクリッ         入力欄追加         入力後、「登録」をクリッ         人力人後、「登録」をクリッ</li></ul>                         |
| 製品<br>会社                              | <ul> <li>         ・ 会社URLと窓口Mail)         ・</li> <li>         ・</li> <li></li></ul> | アドレスを選択式で指定するため、その選択財<br>会社URL 日本語 会社案内 http://xxxxx.co.jp/index.html Mail                   | <ul> <li>         法登録/変更する画面です。         入力後、「登録」をクリッ</li></ul>                                                                                                    |
| 製品<br>会社                              | <ul> <li>         ・ド         <ul> <li></li></ul></li></ul>                                                                                                    | Iアドレスを選択式で指定するため、その選択財<br>会社URL<br>日本語<br>合社案内<br>http://xxxx.co.jp/index.html<br>Mail       | <ul> <li>         法を登録/変更する画面です。     </li> <li>         入力後、「登録」をクリッ     </li> <li>         消除     </li> <li>         登録     </li> <li>         入力欄追加     </li> <li>         入力後、「登録」をクリッ     </li> </ul> |
| 製品<br>会社                              | <ul> <li>         ・ド         <ul> <li></li></ul></li></ul>                                                                                                    | Iアドレスを選択式で指定するため、その選択財<br>会社URL<br>日本語<br>会社案内<br>http://xxxxx.co.jp/index.html<br>Mail      | <ul> <li>株登録/変更する画面です。</li> <li>入力後、「登録」をクリッ</li> <li>前除 登録</li> <li>入力欄追加</li> <li>入力後、「登録」をクリッ</li> </ul>                                                                                               |
| 製品3<br>一<br>会社<br>Mai                 | <ul> <li>         ・ 会社URLと窓口Mail)         ・         ・         ・</li></ul>                                                                                                    | アドレスを選択式で指定するため、その選択的<br>会社URL<br>日本語<br>会社案内<br>http://xxxxx.co.jp/index.html<br>Mail       | <ul> <li>法登録/変更する画面です。</li> <li>入力後、「登録」をクリッ</li> <li>         ····         ···         ···</li></ul>                                                                                                    |
| 製品<br>会社                              | <ul> <li>         ・ 会社URLと窓口Mail)         ・         ・         ・</li></ul>                                                                                                    | アドレスを選択式で指定するため、その選択的<br>会社取L<br>日本語<br>ト<br>ト<br>ト<br>大 の の の の の の の の の の の の の の の の の の | <ul> <li>法登録/変更する画面です。</li> <li>入力後、「登録」をクリッ</li> <li>可除 登録</li> <li>入力欄追加</li> <li>入力後、「登録」をクリッ</li> <li>予除 登録</li> </ul>                                                                                |

会社 URL では、言語選択、リンク名称、リンク、

窓口 Mail アドレスでは、言語選択、メール名称、メールアドレスを入力してください。 登録する明細単位で全ての項目が必須項目です。

言語選択は、製品情報を登録する際、画面上の会社 URL または Mail 欄にどの言語の プルダウンで表示するかを選択して登録します。 さらに追加登録する場合は「入力欄追加」をクリックすると入力欄が追加表示されます。

|                                                                                            |                                                                                                    |                     |                                                                              | ► Global V                    | Vebsite (En   | giisn) &      | ► Worldw | ide Offices i                                                                               |
|--------------------------------------------------------------------------------------------|----------------------------------------------------------------------------------------------------|---------------------|------------------------------------------------------------------------------|-------------------------------|---------------|---------------|----------|---------------------------------------------------------------------------------------------|
| CC-Link 協会                                                                                 |                                                                                                    |                     |                                                                              |                               |               |               |          | ・サイトマッフ                                                                                     |
| Japan (HQ                                                                                  |                                                                                                    |                     |                                                                              |                               |               |               |          |                                                                                             |
| ホーム CC-Lin                                                                                 | ikとは                                                                                                    | 製品情報                | 製品開発                                                                         | 発サポート                         | CC-Link       | 茘会とは          | お問い      | 合わせ                                                                                         |
| ╦ーム > CC-Link協会 会員専用サイト                                                                    | ・> マイページ:                                                                                                    | > 会社URL・他           | 情報管理                                                                         |                               |               |               |          |                                                                                             |
| C-Link協会 会員専用                                                                              | サイト                                                                                                    |                     |                                                                              |                               |               |               |          |                                                                                             |
| र <b>न</b> ぺ-ॐ                                                                             | 2+11D1                                                                                                    | 。他情                 | 银管油                                                                          | <b>२</b> १ぺ                   | <u>−ॐ∧</u> 戻る |               | ・ ログス    | ምዕト                                                                                         |
| お問い合わせ                                                                                     | <b>TLUILL</b><br>音録時、会社U                                                                                                    | RLと窓口Mailア          | <b>ドレ ロ ノ王</b>                                                               | 指定するため、                       | その選択肢         | を登録/変更で       | する画面で    | ₫.                                                                                          |
|                                                                                            |                                                                                                    |                     |                                                                              |                               |               |               |          |                                                                                             |
|                                                                                            | 社URL                                                                                                    |                     |                                                                              |                               |               |               |          |                                                                                             |
|                                                                                            | 社URL<br>ド                                                                                                    |                     |                                                                              | 会社URL                         |               |               |          |                                                                                             |
| 슻<br>그                                                                                     | 社URL<br>ード<br>会社案内                                                                                                    |                     |                                                                              | 会社URL                         |               |               |          |                                                                                             |
| <u></u> 고                                                                                  | 社URL<br>ード<br>会社案内                                                                                                    |                     |                                                                              | 会社URL                         |               | 削除            |          | 三<br>緑登                                                                                     |
| 会<br>口<br>00                                                                               | <b>社URL</b> ド 会社案内                                                                                                    |                     | 日本語                                                                          | 会社URL                         | <b>v</b>      | 削除            |          | 日<br>日<br>日<br>日<br>日<br>日<br>日<br>日<br>日<br>日<br>日<br>日<br>日<br>日<br>日<br>日<br>日<br>日<br>日 |
|                                                                                            | <b>社URL</b><br>ード<br>会社案内<br>算課選択*<br>リンク名称                                                                                                    | i*                  | 日本語会社案内                                                                      | 会社URL                         | <b>v</b>      | i)iR:         |          | 日<br>日<br>日<br>日<br>日<br>日<br>日<br>日<br>日<br>日<br>日<br>日<br>日<br>日<br>日<br>日<br>日<br>日<br>日 |
| <b>오</b><br>이                                                                              | <b>社URL</b><br>-F<br>会社案内<br>                                                                                                    | i*<br>i1)           | <ul> <li>日本語</li> <li>会社案内</li> </ul>                                        | <del>会社URL</del>              | <b>v</b>      | 創條            |          |                                                                                             |
|                                                                                            | 社URL<br>-F<br>会社案内<br>ご請選択*<br>リンク名称<br>リンク*                                                                                                    | i*<br>追加<br>「入      | <ul> <li>□本語</li> <li>会社案内</li> <li>2登録する場</li> <li>.力欄追加」</li> </ul>        | 会社URL<br>合は、<br>をクリック         | 7             | 創條            | •        | 登録                                                                                          |
| 会:<br>□<br>□<br>□<br>□                                                                     | 社URL<br>-ド<br>会社案内<br>三講選択*<br>リンク名称<br>リンク*                                                                                                    | i*<br>追加<br>「入      | 日本語<br>会社業内                                                                  | <b>会社URL</b><br>合は、<br>をクリック  | 7             |               | +        | 登録                                                                                          |
| 会<br>()<br>()<br>()<br>()<br>()<br>()<br>()<br>()<br>()<br>()<br>()<br>()<br>()            | 社URL<br>-ド<br>会社案内<br>ジンク名称<br>リンクネ<br>ail                                                                                                    | i*<br>追加<br>「入      |                                                                              | 会社URL<br>合は、<br>をクリック<br>Mail | <b>,</b>      | ňilk          | +        | 登録                                                                                          |
| 会<br>3<br>00<br>Ma                                                                         | 社URL       -ド       会社案内       三請選択*       リンク名称       リンク名称       リンク名称       コンク                                                                                                    | i*<br>追加<br>「入      | 日本語       会社案内       1登録する場       .力欄追加」                                     | 会社URL<br>合は、<br>をクリック<br>Mail | 7             |               | +        | ○ ○ ○ ○ ○ ○ ○ ○ ○ ○ ○ ○ ○ ○ ○ ○ ○ ○ ○                                                       |
| 会:<br>つ<br>の                                                                               | 社URL       -ド       会社案内       三請選択*       リンク名称       リンク*                                                                                                    | i*<br>追加<br>「入      | 日本語<br>会社業内                                                                  | 会社URL<br>合は、<br>をクリック<br>Mail | 7             |               | +        | 日<br>登録<br>入力欄追加<br>日<br>登録                                                                 |
| 会<br>()<br>()<br>()<br>()<br>()<br>()<br>()<br>()<br>()<br>()<br>()<br>()<br>()            | 社URL<br>-F<br>会社案内<br>の01<br>言語選択*<br>リンク名称<br>リンク名称<br>リンクネ<br>ail<br>-F<br>ご商談窓口                                                                                                    | i*<br>追加<br>「入      | 日本語                                                                          | 会社URL<br>合は、<br>をクリック<br>Mail | <b>v</b>      |               | +        | 日<br>登録<br>入力欄追加<br>日<br>登録                                                                 |
|                                                                                            | 土       ・         ード       ・         会社案内       ・         三請選択*       ・         リンク名称       ・         リンク名称       ・         ・・       ・         ail       ・         ード       ご商談窓口         ごの認識用       ・         シール名称       ・ | i*<br>追加<br>「入      | 日本語       会社案内       1登録する場       九欄追加」                                      | 会社URL<br>合は、<br>をクリック<br>Mail | 7             | 29116         | *        | 登録<br>入力欄追加<br>臣<br>登録                                                                      |
| 会<br>()<br>の<br>()<br>()<br>()<br>()<br>()<br>()<br>()<br>()<br>()<br>()<br>()<br>()<br>() | 社URL       -ド     会社案内       会社案内     三請選択*       リンク名称     リンク名称       リンク名称     ジンク名称       リンク名称     ジェク*       ail     ご商談窓口       ご商談窓口     三請選択*       メール名称     メールアド                                                  | i*<br>追加<br>「入<br>」 | 日本語       会社案内       登録する場       力欄追加」       日本語       ご商談窓口       xxxx_xxxx | 会社URL                         | ▼<br>7        | 29116<br>2011 | +        | <ul> <li>空録</li> <li>入力欄追加</li> <li>空録</li> </ul>                                           |

Mail についても会社 URL と同様の操作となります。

|                      |                                                                                                    | ► Gl                                                                                                    | obal Website (English) 🗗                                                                                                    | ► Worldwide Offices 🗗    |
|----------------------|----------------------------------------------------------------------------------------------------|----------------------------------------------------------------------------------------------------|----------------------------------------------------------------------------------------------------|--------------------------|
|                      | ink 協会<br>an (HQ)                                                                                                    |                                                                                                    |                                                                                                    | ►サイトマップ                  |
| ホーム                  | CC-Linkとは 製                                                                                                    | はいちょう とうしん しんしょう しんしょう しんしょ しんしょ | ト CC-Link協会とは                                                                                                    | お問い合わせ                   |
| たーム > CC-Link協会 会員専用 | 用サイト> マイページ> 会社                                                                                                    | CURL・他情報管理                                                                                                    |                                                                                                    |                          |
| CC-Link協会 会員         | 専用サイト                                                                                                    |                                                                                                    |                                                                                                    |                          |
|                      |                                                                                                    | -                                                                                                    | ৴৴৵ঢ়ঽ                                                                                                    | • ወグアウト                  |
| マイページ                | 会社URL・作                                                                                                    | 也情報管理                                                                                                    |                                                                                                    |                          |
| マイページ<br>お問い合わせ 🔲    | 会社URL・<br>製品登録時、会社URLと窓<br>会社URL                                                                                             | 也情報管理                                                                                                    | ため、その選択肢を登録/変!                                                                                                    | 更する画面です。                 |
| マイページ<br>お問い合わせ 🛄    | 会社URL・<br>製品登録時、会社URLと窓<br>会社URL                                                                                             | 他情報管理<br>四Mailアドレスを選択式で指定する                                                                                                    | ため、その選択肢を登録/変<br><b>±URL</b>                                                                                                    | 更する画面です。                 |
| マイページ<br>お問い合わせ 🛄    | 会社URL・<br>製品登録時、会社URLと思<br>会社URL<br>コート<br>会社案内                                                                              |                                                                                                    | ため、その選択肢を登録/変<br><b>±URL</b>                                                                                                    | 更する画面です。                 |
| マイページ<br>お問い合わせ 🛄    | 会社URL・<br>製品登録時、会社URLと窓<br>会社URL<br>コード<br>会社案内                                                                              |                                                                                                    | ため、その選択肢を登録/変!<br>t <mark>uru</mark>                                                                                                    | 更する画面です。<br>日<br>日<br>は  |
| マイページ<br>お問い合わせ 🛄    | 会社URL・(<br>製品登録時、会社URLと窓<br>会社URL<br><u>コード</u><br>の001<br>言語選択*                                                             |                                                                                                    | ため、その選択肢を登録/変<br><b>せURL</b><br>ダ                                                                                                    | 更する画面です。<br>             |
| マイページ<br>お問い合わせ 🛄    | 会社URL・<br>製品登録時、会社URLと思<br>会社URL<br><u>コード</u><br>の001<br>言語選択*<br>リンク名称*                                                    | <b>地情報管理</b><br>© Mailアドレスを選択式で指定する<br>会社<br>会社案内                                                                                                    | ため、その選択肢を登録/変<br><b>生URL</b><br>マ                                                                                                    | 更する画面です。<br>日<br>株<br>登録 |
| マイページ<br>お問い合わせ 🔲    | 会社URL・         製品登録時、会社URLと窓         会社URL         コード         会社案内         0001         言講選択*         リンク名称*         リンク*   | 他情報管理<br>ADMailアドレスを選択式で指定する<br>会社案内<br>http://xxxxx.co.jp/inde                                                                                                    | ため、その選択肢を登録/変!<br><b>生URL</b><br>w<br>ax.html                                                                                                    | 更する画面です。<br>             |
| マイページ<br>お問い合わせ 🛄    | 会社URL・         製品登録時、会社URLと窓         会社URL         コード         会社案内         0001         言講選択*         リンク名称*         リンク名   | 他情報管理<br>ADMailアドレスを選択式で指定する<br>会社<br>会社案内<br>http://xxxxx.co.jp/inde                                                                                                    | ため、その選択肢を登録/変替<br><b>±URL</b><br>の<br>w<br>ex.html                                                                                                 | 更する画面です。<br>             |
| マイページ<br>お問い合わせ 🔲    | 会社URL・<br>製品登録時、会社URLと思<br>会社URL<br>つード<br>会社案内<br>0001<br>言語選択*<br>リンク名称*<br>リンク名                                           | <b>地情報管理</b><br>RILMailアドレスを選択式で指定する<br>会社<br>会社案内<br>http://xxxxx.co.jp/inde                                                                                                    | ため、その選択肢を登録/変<br><b>生URL</b><br>ax.html                                                                                                    | 更する画面です。<br>             |
| マイページ<br>お問い合わせ 🔲    | 会社URL・         製品登録時、会社URLと窓         会社URL         コード         会社案内         0001         言講選択*         リンク名称*         リンク名   | <b>地情報管理</b><br>和 mailアドレスを選択式で指定する                                                                                                    | ため、その選択肢を登録/変<br><b>生URL</b><br>w<br>ax.html<br>ア<br>「別様<br>マ<br>・<br>・<br>・<br>・<br>、<br>、<br>、<br>、<br>、<br>、<br>、<br>、<br>、<br>、<br>、<br>、<br>、 | 更する画面です。<br>             |
| マイページ<br>お問い合わせ 🔲    | 会社URL・         製品登録時、会社URLと窓         会社URL         コード         会社案内         0001         言講選択*         リンク名称*         リンク名称* | <b> 也情報管理</b><br>和 mailアドレスを選択式で指定する<br>日本語 会社案内<br>http://xxxxx.co.jp/inde                                                                                                    | ため、その選択肢を登録/変替<br><b>せいRL</b>                                                                                                    | 更する画面です。                 |

会社 URL、窓口 Mail アドレスを削除します。

|                      |            |                   | ► Global Website (English) & ► Worldwide Offices & |
|----------------------|------------|-------------------|----------------------------------------------------|
| CC-Link<br>Japan     | 協会<br>(HQ) |                   | <ul> <li>サイトマップ</li> </ul>                         |
| ж—Д CC               | C-Linkと(   | ましい観品情報           | 製品開発サポート CC-Link協会とは お問い合わせ                        |
| ホーム> CC-Link協会 会員専用サ | ピート > う    | マイページ> 会社URL・他情報管 | ·理                                                 |
| CC-Link協会 会員朝        | 用サ         | ተト                |                                                    |
| ►マイページ               |            |                   | マイページへ戻る トログアウト                                    |
| お問い合わせ 📃             | 会社         |                   | <b>宮理</b><br>へを選択式で指定するため、その選択肢を登録/変更する画面です。       |
|                      | 会社U        | IRL               |                                                    |
|                      | コード        |                   | 会社URL                                              |
|                      |            | 会社案内              |                                                    |
|                      |            |                   | 削除登録                                               |
|                      | 0001       | 言請選択★<br>         |                                                    |
|                      |            | リンク*              | ■<br>http://xxxxx.co.jp/in<br>「削除」をクリック            |
|                      |            | infomation        |                                                    |
|                      |            |                   | 削除登録                                               |
|                      | 0002       | 言語選択*             | 英語 <b>~</b>                                        |
|                      |            | リンク名称*            | infomation                                         |
|                      |            | リンク*              | http://xxxxx.xo.jp/en/index.html                   |
|                      |            |                   | 入力欄追加                                              |

Mail についても会社 URL と同様の操作となります。

会社 URL、窓口 Mail アドレスの明細を非表示にすることができます。

| コード  |               |         | 「ー」をカ               | Ш. м. <i>Д</i> |    |    |
|------|---------------|---------|---------------------|----------------|----|----|
|      | 会社案内          |         |                     |                |    |    |
|      |               |         |                     |                |    | 登録 |
| 0001 | 言語選択*         | 日本      | 語                   | ~              |    |    |
|      | リンク名称*        | 会社      | 案内                  |                |    |    |
|      | リンク*          | http:/  | //xxxxx.co.jp/inde  | k.html         |    |    |
|      | infomation    |         |                     |                |    | E  |
|      |               |         |                     |                | 削除 | 登録 |
| 0002 | 言語選択*         | 英語      |                     | ~              |    |    |
|      | リンク名称*        | infon   | nation              |                |    |    |
|      | 115.4.5       | Later . | lhoonor vo intentin | day html       |    |    |
|      | 9 <i>20</i> * | nttp:/  | /xxxx.xo.jp/en/in   | idex.nuni      |    |    |

会社 URL の明細が非表示になります。[+]をクリックすると表示されます。

| 会社U  | RL         |                                  |    |       |
|------|------------|----------------------------------|----|-------|
| コード  |            | 会社URL                            |    |       |
| 0001 | 会社案内       |                                  |    | +     |
|      | infomation |                                  |    | -     |
|      |            |                                  | 削除 | 登録    |
| 0002 | 言語選択*      | 英語・                              |    |       |
|      | リンク名称*     | infomation                       |    |       |
|      | リンク*       | http://xxxxx.xo.jp/en/index.html |    |       |
|      |            |                                  |    | 入力欄追加 |

Mail についても会社 URL と同様の操作となります。

### 9. テスト依頼情報の検索

テスト依頼情報を検索します。

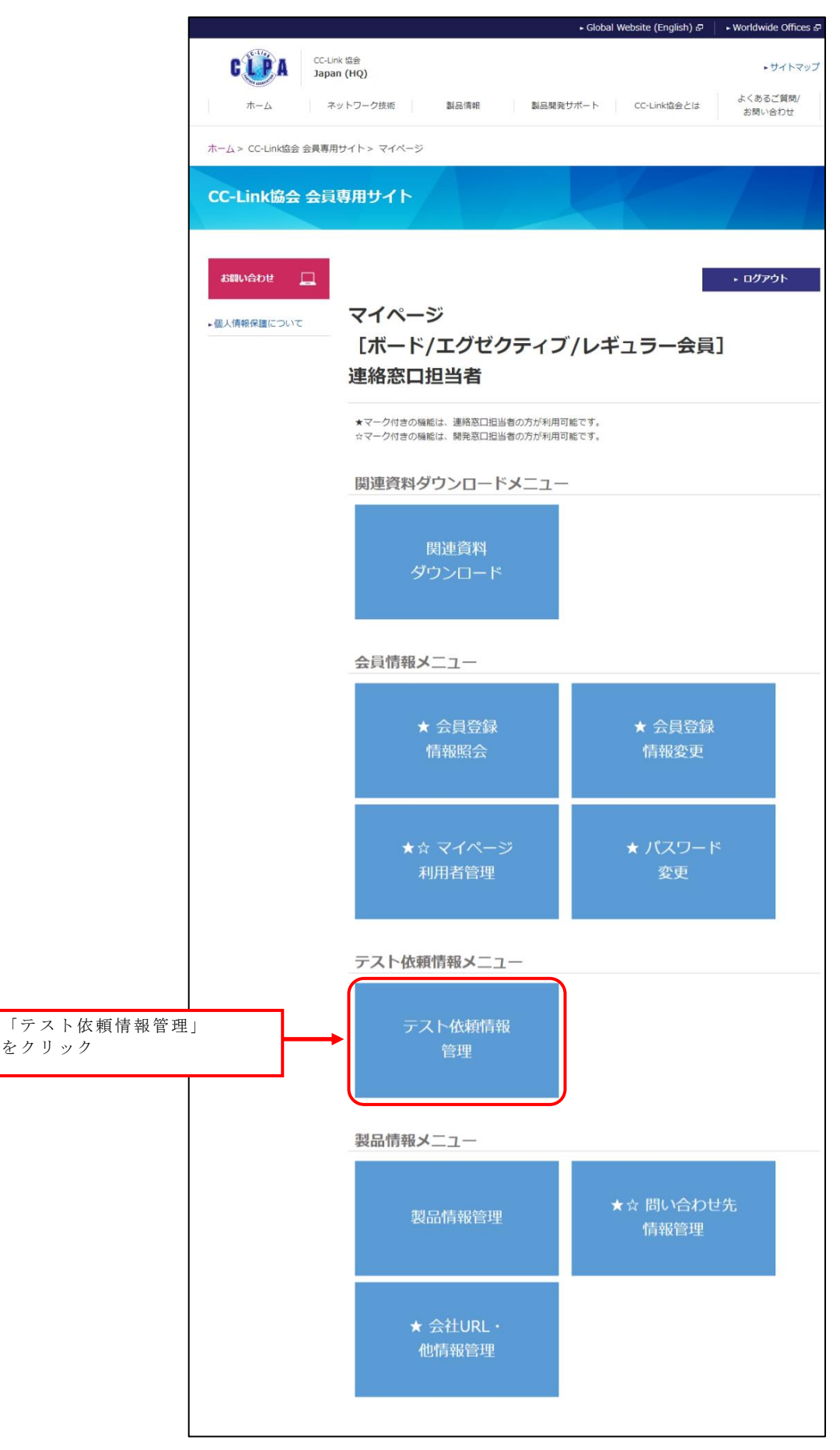
登録済みのテスト依頼一覧が表示されます。

| CLPA:                                                                                                    | テスト                                                                                                    | 、DBMS <sub>検索</sub>                                                                                                    | 条件を                   | ・指定します                                                                | o                                                                      |                                                                                               | (                                                                                                    | BUDA                              |             |
|----------------------------------------------------------------------------------------------------|----------------------------------------------------------------------------------------------------|----------------------------------------------------------------------------------------------------|-----------------------|-----------------------------------------------------------------------|------------------------------------------------------------------------|-----------------------------------------------------------------------------------------------|----------------------------------------------------------------------------------------------------|-----------------------------------|-------------|
| テスト依頼一覧                                                                                                    |                                                                                                    |                                                                                                    |                       |                                                                       |                                                                        |                                                                                               | 日本語                                                                                                    | ✔ 操作説明書                           |             |
|                                                                                                    |                                                                                                    |                                                                                                    | ,                     |                                                                       |                                                                        | D                                                                                             | グアウト                                                                                                    | 閉じる                               |             |
| パートナー名                                                                                                    | 株式会社〇〇                                                                                                    | 0                                                                                                    |                       |                                                                       |                                                                        |                                                                                               |                                                                                                    |                                   |             |
| ネットワーク・機能                                                                                                    | - すべて -                                                                                                    |                                                                                                    | ~                     |                                                                       |                                                                        |                                                                                               |                                                                                                    |                                   |             |
|                                                                                                    | - すべて -                                                                                                    |                                                                                                    | ~                     |                                                                       |                                                                        |                                                                                               |                                                                                                    |                                   |             |
| 製品カテゴリ                                                                                                    | - すべて -                                                                                                    |                                                                                                    | ~                     |                                                                       |                                                                        |                                                                                               |                                                                                                    |                                   |             |
|                                                                                                    | - すべて -                                                                                                    |                                                                                                    | ~                     |                                                                       |                                                                        |                                                                                               |                                                                                                    |                                   |             |
| 登録番号                                                                                                    |                                                                                                    |                                                                                                    |                       | (キーワード検索)                                                             |                                                                        |                                                                                               | ¥ ~» # >                                                                                                    | 町一市市                              | 西日本         |
| 製品名                                                                                                    |                                                                                                    |                                                                                                    |                       | (キーワード検索)                                                             |                                                                        |                                                                                               | 业 い 替 え<br>順・降順                                                                                                    | 順で選択したに並び替えて                      | 頃日の<br>表示す? |
| 型式(型名)                                                                                                    |                                                                                                    |                                                                                                    |                       | (キーワード検索)                                                             |                                                                        |                                                                                               | 場合、ク                                                                                                    | リック                               |             |
| <u>شة</u> الأ                                                                                                  | <ul> <li>✓登録中</li> <li>✓取消</li> </ul>                                                                                                    | ✓社内承認待ち ✓依頼済 ✓Cl                                                                                                    | LPA受付》                | 斉 ✔ 試験実施中                                                             | ● ✔認定済 ● 欠完了                                                           | ,                                                                                             |                                                                                                    |                                   |             |
| パートの依頼書受付                                                                                                    | B                                                                                                    | ~                                                                                                    |                       |                                                                       |                                                                        |                                                                                               | על                                                                                                    | 検索                                |             |
|                                                                                                    | - 選択して                                                                                                    | ください - 🖌                                                                                                    |                       |                                                                       |                                                                        |                                                                                               |                                                                                                    |                                   |             |
| 並び替え順                                                                                                    | - 選択して<br>- 選択して                                                                                                    | ください -   ✔<br>ください -   ✔                                                                                                    |                       |                                                                       |                                                                        | 並び替え                                                                                          | 〔(昇順) 並(                                                                                                    | び替え(降順)                           |             |
| 並び替え順<br>牛中 1 8<br>ネット'ワーク・機能                                                                                  | - 選択して<br>- 選択して<br>●<br>登録番号                                                                                                    | ください - V<br>ください - V<br>製品名                                                                                                  |                       | 型式(型名)                                                                | 進持                                                                     | 並び替え<br>パートナの依頼                                                                               | ₹(昇順) 並(<br>更新日                                                                                                    | び替え (降順)<br>新規追加<br>社内承認          |             |
| 並び替え順<br><sup>牛</sup> 中18<br><b>ペットワーク・機能</b><br>:-Link                                                        | - 選択して<br>- 選択して<br>- 選択して<br>登録番号<br>並び替えを                                                                                                    | <ださい- ↓<br><ださい- ↓<br>する項目を指定します                                                                                             | -                     | 型式(型名)<br>EEE                                                         | 進持                                                                     | 並び替え<br>バートナの依頼<br>書受付日                                                                       | <ul> <li>(昇順) 並び</li> <li>更新日</li> <li>2022/06/28</li> </ul>                                                                                                    | び替え(降順)<br>新規追加<br>社内承認           |             |
| 並び替え順<br>件中18<br>ネットワーク・機能<br>C-Link<br>C-Link                                                                 | - 選択して<br>- 選択して                                                                                                    | <ださい - ▼<br>ください - ▼<br>ください - ▼<br><b>製品名</b><br>する項目を指定します                                                                 |                       | 型式 (型名)<br>EEE<br>CCC                                                 | 進捗<br>登録中<br>依頼済                                                       | <u>並び替え</u><br>パートナの依頼<br>書受付日                                                                | t (昇順) 並(<br>更新日<br>2022/06/28<br>2022/06/28                                                                                                    | び替え (降順)<br>新規追加<br>社内承認          |             |
| 並び替え<br>順<br>件中1 8<br><b>ネット! フーク・機能</b><br>C-Link<br>C-Link<br>C-Link                                         | - 選択して<br>- 選択して<br>- 選択して<br>登録番号<br>並び替えを                                                                                                    | <ださい- ▼<br><ださい- ▼<br>する項目を指定します                                                                                             | -<br>•                | 型式 (型名)<br>EEE<br>CCC<br>式FFF                                         | 進捗<br>登録中<br>依頼済<br>社内承認符ち                                             | 並び替え<br>パートナの依頼<br>書受付日                                                                       | <ul> <li>(昇順) 並び</li> <li>更新日</li> <li>2022/06/28</li> <li>2022/06/28</li> <li>2022/06/28</li> </ul>                                                                                                    | び替え (降順)<br>新規追加<br>社内承認<br>承認    |             |
| <b>並び替え</b> 順<br>(件中18<br><b>ネットワーク・機能</b><br>C-Link<br>C-Link<br>C-Link<br>C-Link<br>チェック<br>C-Link           | <ul> <li>- 選択して</li> <li>- 選択して</li> <li>- 選択して</li> <li>- 選択して</li> <li>- 選択して</li> <li>- 選択して</li> <li>- 選択して</li> <li>- ジェーレー</li> <li>- ジェーレー</li> <li>- ジェーレ</li> <li>- ジェーレ</li> <li>- ジェー</li> <li>- ジェー</li> <li>- ジェ</li></ul> | <ださい- ▼<br><ださい- ▼<br>する項目を指定します<br>全選択/全解除を行                                                                                | -<br>-<br>-<br>-<br>- | 型式(型名)<br>EEE<br>CCC<br>式FFF                                          | 進捗<br>登録中<br>依婚済<br>社内承認待ち<br>試験実施中                                    | <u>並び替</u> え<br>パートナの依頼<br>書受付日<br>2022/06/28                                                 | <ul> <li>(昇順) 並び</li> <li>(昇順)</li> <li>(月順)</li> <li>(月前)</li> <li>(月前)</li> <li>(月前)</li> <li>(月前)</li> <li>(月前)</li> <li>(月前)</li> <li>(月前)</li> <li>(月前)</li> <li>(月前)</li> <li>(月前)</li> <li>(11)</li> <li>(11)</li></ul> | び替え (降順)<br>新規追加<br>社内承認<br>承認    |             |
| 並び替え<br>順<br>(件中18<br><b>ネット! &gt;ーク・機能</b><br>C-Link<br>C-Link<br>C-Link<br>チェック<br>います。<br>C-Link            | - 選択して<br>- 選択して<br>登録番号<br>並び替えを<br>ボックスの                                                                                                    | <たさい- ▼<br>ください- ▼<br>する項目を指定します<br>全選択/全解除を行                                                                                | -<br>•<br>•           | 型式 (型名)<br>EEE<br>CCC<br>式FFF<br>式HHH                                 | 進捗       登録中       依頼済       社内承認待ち       試験実施中       CLPA受付済          | 並び替え<br>パートナの依頼<br>書受付日<br>2022/06/28<br>2022/06/28                                           | ( 昇順) 並び<br>更新日<br>2022/06/28<br>2022/06/28<br>2022/06/28<br>2022/06/28<br>2022/06/28<br>2022/06/28                                                                                                    | び替え (降順)<br>新規道加<br>社内承認<br>承認    |             |
| 並び替え<br>順<br>(件中18<br><b>ネット・消能</b><br>C-Link<br>C-Link<br>C-Link<br>チェック<br>C-Link<br>C-Link<br>C-Link        | <ul> <li>- 選択して</li> <li>- 選択して</li> <li>- 選択して</li> <li>登録番号</li> <li>並び替えを</li> <li>ボックスの</li> <li>CT-CC-00028</li> </ul>                                                                                                    | <たさい- ▼<br>ください- ▼<br>する項目を指定します<br>全選択/全解除を行<br>■<br>器品4000<br>製品4000<br>製品4000<br>製品4000                                   |                       | 型式 (型名)<br>EEE<br>CCC<br>式FFF<br>式GGG<br>式III                         | 進捗       登録中       依頼済       社内承認待ち       試験実施中       CLPA受付済       取消 | 並び替え<br>パートナの依頼<br>書受付日<br>2022/06/28<br>2022/06/28<br>2022/06/28                             | <ul> <li>(昇順) 並び</li> <li>(昇順) 並び</li> <li>(夏新日</li> <li>2022/06/28</li> <li>2022/06/28</li> <li>2022/06/28</li> <li>2022/06/28</li> <li>2022/06/28</li> <li>2022/06/28</li> <li>2022/06/28</li> </ul>                                                                                                    | び<br>若え(降順)<br>新規追加<br>社内承認<br>承認 |             |
| 並び替: 順<br>件中 1 8<br>ネット・ワーク・機能<br>C-Link<br>C-Link<br>C-Link<br>C-Link<br>C-Link<br>C-Link<br>C-Link<br>C-Link | - 選択して<br>- 選択して<br>・<br>違択して<br>登録番号<br>並び替えを<br>ボックスの<br>CT-CC-00028<br>CT-CC-00021                                                                                                    | <たさい- ▼<br>ください- ▼<br>ください- ▼<br>する項目を指定します<br>全選択/全解除を行<br>製品名III<br>製品名BBB                                                 |                       | 型式 (型名)<br>EEE<br>CCC<br>式FFF<br>式HHH<br>式GGG<br>式III<br>式BBBB        | 進歩<br>登録中<br>依頼済<br>社内承認待ち<br>試験実施中<br>CLPA受付済<br>取消<br>設定済            | 並び替え<br>パートナの依頼<br>書受付日<br>2022/06/28<br>2022/06/28<br>2022/06/28<br>2022/06/28               | <ul> <li>(昇順) 並び</li> <li>(昇順) 並び</li> <li>(夏新日</li> <li>2022/06/28</li> <li>2022/06/28</li> <li>2022/06/28</li> <li>2022/06/28</li> <li>2022/06/28</li> <li>2022/06/28</li> <li>2022/06/28</li> <li>2022/06/28</li> <li>2022/06/28</li> </ul>                                                                                                    | び<br>新規追加<br>社内承認<br>承認           |             |
| 並び替                                                                                                    | - 選択して<br>- 選択して<br>・<br>違択して<br>登録番号<br>並び替えを<br>ボックスの<br>CT-CC-00028<br>CT-CC-00021<br>CT-CC-00020                                                                                                    | ください・         ▼           ください・         ▼           する項目を指定します           全選択/全解除を行           単品名           製品名           製品名 |                       | 型式 (型名)<br>EEE<br>CCC<br>式FFF<br>式HHH<br>式GGG<br>式III<br>式BBB<br>式AAA | 進捗<br>登録中<br>依頼済<br>社内承認符ち<br>試験実施中<br>CLPA受付済<br>取消<br>認定済<br>。<br>完了 | 並び替え<br>パートナの依頼<br>書受付日<br>2022/06/28<br>2022/06/28<br>2022/06/28<br>2022/06/28<br>2022/06/28 | (男) 並     (     (         の)         の         の                                                                                                    | び替え(降順)<br>新規追加<br>社内承認<br>承認     |             |

進捗状況ステータスの種類と可能な操作

| 進捗状況ステータス | 可能な操作             |
|-----------|-------------------|
| 登録中       | テスト依頼情報の修正、コピー、削除 |
| 社内承認待ち    | テスト依頼情報の修正、コピー    |
| 依頼済       | テスト依頼情報の修正、コピー    |
| CLPA 受付済  | テスト依頼情報のコピー       |
| 試験実施中     | テスト依頼情報のコピー       |
| 認定済       | テスト依頼情報のコピー       |
| 完了        | テスト依頼情報のコピー       |
| 取消        | テスト依頼情報のコピー       |

### 10. テスト依頼情報の登録

テスト依頼一覧画面よりテスト依頼情報を新規で登録します。

| CLPA        | ストDBMS                                             |                |                       | GURA           |
|-------------|----------------------------------------------------|----------------|-----------------------|----------------|
| テスト依頼一覧     |                                                    |                | 日本語                   | ▶ 操作説明書        |
|             |                                                    |                | ログアウト                 | 閉じる            |
| パートナー名      | 株式会社〇〇〇                                            |                |                       |                |
| ネットワーク・機能   | - इर्べट - 🗸 🗸                                      | ]              |                       |                |
|             | - すべて - 🗸 🗸                                        | ]              |                       |                |
| 製品カテゴリ      | - すべて - 🗸 🗸                                        | ]              |                       |                |
|             | - すべて - 🗸 🗸                                        |                |                       |                |
| 登録番号        |                                                    | (キーワード検索)      |                       |                |
| 製品名         |                                                    | (キーワード検索)      |                       |                |
| 型式(型名)      |                                                    | (キーワード検索)      | 新規でテスト依頼?<br>「新規追加」をク | を登録する場合<br>リック |
| 進捗 🗌        | □登録中 □依賴済 □CLPA受付済 □試験実施中                          | ▶ □認定済 □完了 □取消 |                       |                |
| パートナの依頼書受付日 | ~                                                  |                | クリア                   | 検索             |
| 並び替え順       | - 選択してください - ↓<br>- 選択してください - ↓<br>- 選択してください - ↓ |                | 並び替え(昇順)              | 並び替え (14順)     |
| データがありません。  |                                                    |                |                       | 新規追加           |

| CLPAテス                                                   |                                                                                                    |
|----------------------------------------------------------|----------------------------------------------------------------------------------------------------|
| テスト依頼詳細                                                  | 上 · · · · · · · · · · · · · · · · · · ·                                                                                                    |
| 登録中 社内承認待ち                                               | 依賴済 CLPA受付済 試験実施中 認定済 完了                                                                                                    |
| 協会外秘                                                     | 開じる<br>                                                                                                    |
| 試験依頼情報 製品(本体)情報<br>本依頼書に記載された個人情報は通<br>なお、本目的のために、個人情報を  | 製品(1/F)情報 提出物 ダウンロード<br>動力に管理し、当協会の活動及び関連するサービス等、適切な情報を提供するために利用します。<br>2業務上関連する会社・団体等に提供することがありますので、ご了承職います。                                                                                                    |
| テスト依頼後に取り消す場合、CLP                                        | PAにお問い合わせください。                                                                                                    |
| ★がついている入力項目は必須です<br>本画面にて登録された情報の一部は<br>必須項目以外の項目も可能な範囲で | 。<br>ま、製品DBMSの製品詳細画面に継承されます。<br>C入力お願い致します。<br>入力内容を一時的に保存する場合<br>「一時保存」をクリック                                                                                                    |
| 依頼元情報                                                    |                                                                                                    |
| 会員ID                                                     | 1234567890                                                                                                    |
| 会社名*                                                     | 株式会社000                                                                                                    |
| 郵便番号 *                                                   | 111-2222                                                                                                    |
| 住所*                                                      | 東京都○○区1-2-3                                                                                                    |
|                                                          | ni信                                                                                                    |
| 責任者                                                      | 227章                                                                                                    |
|                                                          | KA-                                                                                                    |
|                                                          | ····································                                                                                                    |
|                                                          |                                                                                                    |
|                                                          | ка.                                                                                                    |
| 担当者                                                      |                                                                                                    |
|                                                          | FAX费号 FAX费号 FAX费号 FAX费号 FAX费号 FAX费号 FAX费号 FAX费号 FAX费号 FAX费号 FAX费号 FAX费号 FAX费号 FAX费号 FAX费号 FAX费号 FAX费号 FAX费号 FAX费号 FAX费号 FAX费号 FAX费号 FAX费号 FAX费号 FAX费号 FAX费号 FAX费号 FAX费号 FAX费号 FAX费号 FAX费号 FAX费号 FAX费号 FAX费号 FAX费号 FAX费号 FAX费号 FAX费号 FAX费号 FAX费号 FAX费号 FAX费号 FAX费号 FAX费号 FAX费号 FAX费号 FAX费号 FAX费号 FAX费号 FAX |
|                                                          | E-Mailアドレス                                                                                                    |
|                                                          |                                                                                                    |
| 依頼元情報備考                                                  | · · ·                                                                                                    |
|                                                          |                                                                                                    |
| 試験依頼情報                                                   | <u>Pagerop</u>                                                                                                    |
| テスト区分∗                                                   | <u>→</u>                                                                                                    |
| ネットワーク・機能*                                               | CC-Link 🗸                                                                                                    |
|                                                          | カテゴリ1 CC-Link ✓                                                                                                    |
| 製品力テゴリ★                                                  | <u>ክታ፰ሀ2 マスタ 🗸 🗸 ארי ארי ארי ארי ארי ארי ארי ארי ארי ארי</u>                                                                                                    |
|                                                          | カテゴリ3 PLC 🗸                                                                                                    |
| 登録番号                                                     | ст - сс -                                                                                                    |
| 試験完了希望日*                                                 |                                                                                                    |
|                                                          | ※最新版の試験仕様書にて試験実施をお願いいたします。最新版の試験仕様書はCLPAのWebサイトはてご確認ください。                                                                                                    |
| 試験時に参照したテスト仕様書*                                          | BAP- C0401                                                                                                    |
| CLPA Webサイトへの製品情報掲<br>載予定 *                              | - <u>選択してください</u> - 入力内容が継承されます。                                                                                                    |
| 認定/合格証明書、報告書の書面<br>受領希望 <del>*</del>                     | ○ 希望しない ○ 認定/合格証明書 書面希望 ○ 報告書 書面希望                                                                                                    |
|                                                          | A                                                                                                    |
| 試験依頼情報備考                                                 |                                                                                                    |
|                                                          |                                                                                                    |
|                                                          | PageTop                                                                                                    |

|                   | 製品カテゴリの選択に応じて                                                                     |                              |
|-------------------|-----------------------------------------------------------------------------------|------------------------------|
| 製品(本体)情報          | 入力する仕様が変わります。                                                                     |                              |
| <b>表品名</b> ★      |                                                                                   |                              |
| 型式 (型名) *         |                                                                                   |                              |
|                   |                                                                                   |                              |
| 認定依頼製品数*          |                                                                                   |                              |
| 局種別または製品の種類*      | 🛛 マスタ局 🗌 ローカル局                                                                    |                              |
| 占有局数*             |                                                                                   |                              |
|                   | - 選択してください -                                                                      | <b>↑</b>                     |
| 開発手法 *            | その他                                                                               | テスト合格後、製品詳細画面に               |
| DISC 3 DA         | メーカー                                                                              | 入力内容が継承されます。                 |
|                   | 型式                                                                                |                              |
|                   | לבאם 1.00 באבאם לבוע ביא לבוע ביא מיני באבא באבא באבא באבא באבא באבא באבא ב       |                              |
| 10 St. 5          | ハードウェア                                                                            |                              |
| ハージョン*            | ソフトウェア                                                                            |                              |
|                   | その他                                                                               |                              |
| 機種タイプ・            | - 選択してください -                                                                      | ~                            |
| $\succ$           |                                                                                   |                              |
| 問要                |                                                                                   |                              |
| 1413 <b>C</b>     | 4                                                                                 | *                            |
|                   |                                                                                   |                              |
|                   | 入力行を削除する場合                                                                        | は、入力欄削除                      |
|                   | 「入力欄削除」をクリ                                                                        | ック                           |
| 特長                | ▲                                                                                 | *                            |
|                   |                                                                                   |                              |
|                   |                                                                                   | 入力棚追加                        |
| 外形寸法              |                                                                                   |                              |
| 督虽                |                                                                                   | 入力行を追加する場合は、<br>「入力欄追加」をクリック |
|                   |                                                                                   |                              |
| 標準価格              |                                                                                   |                              |
|                   | ※対応拡張子:.jpg,.png,.gif (2MBまで)<br>※アップロードファイルサイズはご使用のプラウザにより制限を<br>ブラウザのセスティングマイキン | 受ける場合もございます。                 |
| 製品画像ファイル          |                                                                                   |                              |
| $\mathbf{X}$      |                                                                                   |                              |
|                   |                                                                                   |                              |
| <b>製品(本体)情報備考</b> | 製品画像ファイルを                                                                         | 指定するため、                      |
|                   | 「参照」をクリック<br>ファイル選択画面が                                                            | 表示されます。                      |
|                   |                                                                                   | PageTop                      |
| 製品(I/F)情報         |                                                                                   |                              |
| 品名                |                                                                                   |                              |
| 型式                |                                                                                   |                              |
|                   | u 1:00-77                                                                         |                              |
| 11-23=2.          |                                                                                   |                              |
| 7-932             |                                                                                   |                              |
|                   |                                                                                   |                              |
|                   |                                                                                   | A                            |
| 製品(I/F)情報備考       |                                                                                   | *                            |
|                   |                                                                                   |                              |
|                   |                                                                                   | PageTop                      |

| 提出物                                           |                                                                                                    |
|-----------------------------------------------|----------------------------------------------------------------------------------------------------|
|                                               | ※1台は予備のため2台以上の提出をお願いします       数量       台                                                                                            |
| et 13                                         | 提出予定日                                                                                                    |
| <b>9</b> 4 00                                 | <b>備</b> 考                                                                                                    |
|                                               | 数量 台                                                                                                    |
|                                               | 提出予定日                                                                                                    |
| Ver.2拡張機能試験用製品                                | 折返し SQ 番号テ199機能 ~                                                                                                    |
|                                               | 備 <b>芍</b>                                                                                                    |
|                                               | ※入/出力機器などで接続してテストが必要な機材<br>※CCIPAの研究からしてデストが必要な機材                                                                                   |
|                                               | **CE速音四線やフィス回線で使用したワーンル、フェライトコア、ワーンルンランク、設定用PCなど<br>数量 セット                                                                          |
| 製品に接続する機器(CC-Linkフ<br>アミリー接続機器以外)             | 提出予定日                                                                                                    |
|                                               | <b>備</b> 考                                                                                                    |
|                                               | ※入力可能件数:5件<br>※禁止文字:/2*:/ " < > .(ピリオド)                                                                                             |
|                                               | ※対応拡張子:.zip,.pdf (15MBまで)                                                                                                    |
| 製品の評価試験結果                                     |                                                                                                    |
|                                               | <u>入力欄追加</u>                                                                                                    |
|                                               | <b>43</b><br>製品の評価試験結果を指定するため、<br>「参昭」をクリック                                                                                         |
|                                               |                                                                                                    |
|                                               | ※入力可能件数:5件<br>※禁止文字:/?*: "<>.(ビリオド)                                                                                                 |
|                                               | ※対応拡張子:.zip,.pdf (15MBまで)<br>入力調問除                                                                                                  |
|                                               | ファイルアップ<br>ロード クリア                                                                                                    |
| テスト用プログラム                                     |                                                                                                    |
|                                               | 入力通道加                                                                                                    |
|                                               | <b>備う</b> 「参照」をクリック<br>ファイル選択画面が表示されます。                                                                                             |
|                                               | ※入力可能作数:5件<br>※発行文字:/2*:1 (ビーン (ビーオン)                                                                                               |
|                                               | ※元に大デ・パー・/ Cシバイ/<br>※対応拡張子:.zip,.pdf (15MBまで)                                                                                       |
|                                               | 入力補削除<br>ファイルアップ 400 けかいロード クリファ                                                                                                    |
| 取扱説明書                                         |                                                                                                    |
|                                               | 入力棚迫加                                                                                                    |
|                                               | 取扱説明書を指定するため、                                                                                                    |
|                                               | ▲ ● ● ● ● ● ● ● ● ● ● ● ● ● ● ● ● ● ● ●                                                                                             |
|                                               | *\\\\\\\\\\\\\\\\\\\\\\\\\\\\\\\\\\\\\                                                                                              |
|                                               | **#EX+ / 1/1/*:[->, [CJAT]<br>*アップロードするCSP+ファイルの低気をは.CSPPzhotお願いします。<br>*言語毎に製品がある場合は、該当言語に合ったCSP+を使用すること。<br>ユ ち 由 広 ズ 外 み さ み さ ナ |
|                                               | 英語版のエンジニアリングツールには、英語版のCSP+ファイルが必要となります。 ハリトコ谷 パー神区 本 さ 4 し ま 9 。                                                                    |
| CSP+ファイル                                      | 入力側削除                                                                                                    |
|                                               |                                                                                                    |
|                                               |                                                                                                    |
|                                               |                                                                                                    |
|                                               | 入力概追加                                                                                                    |
| CSP+作成支援ツール                                   | <del>スカ側追加</del><br>CSP+ファイルを指定するため、                                                                                                |
| CSP+tF版文振ツール                                  | 入力機論加       パーション     CSP+ファイルを指定するため、       「参照」をクリック                                                                              |
| CSP+TF版文庫ツール<br>CSP+ファイル動作確認時のエン<br>ジニアリングツール | スカ製油加       パーション     CSP+ファイルを指定するため、<br>「参照」をクリック<br>ファイル選択画面が表示されます。                                                             |

### 11. テスト依頼情報の修正

テスト依頼一覧画面よりテスト依頼情報を選択します。

| CLPA        | -ストDB                            | MS            |            |            |         |    |            |             | GURA       |
|-------------|----------------------------------|---------------|------------|------------|---------|----|------------|-------------|------------|
| テスト依頼一覧     |                                  |               |            |            |         |    | E          | 日本語         | ▶ 操作説明書    |
|             |                                  |               |            |            |         |    | <u>ب</u> ם | ブアウト        | 閉じる        |
| パートナー名      | 株式会社〇〇〇                          |               |            |            |         |    |            |             |            |
| ネットワーク・機能   | - すべて -                          | ~             | ]          |            |         |    |            |             |            |
|             | - すべて -                          | ~             | ]          |            |         |    |            |             |            |
| 製品カテゴリ      | - すべて -                          | ~             | ]          |            |         |    |            |             |            |
|             | - すべて -                          | ~             | ]          |            |         |    |            |             |            |
| 登録番号        |                                  |               | (‡-1       | フード検索)     |         |    |            |             |            |
| 製品名         |                                  |               | (‡-5       | フード検索)     |         |    |            |             |            |
| 型式(型名)      |                                  |               | (‡-:       | フード検索)     |         |    |            |             |            |
| 進捗 🗌        | □登録中 □社内承認待ち                     | □依頼済 □CLPA受   | す済 🔲       | 試験実施中 □認定済 | □完了 □取消 |    |            |             |            |
| パートナの依頼書受付日 |                                  | ~             |            |            |         |    | ク          | リア          | 検索         |
| 並び替え順       | - 選択してください - ・<br>- 選択してください - ・ |               | 正対         | 象の製品名リ     | リンクを    |    |            |             |            |
|             | - 選択してください - 🔹                   | •             | <i>y y</i> | 7          |         |    | 並び替え       | (昇順)        | 並び替え(降順)   |
| 1件中 1-1     |                                  |               |            |            |         |    |            |             | 新規追加       |
| ネットワーク・機能   | 登録番号                             |               | 製品名        |            | 型式(型名)  | 進捗 | パートナ(      | の依頼書受<br>t日 | 更新日        |
| CC-Link     | CT-CC-00020                      | <u>製品名AAA</u> |            |            | 型式AAA   | 登録 | þ          |             | 2022/06/27 |

| CLPAテス                                                           | <b>⊳DBMS</b>                                               | 修正後                                               | 、入力内容を                          | を保存する場                | ia 👘    |
|------------------------------------------------------------------|------------------------------------------------------------|---------------------------------------------------|---------------------------------|-----------------------|---------|
| テスト依頼詳細                                                          |                                                            | i h4                                              | 体行」をクロ                          | / / /                 | 操作説明書   |
| <ul> <li>登録中</li> <li>社内承認待ち</li> <li>協会外秘</li> </ul>            | 依賴済 CLPA受                                                  | 付済 試験実施中                                          | 認定済                             | 完了                    | 閉じる     |
| 武験依頼情報      製品(本体)情報      本依頼書に記載された個人情報は適      なお、本目的のために、個人情報を | <u>製品 (I/F) 情報</u> 提出物 :<br>切に管理し、当協会の活動及<br>業務上開連する会社・団体等 | <u>ダウンロード</u><br>なび関連するサービス等、適t<br>算に提供することがありますの | コピー<br>のな情報を提供するた<br>Dで、ご了承願います | <b>削除</b><br>めに利用します。 | 時保存 依賴  |
| テスト依頼後に取り消す場合、CLP                                                | Aにお問い合わせください。                                              |                                                   |                                 |                       |         |
| ◆がついている入力項目は必須です、<br>本画面にて登録された情報の一部は<br>必須項目以外の項目も可能な範囲で        | 。<br>、製品DBMSの製品詳細画面<br>入力お願い致します。                          | こに継承されます。                                         |                                 |                       |         |
| 依頼元情報                                                            |                                                            |                                                   |                                 |                       |         |
| 会員ID                                                             | 1234567890                                                 |                                                   |                                 |                       |         |
| 会社名*                                                             | 株式会社000                                                    |                                                   |                                 |                       |         |
| 郵便番号 *                                                           | 111-2222                                                   |                                                   |                                 |                       |         |
| 住所*                                                              | 東京都〇〇区1-2-3                                                |                                                   |                                 |                       |         |
|                                                                  | 所屋                                                         |                                                   |                                 |                       |         |
| 責任者                                                              | 役職                                                         |                                                   |                                 |                       |         |
|                                                                  | 氏名 *                                                       | 責任者A                                              |                                 |                       |         |
|                                                                  | 所属                                                         |                                                   |                                 |                       |         |
|                                                                  | 役職                                                         |                                                   |                                 |                       |         |
| 切头来                                                              | 氏名•                                                        | 担当者A                                              |                                 |                       |         |
| 변크법                                                              | 電話番号*                                                      | 123-456-789                                       |                                 |                       |         |
|                                                                  | FAX番号                                                      |                                                   |                                 |                       |         |
|                                                                  | E-Mailアドレス*                                                | XXX@XX.XX.XX                                      |                                 |                       |         |
| 依賴元情報備考                                                          | 4                                                          |                                                   |                                 |                       | *       |
|                                                                  |                                                            |                                                   |                                 |                       | DeceTer |
| 試験依頼情報                                                           |                                                            |                                                   |                                 |                       | Pagerop |
| テスト区分*                                                           | コンフォーマンステスト                                                | ~                                                 |                                 |                       |         |
| ネットワーク・機能*                                                       | CC-Link                                                    | ~                                                 |                                 |                       |         |
|                                                                  | カテゴリ1 CC-Lin                                               | k                                                 | ~                               |                       |         |
| 製品カテゴリ★                                                          | カテゴリ2 マスタ                                                  |                                                   | ~                               |                       |         |
|                                                                  | カテゴリ3 PLC                                                  |                                                   | ~                               |                       |         |
| 登録番号                                                             | CT - CC - 000                                              | 020                                               |                                 |                       |         |

#### 12. テスト依頼情報の削除

テスト依頼情報の削除は進捗状況ステータスが「登録中」の場合のみ利用可能です。

テスト依頼一覧画面より削除対象のテスト依頼情報を選択します。

| CLPA       | CLPAテストDBMS CLPAテストDBMS |               |                |           |     |            |            |         |  |  |
|------------|-------------------------|---------------|----------------|-----------|-----|------------|------------|---------|--|--|
| テスト依頼一覧    |                         |               |                |           |     |            | 日本語        | ✔ 操作説明書 |  |  |
|            |                         |               |                |           |     |            | グアウト       | 閉じる     |  |  |
| パートナー名     | 株式会社〇〇                  | 0             |                |           |     |            |            |         |  |  |
| ネットワーク・機能  | - すべて -                 |               | ~              |           |     |            |            |         |  |  |
|            | - すべて -                 |               | *              |           |     |            |            |         |  |  |
| 製品カテゴリ     | - すべて -                 |               | ~              | ]         |     |            |            |         |  |  |
|            | - すべて -                 |               | ~              |           |     |            |            |         |  |  |
| 登録番号       |                         |               |                | (キーワード検索) |     |            |            |         |  |  |
| 製品名        |                         |               |                | (キーワード検索) |     |            |            |         |  |  |
| 型式(型名)     |                         |               |                | (キーワード検索) |     |            |            |         |  |  |
| 進捗 🗌       | □登録中<br>□取消             | □社内承認待ち □19   | X頼済 □CLPA受作    | 対済 □試験実施中 |     | r          |            |         |  |  |
| パートナの依頼書受付 | B                       | ~             |                |           |     | 2          | דעל        | 検索      |  |  |
|            | - 選択して                  | <ださい - 🗸      |                |           |     |            |            |         |  |  |
| 並び替え順      | - 選択して                  | <ださい - 🗸      | ▶ 削除対象の製品名リンクを |           |     |            |            |         |  |  |
|            | - 選択して                  | ください - 🖌 🖌    | クリック           |           |     | 並び替え       | え (昇順) 並(  | び替え(降順) |  |  |
|            |                         |               |                |           |     |            |            | 新規追加    |  |  |
| 2代+中 1-2   | 登録番号                    | 製品            | 2              | 型式 (型名)   | 進捗  | パートナの依頼    | 更新日        | 社内承認    |  |  |
| CC-Link    | CT-CC-00023             | <u>製品名DDD</u> |                | 型式DDD     | 登録中 | 古党何日       | 2022/06/28 |         |  |  |
| CC-Link    | CT-CC-00020             | <u>製品名AAA</u> |                | 型式AAA     | 依頼済 | 2022/06/28 | 2022/06/28 |         |  |  |

削除後、登録中データは破棄され、一覧に表示されなくなります。

| CLPAテス                                                                                                    | <b>NDBMS</b>                                                                                          |                                                       |                                                                  | GURA    |
|----------------------------------------------------------------------------------------------------|----------------------------------------------------------------------------------------------------|-------------------------------------------------------|------------------------------------------------------------------|---------|
| テスト依頼詳細                                                                                                    |                                                                                                    |                                                       |                                                                  | 操作説明書   |
| <ul><li>登録中</li><li>社内承認待ち</li><li>協会外秘</li></ul>                                                                                         | 依賴済CLPA受                                                                                              | 対済 試験実施中 認び                                           | £済 完了                                                            | 閉じる     |
| 試験依頼情報 製品(本体)情報<br>本依頼書に記載された個人情報は適<br>なお、本目的のために、個人情報を<br>テスト依頼後に取り消す場合、CLP.<br>*がついている入力項目は必須です<br>本画面にて登録された情報の一部は<br>必須項目以外の項目も可能な範囲で | 製品(I/F)情報 提出物<br>切に管理し、当協会の活動及<br>業務上関連する会社・団体等<br>Aにお問い合わせください。<br>。<br>、製品DBMSの製品詳細面面<br>入力お類い致します。 | コピー<br>ダウンロード<br>び関連するサービス等、道切な情報<br>に提供することがありますので、ご | <sup>1968</sup> - 1968<br>を提供するために利用します。<br>了承願います。<br>「削除」 をクリッ | 41088   |
| 依頼元情報                                                                                                    |                                                                                                    |                                                       |                                                                  |         |
| 会員ID                                                                                                    | 1234567890                                                                                            |                                                       |                                                                  |         |
| 会社名*                                                                                                    | 株式会社000                                                                                               |                                                       |                                                                  |         |
| 郵便番号 *                                                                                                    | 111-2222                                                                                              |                                                       |                                                                  |         |
| 住所*                                                                                                    | 東京都〇〇区1-2-3                                                                                           |                                                       |                                                                  |         |
| 責任者                                                                                                    | 所屋<br>役職<br>氏名 •                                                                                      | 責任者D                                                  |                                                                  |         |
| 担当者                                                                                                    | 所属<br>役職<br>氏名 *<br>電話番号 •<br>FAX番号<br>E-Mailアドレス +                                                   | 担当者D<br>123-456-789<br>DDD@DD.DD.DD                   |                                                                  |         |
| 依賴元情報備考                                                                                                    | 4                                                                                                    |                                                       |                                                                  | *       |
|                                                                                                    |                                                                                                    |                                                       |                                                                  | PageTop |
| 試験依頼情報                                                                                                    |                                                                                                    |                                                       |                                                                  |         |
| テスト区分*                                                                                                    | コンフォーマンステスト                                                                                           | ~                                                     |                                                                  |         |
| ネットワーク・機能*                                                                                                    | CC-Link                                                                                               | ~                                                     |                                                                  |         |
| <b>製品力テゴリ</b> ∗                                                                                                    | カテゴリ1 CC-Lini<br>カテゴリ2 マスタ<br>カテゴリ3 PLC                                                               | ς<br>                                                 | •<br>•                                                           |         |
| 登録番号                                                                                                    | CT - CC - 000                                                                                         | 23                                                    |                                                                  |         |

確認メッセージが表示されます。

| www-t.cc-linkorg.web.melco.co.jp の内容 |    |       |  |  |  |
|--------------------------------------|----|-------|--|--|--|
| 削除します。よろしいですか?                       |    |       |  |  |  |
|                                      | ОК | キャンセル |  |  |  |

| CLPA       | テスト              |               | (            | BURA      |          |            |            |         |
|------------|------------------|---------------|--------------|-----------|----------|------------|------------|---------|
| テスト依頼一覧    |                  |               |              |           |          |            | 日本語        | ▼ 操作説明書 |
|            |                  |               |              |           |          | D.         | グアウト       | 閉じる     |
| パートナー名     | 株式会社00           | 0             |              |           |          |            |            |         |
| ネットワーク・機能  | - すべて -          |               | ~            |           |          |            |            |         |
|            | - すべて -          |               | ~            | ]         |          |            |            |         |
| 製品カテゴリ     | - すべて -          |               | ~            |           |          |            |            |         |
|            | - すべて -          |               | ~            |           |          |            |            |         |
| 登録番号       |                  |               |              | (キーワード検索) |          |            |            |         |
| 製品名        |                  |               |              | (キーワード検索) |          |            |            |         |
| 型式(型名)     |                  |               |              | (キーワード検索) |          |            |            |         |
| 進捗 🗌       | □登録中〔            | □社内承認待ち       | □依頼済 □CLPA受作 | 対済 □試験実施中 | □認定済 □完了 |            |            |         |
| パートナの依頼書受付 | Et               |               | ~            |           |          | 1          | ባሀፖ        | 検索      |
| 並び替え順      | - 選択して<br>- 選択して | ください - 🗸 🗸    |              |           |          |            |            |         |
|            | - 選択して           | ください - 🗸      |              |           |          | 並び替え       | t(昇順) 並    | び替え(降順) |
| 1件中 1-1    |                  |               |              |           |          |            |            | 新規追加    |
| ネットワーク・機能  | 登録番号             |               | 製品名          | 型式(型名)    | 進捗       | パートナの依頼    | 更新日        | 社内承認    |
| CC-Link    | CT-CC-00020      | <u>製品名AAA</u> |              | 型式AAA     | 依頼済      | 2022/06/28 | 2022/06/28 |         |
|            |                  |               |              |           |          |            |            |         |

登録中データは表示されなくなります。

#### 13. テスト依頼情報のコピー方法

テスト依頼一覧画面よりコピーするテスト依頼情報を選択します。

| CLPA        | ストロ                                    | BMS                           |                    |                       |     |                 | GURA       |
|-------------|----------------------------------------|-------------------------------|--------------------|-----------------------|-----|-----------------|------------|
| テスト依頼一覧     |                                        |                               |                    |                       |     | 日本語             | ✔ 操作説明書    |
|             |                                        |                               |                    |                       |     | ログアウト           | 閉じる        |
| パートナー名      | 株式会社000                                |                               |                    |                       |     |                 |            |
| ネットワーク・機能   | - すべて -                                | ~                             |                    |                       |     |                 |            |
|             | - すべて -                                | ~                             |                    |                       |     |                 |            |
| 製品カテゴリ      | - すべて -                                | ~                             |                    |                       |     |                 |            |
|             | - すべて -                                | ~                             |                    |                       |     |                 |            |
| 登録番号        |                                        |                               | (キーワード枝            | <b>食索</b> )           |     |                 |            |
| 製品名         |                                        |                               | (キーワード村            | <u>(</u> 索)           |     |                 |            |
| 型式(型名)      |                                        |                               | (キーワード桁            | <u>食</u> 索)           |     |                 |            |
| 進捗 🗌        | □登録中 □社内承                              | 認待ち □依頼済 □CLPA受付              | 済 □ 試験実            | 施中 □認定済 □完了           | □取消 |                 |            |
| パートナの依頼書受付日 |                                        | コピーナて制日々                      | $11 \times h^{-t}$ | <i>р</i> Ц., <i>р</i> |     | クリア             | 検索         |
| 並び替え順       | - 選択してください<br>- 選択してください<br>- 選択してください | コピー y る製品名<br>テスト依頼登録中<br>- ▼ | の情報も               | クリック<br>コピー可能です       | f.  | 並び替え(昇順) 並      | び替え(降順)    |
| 4件中 1-14    |                                        |                               |                    |                       |     |                 | 新規追加       |
| ネットワーク・機能   | 登録番号                                   | 製品名                           |                    | 型式(型名)                | 進捗  | パートナの依頼書<br>受付日 | 更新日        |
| C-Link      |                                        | <u>製品AAA</u>                  |                    | 型式AAA                 | 依頼済 |                 | 2023/01/26 |
| C-Link      |                                        | <u>製品BBB</u>                  |                    | 型式BBB                 | 登録中 |                 | 2023/01/26 |

| CLPAテストDBMS                                                                                                    | GORA       |
|----------------------------------------------------------------------------------------------------|------------|
| テスト依頼詳細                                                                                                    | 操作説明書      |
| 登録中 社内承認待ち 依賴洛 CLPA受付洛 試験実施中 認定済 完了                                                                                 |            |
| 協会外秘                                                                                                    | 問じる        |
|                                                                                                    | 「コピー」をクリック |
| 試験依頼情報 製品 (本体) 情報 製品 (I/F) 情報 提出物 ダウンロード                                                                            |            |
| 本依頼書に記載された個人情報は適切に管理し、当協会の活動及び関連するサービス等、適切な情報を提供するために利用します。<br>なお、本目的のために、個人情報を業務上関連する会社・団体等に提供することがありますので、ご了承願います。 |            |
| テスト依頼後に取り消す場合、CLPAにお問い合わせください。                                                                                      |            |

コピーをクリックしたら、確認メッセージが表示されます。

| ОК | キャンセル |
|----|-------|
|    | ОК    |

コピーする場合は「OK」をクリックします。 テスト依頼詳細画面表示時の情報(登録されている情報)をコピーし、 別のタブにコピーされたテスト依頼詳細画面が表示されます。

| CLF    | <b>PAテ</b> ス                     | ۲DE             | MS                               |                         |           |         | GORA                   |
|--------|----------------------------------|-----------------|----------------------------------|-------------------------|-----------|---------|------------------------|
| テスト依頼  | 詳細                               |                 |                                  |                         |           |         | 操作説明書                  |
| 登録中    | 社内承認待ち                           | 依頼済             | CLPA受付済                          | 試験実施中                   | 認定済       | 完了      | 「一時保存」のボタンをクリック        |
| 協会外秘   |                                  |                 |                                  |                         |           |         | □ -時保存<br>-時保存<br>承認依頼 |
| 試験依頼情報 | <u>製品(本体)情報</u><br>載された個 」情報(+3) | <u>製品(I/F)情</u> | <u>報 提出物 ダウンロ</u><br>KHAの活動及び開連す | <u>ード</u><br>tz++_ビフ笑 済 | ᆎᅖᆉᄵᄒᇏᅔᇃᄲ | オスために利用 |                        |

本の頼曹に記載された個人情報は遵切に管理し、当協会の活動及び関連するサービス等、適切な情報を提供するために利用します。 なお、本目的のために、個人情報を業務上関連する会社・団体等に提供することがありますので、ご了承願います。

テスト依頼後に取り消す場合、CLPAにお問い合わせください。

「一時保存」のボタンをクリック後、コピー情報が登録されます。

| CLPA        | マトロ        | BM            | s           |        |              |       |          | GURA       |
|-------------|------------|---------------|-------------|--------|--------------|-------|----------|------------|
| テスト依頼一覧     |            |               |             |        |              |       | 日本語      | ▶ 操作説明書    |
|             |            |               |             |        |              |       | ログアウト    | 閉じる        |
| パートナー名      | 株式会社000    |               |             |        |              |       |          |            |
| ネットワーク・機能   | - すべて -    |               | ~           |        |              |       |          |            |
|             | - すべて -    |               | ~           | ]      |              |       |          |            |
| 製品カテゴリ      | - すべて -    |               | ~           | ]      |              |       |          |            |
|             | - すべて -    |               | ~           |        |              |       |          |            |
| 登録番号        |            |               |             | (キーワー  | - ド検索)       |       |          |            |
| 製品名         |            |               |             | (キーワー  | - ド検索)       |       |          |            |
| 型式(型名)      |            |               |             | (キーワー  | - ド検索)       |       |          |            |
| 進捗 🗌        | □登録中 □社内;  | 承認待ち 🏼        | 依頼済 □CLPA受付 | 対済 □試験 | 貧実施中 □認定済 □完 | 了 □取消 |          |            |
| パートナの依頼書受付日 |            | ~             |             |        |              |       | クリア      | 検索         |
|             |            |               |             |        |              |       |          |            |
|             | - 選択してください | ·) - 🗸        |             |        |              |       |          |            |
| 並び替え順       | - 選択してください | ,) - 🗸        |             |        |              |       |          |            |
|             | - 選択してください | ,) - <b>v</b> |             |        |              |       | 並び替え(昇順) | 並び替え(降順)   |
| 15件中 1-15   |            |               |             |        |              |       |          | 新規追加       |
| ネットワーク・機能   | 登録番号       |               | 製品名         |        | 型式(型名)       | 進捗    | パートナの依頼  | 書更新日       |
| CC-Link     |            | 製品AAA         |             |        | 型式AAA        | 依頼済   |          | 2023/01/26 |
| CC-Link     |            | 製品AAA         |             |        | 型式AAA        | 登録中   |          | 2023/01/26 |
| CC-Link     |            | <u>製品BBB</u>  |             |        | 型式BBB        | 登録中   |          | 2023/01/26 |

#### 14. テスト依頼

テスト依頼は連絡窓口担当者、開発窓口担当者およびマイページ利用者が利用可能です。 ただし、社内承認の運用を行っている場合は連絡窓口担当者のみが利用可能です。

テスト依頼一覧画面よりテスト依頼対象のテスト依頼情報を選択します。

| CLPA        | マトロBM          | 4S            |                  |            |     |                 | B          |
|-------------|----------------|---------------|------------------|------------|-----|-----------------|------------|
| テスト依頼一覧     |                |               |                  |            |     | 日本語             | ✔ 操作説明書    |
|             |                |               |                  |            |     | ログアウト           | 閉じる        |
| パートナー名      | 株式会社〇〇〇        |               |                  |            |     |                 |            |
| ネットワーク・機能   | - すべて -        | ~             |                  |            |     |                 |            |
|             | - すべて -        | ~             |                  |            |     |                 |            |
| 製品カテゴリ      | - すべて -        | ~             |                  |            |     |                 |            |
|             | - すべて -        | ~             |                  |            |     |                 |            |
| 登録番号        |                |               | (キーワード検索)        |            |     |                 |            |
| 製品名         |                |               | (キーワード検索)        |            |     |                 |            |
| 型式 (型名)     |                |               | (キーワード検索)        |            |     |                 |            |
| 進捗 🗌        | □登録中 □社内承認待ち   | □依頼済 □CLPA受付  | 」済 □試験実施中 □認定    | E済 □完了 □取消 |     |                 |            |
| パートナの依頼書受付日 |                | ~             |                  |            |     | クリア             | 検索         |
|             |                | 1             |                  |            | 1   |                 |            |
|             |                | ]             | テスト依頼            | 対象の製品名リン   | クを  |                 |            |
| 並び皆え順       |                | ]             | <i>/ J Y Y /</i> |            |     |                 |            |
|             | - 選択してくたさい - ∨ | ]             |                  |            |     | 並び替え(昇順)        | 並び替え(降順)   |
| 1件中 1-1     |                |               |                  |            |     |                 | 新規追加       |
| ネットワーク・機能   | 登録番号           |               | 製品名              | 型式(型名)     | 進捗  | パートナの依頼書受<br>付日 | 更新日        |
| CC-Link     | CT-CC-00020    | <u>製品名AAA</u> |                  | 型式AAA      | 登録中 |                 | 2022/06/27 |

依頼登録後、進捗状況ステータスは「依頼済」になります。

| CLPAテス                                  | <b>DBMS</b>                    |                              |                        |                    | GIRA      |
|-----------------------------------------|--------------------------------|------------------------------|------------------------|--------------------|-----------|
|                                         |                                |                              |                        |                    |           |
| テスト依頼詳細                                 |                                |                              |                        | - <del>-</del>     | 操作説明書     |
| 登録中                                     | 1位現済 CLPA受1                    | 內済 試験美施中                     | 認定済                    |                    |           |
| 協会外秘                                    |                                | _                            |                        |                    | 閉じる       |
| 試験依頼情報 製品(本体)情報                         | <u>製品(I/F)情報 提出物</u>           | ダウンロ <u>ード</u>               | שצ-                    | 削除                 |           |
| 本依頼書に記載された個人情報は適<br>なお、本目的のために、個人情報を    | 切に管理し、当協会の活動及<br>業務上関連する会社・団体等 | び関連するサービス等、過<br>に提供することがあります | 箇切な情報を提供™<br>すので、ご了承願( | するために利用します<br>います。 | ŧ.        |
| テスト依頼後に取り消す場合、CLP♪<br>∗がついている入力項目は必須です。 | Aにお問い合わせくたさい。                  |                              |                        |                    | 「依頼」をクリック |
| 本画面にて登録された情報の一部は<br>必須項目以外の項目も可能な範囲で    | 、製品DBMSの製品詳細画面<br>入力お願い致します。   | に継承されます。                     |                        |                    |           |
| 依頼元情報                                   |                                |                              |                        |                    |           |
| 会員ID                                    | 1234567890                     |                              |                        |                    |           |
| 会社名*                                    | 株式会社〇〇〇                        |                              |                        |                    |           |
| 郵便番号*                                   | 111-2222                       |                              |                        |                    |           |
| 住所*                                     | 東京都〇〇区1-2-3                    |                              |                        |                    |           |
|                                         | 所屋                             |                              |                        |                    |           |
| 責任者                                     | 役職                             |                              |                        |                    |           |
|                                         | 氏名*                            | 責任者A                         |                        |                    |           |
|                                         | 所属                             |                              |                        |                    |           |
|                                         | 役職                             |                              |                        |                    |           |
|                                         | 氏名*                            | 担当者A                         |                        |                    |           |
| 担当者                                     | 電話番号*                          | 123-456-789                  |                        |                    |           |
|                                         | FAX番号                          |                              |                        |                    |           |
|                                         | E-Mailアドレス*                    | XXX@XX.XX.XX                 |                        |                    |           |
|                                         |                                |                              |                        |                    | <b>^</b>  |
| 依頼元情報備考                                 |                                |                              |                        |                    | -         |
|                                         | 4                              |                              |                        |                    | ► //      |
|                                         |                                |                              |                        |                    | PageTop   |
| 試験依頼情報                                  |                                |                              |                        |                    |           |
| テスト区分*                                  | コンフォーマンステスト                    | ~                            |                        |                    |           |
| ネットワーク・機能★                              | CC-Link                        | ~                            |                        |                    |           |
|                                         | カテゴリ1 CC-Lin                   | ¢                            | ~                      |                    |           |
| 製品力テゴリ*                                 | カテゴリ2 マスタ                      |                              | ~                      |                    |           |
|                                         | カテゴリ3 PLC                      |                              | ~                      |                    |           |
|                                         |                                |                              |                        |                    |           |

確認メッセージが表示されます。

| すか? |           |
|-----|-----------|
| ОК  | キャンセル     |
|     | ታか?<br>ок |

テスト依頼通知メールが届きます。

| 【CLPA】テスト依頼 依頼通知                          |        |         |      |     |
|-------------------------------------------|--------|---------|------|-----|
| <b>1</b><br><sup>宛先</sup><br>c c          | ∽ 返信   | 🔦 全員に返信 | → 転送 | ••• |
| CLPA 担当者各位                                |        |         |      |     |
| 下記製品のテスト依頼をいただきましたのでお知らせ致します。             |        |         |      |     |
| [テスト依頼情報]                                 |        |         |      |     |
| 会社名:株式会社○○○                               |        |         |      |     |
| テスト区分:コンフォーマンステスト                         |        |         |      |     |
| ネットワーク・機能:CC-Link                         |        |         |      |     |
| 登録番号:CT-CC-00020                          |        |         |      |     |
| 製品名:製品名 AAA                               |        |         |      |     |
| 型式(型名):型式 AAA                             |        |         |      |     |
| <br> ※宛先(To)は CLPA メンバが複数人存在するため、Bcc にてお送 | り致します。 |         |      |     |

| CLPA        | テスト           | DBMS          |         |               |       |            |                | (          | BURA    |
|-------------|---------------|---------------|---------|---------------|-------|------------|----------------|------------|---------|
| テスト依頼一覧     |               |               |         |               |       |            |                | 日本語        | ✔ 操作説明書 |
|             |               |               |         |               |       |            |                | グアウト       | 閉じる     |
| パートナー名      | 株式会社00        | 0             |         |               |       |            |                |            |         |
| ネットワーク・機能   | - すべて -       |               | ~       |               |       |            |                |            |         |
|             | - すべて -       |               | ~       |               |       |            |                |            |         |
| 製品カテゴリ      | - すべて -       |               | ~       |               |       |            |                |            |         |
|             | - すべて -       |               | ~       |               |       |            |                |            |         |
| 登録番号        |               |               |         | (キーワード検索)     |       |            |                |            |         |
| 製品名         |               |               |         | (キーワード検索)     |       |            |                |            |         |
| 型式(型名)      |               |               |         | (キーワード検索)     |       |            |                |            |         |
| 進捗 🗌        | □登録中 (<br>□取消 | □社内承認待ち □依頼済  | □CLPA受作 | 済 □ 試験実施中     | □認定済( | □完了        |                |            |         |
| パートナの依頼書受付日 | <b>H</b>      | ~             |         |               |       |            | 2              | עי         | 検索      |
|             |               |               |         |               |       |            |                |            |         |
|             | - 選択して        | ください - 🖌 🖌    |         |               |       |            |                |            |         |
| 並び替え順       | - 選択して        | ください - 🖌 🖌    | 進捗ង     | 犬況ステータ        | スが    |            |                |            |         |
|             | - 選択して        | ください - 🖌      | 「依東     | <b>頁済」になり</b> | ます。   |            | 並び替え           | 〔昇順〕 並     | び替え(降順) |
| 1件中 1-1     |               |               |         |               |       |            |                |            | 新規追加    |
| ネットワーク・機能   | 登録番号          | 製品名           |         | 型式(型名)        | ↓ 進捗  | 1          | ートナの依頼<br>書受付日 | 更新日        | 社内承認    |
| CC-Link C   | CT-CC-00020   | <u>製品名AAA</u> |         | 型式AAA         | 依頼》   | <b>ř</b> 2 | 2022/06/28     | 2022/06/28 |         |

# 15. テスト依頼情報の社内承認運用(開発窓口担当者、マイページ利用者)

開発窓口担当者またはマイページ利用者が登録/更新した内容を連絡窓口担当者が確認 し、社内承認を行う運用とすることが可能です。

承認依頼をする場合、テスト依頼一覧画面より承認依頼対象のテスト依頼情報を選択します。

| CLPA        | マトDBI        | MS            |                    |           |     |             | GURA           |
|-------------|--------------|---------------|--------------------|-----------|-----|-------------|----------------|
| テスト依頼一覧     |              |               |                    |           |     | 日本語         | ✔ 操作説明書        |
|             |              |               |                    |           |     | ログアウト       | 閉じる            |
| パートナー名      | 株式会社000      |               |                    |           |     |             |                |
| ネットワーク・機能   | - すべて -      | ~             |                    |           |     |             |                |
|             | - すべて -      | ~             |                    |           |     |             |                |
| 製品カテゴリ      | - すべて -      | ~             |                    |           |     |             |                |
|             | - すべて -      | ~             |                    |           |     |             |                |
| 登録番号        |              |               | (キーワード検索)          |           |     |             |                |
| 製品名         |              |               | (キーワード検索)          |           |     |             |                |
| 型式(型名)      |              |               | (キーワード検索)          |           |     |             |                |
| 進捗 🗌        | □登録中 □社内承認待ち | □依頼済 □CLPA受付  | 済 □ 試験実施中 □ 認定済    | F □完了 □取消 |     |             |                |
| パートナの依頼書受付日 |              | ~             |                    |           |     | クリア         | 検索             |
|             |              |               |                    |           |     |             |                |
| がパ結う順       |              | 社             | 内承認依頼対象。           | の製品名リンクを  |     |             |                |
| TO HANG     |              | · ク           | リック                |           |     |             | Martt ~ (star) |
|             |              |               |                    |           |     | 业の皆え (昇順)   | 业の皆え (降順)      |
| 1件中 1-1     |              |               |                    |           |     |             | 新規追加           |
| ネットワーク・機能   | 登録番号         |               | 製 <mark>、</mark> 名 | 型式(型名)    | 進捗  | バートナの依頼書受付日 | 更新日            |
| CC-Link     | CT-CC-00020  | <u>製品名AAA</u> |                    | 型式AAA     | 登録中 |             | 2022/06/27     |

| アスト化納洋湖         2412213           雪田市         社外等四時5         低田市         正正           金合外的         田北市         田北市         正正           GRAM         GLANG         GLANG         田北市         正正           GRAM         GLANG         GLANG         GLANG         HUNG           GRAM         GLANG         GLANG         GLANG         HUNG         GLANG           GRAM         GLANG         GLANG         HUNG         GLANG         HUNG         HUNG           GRAM         GLANG         GLANG         HUNG         HUNG         HUNG         HUNG           GRAM         GLANG         HUNG         HUNG         HUNG         HUNG         HUNG           GRAM         GLANG         HUNG         HUNG         HUNG         HUNG         HUNG           GRAM         HUNG         224567800                                                                                                    | CLPAテス                                                    | <b>NDBMS</b>                     |                                              | G <b>Q</b> A      |
|----------------------------------------------------------------------------------------------------|-----------------------------------------------------------|----------------------------------|----------------------------------------------|-------------------|
| 田小 社内年に前う 何死法 CLANE(1) 1200年日、 1200年日、 12 | テスト依頼詳細                                                   |                                  |                                              | 操作説明書             |
|                                                                                                    | 登録中 社内承認待ち                                                | 依頼済 CLPA受                        | 対済 試験実施中 認定済                                 | 完了                |
| Selected 2012 101 101 101 101 101 101 101 101 10                                                                                                    | 協会外秘                                                      |                                  |                                              | 閉じる 一時保存 通辺体額     |
| な好きしたはすたなし、特別はない。たぼし、当日会のおおりご好きするサンビスな、感じの特別を使用するたいたい特別します。よ<br>、 お目的にないて、 以 作用する 見に、 は気中のかおおうご好きするサンビスな、感じの時かを使用するたいたい特別します。<br>たい、 たいのようなないで、 からかいます。<br>いかっている人が明白を目はなって、 で すみかいます。<br>いかっている人が明白を目はなって、 、<br>からいている人が明白を目はなって、 、<br>な見ひ 224567290<br>なれる・ 男気会社 0 0 0<br>年間目中・ 11-222<br>在所・ 東京都OOE1-2:3<br>新聞 245・ 男気会社 0 00<br>年間日中・ 11-222<br>在所・ 東京都OOE1-2:3<br>新聞 245・ 男気会社 0 0<br>年間日中・ 11-222<br>在所・ 東京都OOE1-2:3<br>新聞 250<br>たい、 、 、 、 、 、 、 、 、 、 、 、 、 、 、 、 、 、 、                                                                                                     | 武験依頼情報 <u>製品(本体)情報</u>                                    | 製品(I/F)情報 提出物 :                  | <u>ダウンロード</u>                                |                   |
| Av. Kedku: EXD AVA Exdku: widdet C. Sav. Widdet Exd Ava F. Sav. Sav. Sav. Sav. Sav. Sav. Sav. Sav                                                                                                    | 本依頼書に記載された個人情報は適<br>なお、本目的のために、個人情報を                      | .切に管理し、当協会の活動及<br>.業務上関連する会社・団体等 | び関連するサービス等、適切な情報を提供す<br>に提供することがありますので、ご了承願い | るために利用します。<br>ます。 |
| vf2vi2vi8v3781et84877<br>static t884716890-mis 8480et80848484887.0588.9006              vf2vi2vi8v378480.000              vf2vi2vi8v378480.000              vf2vi2vi8v378480.000              vf2vi2vi8v378480.000              vf2vi2vi8v378480.000              vf2vi2vi8v378480.000              vf2vi2vi8v378480.000              vf2vi2vi8v378480.000              vf2vi2vi8v37840.000              vf2vi2vi8v37840.000              vf2vi2vi8v37840.000              vf2vi2vi8v37840.000              vf2vi2vi8v37840.000              vf2vi2vi8v37840.000              vf2vi2vi8v37840.000              vf2vi2vi8v37840.000              vf2vi2vi8v37840.000              vf2vi2vi8v37840.000              vf2vi2vi8v37840.000              vf2vi2vi8v37840.000              vf2vi2vi8v37840.000              vf2vi2vi8v37840.000              vf2vi2vi8v49.000              vf2vi2vi8v18400.000              vf2vi2vi8v18400.000              vf2vi2vi8v18400.000              vf2vi2vi8v18400.000              vf2vi2vi8v18400.000              vf2vi2vi8v18400.000              vf2vi2vi8v18400.000              vf2vi2vi8v18400.000              vf2vi2vi8v18400.000              vf2vi2vi8v18400.000              vf2vi2vi8v18400.000              vf2vi2vi8v18400.000              vf2vi2vi8v18400.000              vf2vi2vi8v18400.000              vf2vi2vi2vi8v18400.000 <td< th=""><th>テスト依頼後に取り消す場合、CLPA</th><th>Aにお問い合わせください。</th><th></th><th>「承認依頼」をクリ</th></td<>                                                                                                    | テスト依頼後に取り消す場合、CLPA                                        | Aにお問い合わせください。                    |                                              | 「承認依頼」をクリ         |
| Constrained Contraction Contraction Contervisi Conterection Contraction Contraction Contraction Contra                    | ∗がついている入力項目は必須です。<br>本画面にて登録された情報の一部は<br>※須原見以外の原見た可能が範囲で | 。<br>、製品DBMSの製品詳細画面<br>コカヤ願い致します | に継承されます。                                     |                   |
| Antomic       1234577890         Atta       Ristrool         Atta       Ristrool         Bitta       Intrazza         Atta       Ristrool         Bitta       Ristrool         Atta       Ristrool         Atta       Ristrool                                                                                                    | 依頼元情報                                                     |                                  |                                              |                   |
| Ation       1234557890         Atida       Rtdb00         SRB9-       111-2222         Atida       Rtfb00CE1-2-3         Atida       Rtfb00CE1-2-3         Atigg       I13-456-7890         FARB       I13-456-7890         FARB       I13-456-7890         FARB       I13-456-7890         FARB       I13-456-7890         FARB       I13-456-7890         FARB       I13-456-7890         FARB       I13-456-7890                                                                                                    |                                                           |                                  |                                              |                   |
|                                                                                                    | 会員ID                                                      | 1234567890                       |                                              |                   |
| 98889•       11-2222         6.0       R0500001-2-3         AB       R0         AB       R0         AB       <                                                                                                    | 会社名*                                                      | 株式会社〇〇〇                          |                                              |                   |
| 在所・       東京町〇〇区1-2-3         み       「市         海市       「         日日       「市         日日       「市         日日       「市         日日       「市         日日       「         日日       「         日       「         日       「         日       「         日       「         日       「         日       「         日       「         日       「         日       「         日                                                                                                    | 郵便番号*                                                     | 111-2222                         |                                              |                   |
| ARE     Image: Image: Ima                      | 住所*                                                       | 東京都〇〇区1-2-3                      |                                              |                   |
| 費用目     22     52       日日     月間     日       日日     123-456-7890       FAX第号     123-456-7890       FAX第号     123-456-7890       FAX第日     123-456-7890       FAX第日     123-456-7890       FAX第日     123-456-7890       FAX第日     123-456-7890       FAX第日     123-456-7890       FAX第日     123-456-7890       FAX第日     123-456-7890       FAX日     123-456-7890       FAX日     123-456-7890                                                                                                    |                                                           | 所屋                               |                                              |                   |
| K名・     展在名       府區        印面        福田     123-456-7990       FAX暗号     123-456-7990       FAX暗号        E-Mail/PFL/2・     YY(@YY,YY)Y       御田        武块広橋情報     12/74-マンズテスト       マンクィーマンズテスト        Ay トワーク・磁晶・     2)/74-マンズテスト       ズト区分・     12/74-マンズテスト       新力テゴリ・     カデゴリ1       グーブリン     ジーブ・マーマーマーマーマーマーマーマーマーマーマーマーマーマーマーマーマーマーマ                                                                                                    | 責任者                                                       | 役職                               |                                              |                   |
| 相当者<br>相当者<br>相当者<br>和語<br>和語<br>和語<br>和語<br>和語<br>和語<br>和語<br>和語<br>和語<br>和語                                                                                                    |                                                           | 氏名*                              | 責任者B                                         |                   |
| начат       бад                                                                                                    |                                                           | 所属                               |                                              |                   |
| 担当者<br>超当者<br>電話離号・<br>正確離号・<br>E-Mailアドレス・<br>WY @YY.YY.YY<br>在観元情報備考<br>ま<br>な観元情報備考<br>エ<br>エ<br>文<br>大<br>大<br>レ<br>フ<br>フ<br>フ<br>フ<br>フ<br>フ<br>フ<br>フ<br>フ<br>フ<br>フ<br>フ<br>フ                                                                                                    |                                                           | 役職                               |                                              |                   |
| 相当者<br>#認爾号· 123-456-7890<br>FAX描号 200<br>FAX描号 200<br>FAX描<br>FAX<br>FAX<br>FAX<br>FAX<br>FAX<br>FAX<br>FAX<br>FAX<br>FAX<br>FAX                                                                                                    |                                                           | 氏名*                              | 担当者B                                         |                   |
| FAX語号          E-Mailアドレス・       YYY@YY,YY,YY         依頼元情報備考       (         (、       )         法決依頼情報       )         デスト区分・       コンフォーマンステスト 、         オットワーク・機能・       CC-Link 、         カテゴリ1       CC-Link 、         カテゴリ2       デ/\C/ス         教品カテゴリ・          登録毎日       CT                                                                                                    | 担当者                                                       | 電話番号*                            | 123-456-7890                                 |                   |
| E-Mail7 ドレス・ YYY@YX.YYY         依頼元情報備考         (************************************                                                                                                    |                                                           | FAX番号                            |                                              |                   |
| 依頼元情報備考       ・          ・         PageTop          試験依頼情報       ・         デスト区分・       コンフォーマンステスト         ネットワーク・機能・       CC-Link         クテゴリ1       CC-Link         カデゴリ2       デパイス         カデゴリ3       PLC         管録番号       CT                                                                                                    |                                                           | E-Mailアドレス*                      | ΥΥΥ@ΥΥ.ΥΥ.ΥΥ                                 |                   |
| 体鏡元情報備考       ・       ・       ・       ・       ?       ?       ?       ?       ?       ?       ?       ?       ?       ?       ?       ?       ?       ?       ?       ?       ?       ?       ?       ?       ?       ?       ?       ?       ?       ?       ?       ?       ?       ?       ?       ?       ?       ?       ?       ?       ?       ?       ?       ?       ?       ?       ?       ?       ?       ?       ?       ?       ?       ?       ?       ?       ?       ?       ?       ?       ?       ?       ?       ?       ?       ?       ?       ?       ?       ?       ?       ?       ?       ?       ?       ?       ?       ?       ?       ?       ?       ?       ?       ?       ?       ?       ?       ?       ?       ?       ?       ?       ?       ?       ?       ?       ?       ?       ?       ?       ?       ?       ?       ?       ?       ?       ?       ?       ?       ?       ?       ?       ?       ?       ?       ?       ?       ?                                                                                                    |                                                           |                                  |                                              | *                 |
| ・       ・       ・       PageTop         試験依頼情報       コンフォーマンステスト       ・         デスト区分・       コンフォーマンステスト       ・         ネットワーク・機能・       CC-Link       ・         教品カテゴリ・       カテゴリ1       CC-Link       ・         教品カテゴリ・       カテゴリ2       デバイス       ・         教品和日       CT       ・       ・                                                                                                    | 依頼元情報備考                                                   |                                  |                                              |                   |
| PageTop         試験依頼情報       コンフォーマンステスト ・         デスト区分*       コンフォーマンステスト ・         ネットワーク・機能*       CC-Link ・         ガデゴリ1       CC-Link ・         カデゴリ2       デバィス ・         カデゴリ3       PLC ・                                                                                                    |                                                           | 4                                |                                              | ► //              |
| 試験依頼情報         テスト区分+       コンフォーマンステスト ・         ネットワーク・機能+       CC-Link ・         カテゴリ1       CC-Link ・         カテゴリ2       デバイス ・         カテゴリ3       PLC ・                                                                                                    |                                                           |                                  |                                              | PageTop           |
| テスト区分*       コンフォーマンステスト          ネットワーク・機能*       CC-Link          教品カテゴリ*       カテゴリ1       CC-Link          教品カテゴリ*       カテゴリ2       デバイス          カテゴリ3       PLC                                                                                                    | 試験依頼情報                                                    |                                  |                                              |                   |
| ネットワーク・機能・     CC-Link       カテゴリ1     CC-Link       カテゴリ2     デバイス       カテゴリ3     PLC                                                                                                    | テスト区分*                                                    | コンフォーマンステスト                      | ~                                            |                   |
| A テゴリ1 CC-Link ・<br>カテゴリ2 デバイス ・<br>カテゴリ3 PLC ・<br>登録番号 CT - CC -                                                                                                    | ネットワーク・機能*                                                | CC-Link                          | ~                                            |                   |
| 製品カテゴリ* カテゴリ2 デバイス<br>カテゴリ3 PLC                                                                                                    |                                                           | カテゴリ1 CC-Link                    | · •                                          |                   |
| カテゴリ3 PLC ~                                                                                                    | 製品力テゴリ∗                                                   | カテゴリ2 デバイズ                       | ۲ <b>۲</b>                                   |                   |
|                                                                                                    |                                                           | カテゴリ3 PLC                        | ~                                            |                   |
|                                                                                                    | 登録番号                                                      | CT - CC -                        |                                              |                   |

確認メッセージが表示されます。

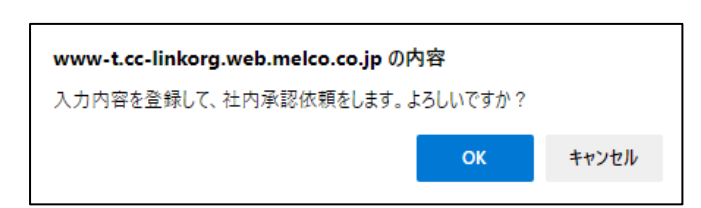

社内承認依頼通知メールが届きます。

| 【CLPA】テスト依頼 社内承認依頼通知                                  |              |                    |           |  |
|-------------------------------------------------------|--------------|--------------------|-----------|--|
|                                                       | ← 返信         | ≪) 全員に返信           | → 転送      |  |
| C C C C C C C C C C C C C C C C C C C                 |              |                    |           |  |
| 下記製品のテスト依頼に関する社内承認依頼がございましたので                         | 『お知らせ致し      | します。               |           |  |
| CLPA 会員専用ページよりログインの上、テスト依頼情報管理メ                       | ニューからこ       | 「確認をお願い致し          | /ます。      |  |
| CLPA 会員専用ページログイン URL: <u>https://www-t.cc-linkorg</u> | .web.melco.c | :o.jp/mnt/login?la | ngSeqNo=1 |  |
| [テスト依頼情報]                                             |              |                    |           |  |
| 会社名:株式会社〇〇〇                                           |              |                    |           |  |
| テスト区分:コンフォーマンステスト                                     |              |                    |           |  |
| ネットワーク・機能:CC-Link                                     |              |                    |           |  |
| 登録番号:CT-CC-00021                                      |              |                    |           |  |
| 製品名:製品名 BBB                                           |              |                    |           |  |
| 型式(型名):型式 BBB                                         |              |                    |           |  |

| CLPA7       | ミストロ            | OBMS          | 5           |        |          |      |    |                 | GURA       |
|-------------|-----------------|---------------|-------------|--------|----------|------|----|-----------------|------------|
| テスト依頼一覧     |                 |               |             |        |          |      |    | 日本語             | ▼ 操作説明書    |
|             |                 |               |             |        |          |      |    | ログアウト           | 閉じる        |
| パートナー名      | 株式会社000         |               |             |        |          |      | ]  |                 |            |
| ネットワーク・機能   | - すべて -         |               | ~           |        |          |      |    |                 |            |
|             | - すべて -         |               | ~           |        |          |      |    |                 |            |
| 製品カテゴリ      | - すべて -         |               | ~           |        |          |      |    |                 |            |
|             | - すべて -         |               | ~           |        |          |      |    |                 |            |
| 登録番号        |                 |               |             | (キーワー  | ド検索)     |      |    |                 |            |
| 製品名         |                 |               |             | (キーワー  | ド検索)     |      |    |                 |            |
| 型式(型名)      |                 |               |             | (キーワー  | ド検索)     |      |    |                 |            |
| 進捗 🗌        | □登録中 □社P □ □ 取消 | 内承認待ち □4      | 依頼済 □CLPA受付 | 「済 □試験 | 実施中 □認定済 |      |    |                 |            |
| パートナの依頼書受付日 |                 | ~             |             |        |          |      |    | クリア             | 検索         |
|             |                 | L             |             |        |          |      | ]  |                 |            |
|             |                 | <u></u>       |             |        | 進捗状況ス    | テータス | が  |                 |            |
| 並び替え順       | - 選択してくだる       | ±()- ✔        |             |        | 「社内承認    | 待ち」に | なり | ます。             |            |
|             | - 選択してくだる       | ±u)- 🗸        |             |        |          |      |    |                 | び替え(降順)    |
| 2件中 1-2     |                 |               |             |        |          |      |    |                 | 新規追加       |
| ネットワーク・機能   | 登録番号            |               | 製品名         |        | 型式(型名)   | 進捗   |    | パートナの依頼<br>書受付日 | 更新日        |
| CC-Link     | CT-CC-00020     | <u>製品名AAA</u> |             | 型      | đааа     | 登録   | þ  |                 | 2022/06/27 |
| CC-Link     | CT-CC-00021     | <u>製品名BBB</u> |             | 型      | ₫ВВВ     | 社内承認 | 待ち |                 | 2022/06/27 |

その後、連絡窓口担当者による社内承認の流れになります。

#### 16. テスト依頼情報の社内承認運用(連絡窓口担当者)

社内承認の運用では、連絡窓口担当者が承認依頼に対して承認または差戻しをします。

社内承認を承認または差戻しする場合、テスト依頼一覧画面より対象のテスト依頼情報を 選択します。

| CLPA       | テスト         | DBMS          |                |                          |                  |            |                | GURA         |
|------------|-------------|---------------|----------------|--------------------------|------------------|------------|----------------|--------------|
| テスト依頼一覧    |             |               |                |                          |                  |            | 日本語            | ▶ 操作説明書      |
|            |             |               |                |                          |                  |            | ログアウト          | 閉じる          |
| パートナー名     | 株式会社00      | 0             |                |                          |                  |            |                |              |
| ネットワーク・機能  | - すべて -     |               | ~              |                          |                  |            |                |              |
|            | - すべて -     |               | ~              | ]                        |                  |            |                |              |
| 製品カテゴリ     | - すべて -     |               | ~              | ]                        |                  |            |                |              |
|            | - すべて -     |               | ~              | ]                        |                  |            |                |              |
| 登録番号       |             |               |                | (キーワード検索)                |                  |            |                |              |
| 製品名        |             |               |                | (キーワード検索)                |                  |            |                |              |
| 型式(型名)     |             |               |                | (キーワード検索)                |                  |            |                |              |
| 進捗 🗌       |             |               | JCLPA 1        | 」済                       | □認正済 □元」         |            |                |              |
| パートナの依頼書受け | 日           | ~             |                |                          |                  |            | クリア            | 検索           |
|            | - 選択して      | ください - 🗸      |                |                          |                  |            |                |              |
| 並び替え順      | - 選択して      | <ださい - 🗸      |                |                          |                  |            |                |              |
|            | - 選択して      | ください - 🗸      |                |                          |                  | 並び         | <b>転(昇順) 並</b> | び替え(降順)      |
| 件中 1-2     |             |               |                |                          |                  |            |                | 新規追加         |
| ネットワーク・機能  | 登録番号        | 製品名           |                | 型式(型名)                   | 進捗               | パートナの依書受付日 | 頼 更新日          | 社内承認         |
| C-Link     | CT-CC-00020 | <u>製品名AAA</u> |                | 型式AAA                    | 登録中              |            | 2022/06/27     |              |
| C-Link     | CT-CC-00021 | <u>製品名BBB</u> |                | 型式BBB                    | 社内承認待ち           |            | 2072/06/27     | 承認           |
|            |             |               | 連系<br>「社<br>さオ | A窓口担当者<br>上内承認」の<br>います。 | が利用する場<br>依頼状況が表 | と<br>示     |                |              |
|            |             |               |                |                          |                  | 対象<br>「承   | とするテス<br>認」をクリ | ト依頼情報<br>ック。 |

テスト依頼を承認または差戻しする場合

|                                                             |                                                                  | 運                                         | :認する場合は「ネ                      | 七内承認」を            |      |       |
|-------------------------------------------------------------|------------------------------------------------------------------|-------------------------------------------|--------------------------------|-------------------|------|-------|
| CLPAテス                                                      | <b>NDBMS</b>                                                     | 注                                         | 展しする場合は<br>リック                 | 「社内差戻し」           | を    | GURA  |
| テスト依頼詳細                                                     |                                                                  |                                           |                                |                   |      | 操作説明書 |
| 登録中社内承認待ち                                                   | 依頼済 CLPA受                                                        | 付済 試験実                                    | 施中認定済                          | 完了                |      |       |
| 協会外秘                                                        |                                                                  |                                           | _                              |                   |      | 閉じる   |
|                                                             |                                                                  |                                           |                                | ⊐Ľ–               | 社内承認 | 社内差戻し |
| 記録(2期11部) 製品(本体)11部<br>本依頼書に記載された個人情報は適<br>なお、本目的のために、個人情報を | <u>製品(1/F) 情報</u> - <u>提出物</u><br>前に管理し、当協会の活動が<br>業務上関連する会社・団体領 | <u>タリンロート</u><br>及び関連するサービス<br>穿に提供することがる | へ等、適切な情報を提供する<br>ありますので、ご了承願いる | るために利用します。<br>ます。 |      |       |
| テスト依頼後に取り消す場合、CLP                                           | Aにお問い合わせください。                                                    |                                           |                                |                   |      |       |
| *がついている入力項目は必須です。<br>本画面にて登録された情報の一部は<br>必須項目以外の項目も可能な範囲で   | 。<br>、製品DBMSの製品詳細画面<br>入力お願い致します。                                | 面に継承されます。                                 |                                |                   |      |       |
| 依頼元情報                                                       |                                                                  |                                           |                                |                   |      |       |
| 会員ID                                                        | 1234567890                                                       |                                           |                                |                   |      |       |
| 会社名*                                                        | 株式会社000                                                          |                                           |                                |                   |      |       |
| 郵便番号 *                                                      | 111-2222                                                         |                                           |                                |                   |      |       |
| 住所*                                                         | 東京都〇〇区1-2-3                                                      |                                           |                                |                   |      |       |
|                                                             | 所屋                                                               |                                           |                                |                   |      |       |
| 責任者                                                         | 役職                                                               |                                           |                                |                   |      |       |
|                                                             | 氏名*                                                              | 責任者B                                      |                                |                   |      |       |
|                                                             |                                                                  |                                           |                                |                   |      |       |
|                                                             | 所屋                                                               |                                           |                                |                   |      |       |
|                                                             | 役職                                                               |                                           |                                |                   |      |       |
| 担当者                                                         | 氏名*                                                              | 担当者B                                      |                                |                   |      |       |
|                                                             | 電話番号*                                                            | 123-456-7890                              |                                |                   |      |       |
|                                                             | FAX番号                                                            |                                           |                                |                   |      |       |
|                                                             | E-Mailアドレス*                                                      | YYY@YY.YY.YY                              |                                |                   |      |       |
| 依賴元情報備考                                                     | 4                                                                |                                           |                                |                   |      | •     |
|                                                             |                                                                  |                                           |                                |                   |      |       |

| 2<br>T |       |
|--------|-------|
|        |       |
| ОК     | キャンセル |
|        | OK    |

社内承認通知メールが届きます。

| 【CLPA】テスト依頼 社内承認通知                                               |                    |          |      |     |
|------------------------------------------------------------------|--------------------|----------|------|-----|
| 200 <sup>宛先</sup><br>c c                                         | ∽ 返信               | ≪) 全員に返信 | → 転送 | ••• |
| 下記製品のテスト依頼に関する社内承認がおりましたのでお知ら<br>CLPA にてテスト依頼の内容を確認後、受付完了しましたら改め | っせ致します。<br>ってご連絡致し | ,ます。     |      |     |
| [テスト依頼情報]                                                        |                    |          |      |     |
| 会社名:株式会社〇〇〇                                                      |                    |          |      |     |
| テスト区分:コンフォーマンステスト                                                |                    |          |      |     |
| ネットワーク・機能:CC-Link                                                |                    |          |      |     |
| 登録番号:CT-CC-00021                                                 |                    |          |      |     |
| 製品名:製品名 BBB                                                      |                    |          |      |     |
| 型式(型名):型式 BBB                                                    |                    |          |      |     |

社内差戻しをする場合 確認メッセージが表示されます。

|            | www-t.cc-linkorg.web.melco.co.jp の内容 |  |  |  |  |
|------------|--------------------------------------|--|--|--|--|
|            |                                      |  |  |  |  |
| <b>+</b> † | ンセル                                  |  |  |  |  |
|            | <b>+</b> †                           |  |  |  |  |

社内承認差戻し通知メールが届きます。

| 【CLPA】テスト依頼 社内承認差戻し通知                                            |                   |                    |              |  |
|------------------------------------------------------------------|-------------------|--------------------|--------------|--|
| <b>9</b> <sup>宛先</sup> c c                                       | ら 返信              | ≪ 全員に返信            | → 転送         |  |
| 下記製品のテスト依頼に関する社内承認が差し戻しされましたの<br>CLPA 会員専用ページよりログインの上、テスト依頼情報管理メ | )でお知らせ到<br>ニューからこ | 改します。<br>℃確認をお願い致し | <i>、</i> ます。 |  |
| CLPA 会員専用ページログイン URL: <u>https://www-t.cc-linkorg</u>            | .web.melco.c      | :o.jp/mnt/login?la | angSeqNo=1   |  |
| [テスト依頼情報]                                                        |                   |                    |              |  |
| 会社名:株式会社〇〇〇                                                      |                   |                    |              |  |
| テスト区分:コンフォーマンステスト                                                |                   |                    |              |  |
| ネットワーク・機能:CC-Link                                                |                   |                    |              |  |
| 登録番号:CT-CC-00022                                                 |                   |                    |              |  |
| 製品名:製品名 CCC                                                      |                   |                    |              |  |
| 型式(型名):型式 CCC                                                    |                   |                    |              |  |

| CLPA       | テスト           | DBMS          | 5          |                  |           |                 | (          | BUDA    |
|------------|---------------|---------------|------------|------------------|-----------|-----------------|------------|---------|
| テスト依頼一覧    |               |               |            |                  |           |                 | 日本語        | ✔ 操作説明書 |
|            |               |               |            |                  |           | C               | ログアウト      | 閉じる     |
| パートナー名     | 株式会社000       | 0             |            |                  |           |                 |            |         |
| ネットワーク・機能  | - すべて -       |               | ~          |                  |           |                 |            |         |
|            | - すべて -       |               | ~          |                  |           |                 |            |         |
| 製品カテゴリ     | - すべて -       |               | ~          |                  |           |                 |            |         |
|            | - すべて -       |               | ~          |                  |           |                 |            |         |
| 登録番号       |               |               |            | (キーワード検索)        |           |                 |            |         |
| 製品名        |               |               |            | (七二〇二 K桧麦)       | 1.0       |                 | -          |         |
| 型式(型名)     |               |               |            | 承認をした場<br>進捗状況ステ | っ<br>ータスは |                 |            |         |
| 進捗 🗌       | □登録中 (<br>□取消 | ]社内承認待ち □ 依   | 潮済 □CLPA受付 | 「依頼済」に           | なります。     |                 |            |         |
| パートナの依頼書受付 | B             | ~             |            | 辛言したした           | - 48 人    |                 | ד          | 検索      |
|            |               |               |            | 産疾しをした           | 「一タスけ     |                 |            |         |
|            | - 選択してく       | (ださい - 🖌      |            | 「登録中」に           | なります。     |                 |            |         |
| 並び替え順      | - 選択してく       | (ださい - 🖌      |            |                  |           |                 |            |         |
|            | - 選択してく       | (ださい - 🖌      |            |                  |           | 並び替             | え (昇順) 並(  | び替え(降順) |
| 2件中 1-2    |               |               |            |                  |           |                 |            | 新規追加    |
| ネットワーク・機能  | 登録番号          | 製品            | 名          | 型式(型名)           | 進捗        | パートナの依頼<br>書受付日 | 更新日        | 社内承認    |
| CC-Link    | CT-CC-00020   | <u>製品名AAA</u> |            | 型式AAA            | 登録中       |                 | 2022/06/27 |         |
| CC-Link    | CT-CC-00021   | <u>製品名BBB</u> |            | 型式BBB            | 依頼済       |                 | 2022/06/27 |         |

#### 17. テスト依頼の進捗状況確認方法

テスト依頼を行った製品のテスト進捗状況はテスト依頼詳細画面で確認することが可能です。

テスト依頼一覧画面より対象のテスト依頼情報を選択します。

| CLPA       | テスト                           | DBM           | IS                     |                  |          |                 | (          | BURA    |
|------------|-------------------------------|---------------|------------------------|------------------|----------|-----------------|------------|---------|
| テスト依頼一覧    |                               |               |                        |                  |          |                 | 日本語        | ✔ 操作説明書 |
|            |                               |               |                        |                  |          | D               | グアウト       | 閉じる     |
| パートナー名     | 株式会社000                       | >             |                        |                  |          |                 |            |         |
| ネットワーク・機能  | - すべて -                       |               | ~                      |                  |          |                 |            |         |
|            | - すべて -                       |               | ~                      |                  |          |                 |            |         |
| 製品カテゴリ     | - すべて -                       |               | ~                      |                  |          |                 |            |         |
|            | - すべて -                       |               | ~                      |                  |          |                 |            |         |
| 登録番号       |                               |               |                        | (キーワード検索)        |          |                 |            |         |
| 製品名        |                               |               |                        | (キーワード検索)        |          |                 |            |         |
| 型式(型名)     |                               |               |                        | (キーワード検索)        |          |                 |            |         |
| 進捗 🗌       | □登録中 [<br>□取消                 | 社内承認待ち        | □依頼済 □CLPA受付           | 済 □ 試験実施中        | □認定済 □完了 |                 |            |         |
| パートナの依頼書受付 | B                             |               | ~                      |                  |          | 1               | リア         | 検索      |
| 並び替え順      | - 選択してく<br>- 選択してく<br>- 選択してく | ださい - 🗸       | 756 377 ) <u>)</u> Mil | 日 <i>月</i> 11、上述 |          | <u>شریع</u>     | (月間) 並が    | 《英ラ(啓順) |
| 2件中 1-2    |                               | 進捗状況を         | 全確認したい裂                | 品名リンクを           | 7        |                 |            | 新規追加    |
| ネットワーク・機能  | 登録番号                          |               | 製品名                    | 型式(型名)           | 進捗       | パートナの依頼<br>書受付日 | 更新日        | 社内承認    |
| CC-Link    | CT-CC-00020                   | <u>製品名AAA</u> |                        | 型式AAA            | 登録中      |                 | 2022/06/27 |         |
| CC-Link    | CT-CC-00021                   | 製品名BBB        |                        | 型式BBB            | 依頼済      |                 | 2022/06/27 |         |

テスト依頼詳細画面にてテストの進捗状況を確認します。

| CLP    | Aテス    | . hdb | MS      |   |       |        |    | GURA  |
|--------|--------|-------|---------|---|-------|--------|----|-------|
| テスト依頼。 | 洋細     |       |         |   |       |        |    | 操作説明書 |
| 登録中    | 社内承認待ち | 依頼済   | CLPA受付》 |   | 武験実施中 | 認定済 完了 |    |       |
| 協会外秘   |        |       | 1       |   |       |        |    | 閉じる   |
|        |        |       |         |   |       |        |    | ⊐ピ–   |
|        |        |       |         |   |       |        |    |       |
| 完了状    | :況     | Ę     | 現在の状活   | 兄 | 未知    | 宅(今後)の | 予定 |       |

## 18. テスト依頼情報からの「認定証明書/合格証明書」「報告書」のダウンロード

テスト完了後、「認定証明書/合格証明書」と「報告書」のダウンロードが可能です。 「報告書・認定証明書送付のご連絡」のタイトルで 「認定証明書/合格証明書」と「報告書」がアップロードされた旨のメールが届きます。

| 【CLPA】報告書・認定証明書送付のご連絡(CT-CC-00033)                   |
|------------------------------------------------------|
| 9, 20, 20, 20, 20, 20, 20, 20, 20, 20, 20            |
| 株式会社〇〇〇ご担当者様                                         |
| テストに関する報告書、認定証明書を、                                   |
| アスト化物時時加ページへアップロートしましたのでに運転投します。                     |
| また、貴社認定製品の情報を、                                       |
| CLPA 製品 DBMS にご登録いただきたく、何卒宜しくお願い致します。                |
| 登録依頼の背景、登録手順などにつきましては、下記 URL のファイルをご参照くださいますようお願い    |
| 致します。                                                |
| [URL] https://www-t.cc-linkorg.web.melco.co.jp/clpa- |
| mnt/_manual/productDBMS_input_request_ja.pdf         |
| 貴社のビジネスチャンスを拡げるものと考えておりますので、                         |
| ぜひ当協会 Web サイト等をご活用いただければ幸いです。                        |
| [認定製品情報]                                             |
| 会社名:株式会社〇〇〇                                          |
| テスト区分:コンフォーマンステスト                                    |
| ネットワーク・機能:CC-Link                                    |
| 登録番号:CT-CC-00033                                     |
| 製品名:製品 川                                             |
| 型式 (型名): 型式 )))                                      |
| Y                                                    |

テスト依頼一覧画面より対象のテスト依頼情報を選択します。

| CLPA       | CLPAテストDBMS CLPAテストDBMS                                  |                    |           |          |                 |            |         |  |
|------------|----------------------------------------------------------|--------------------|-----------|----------|-----------------|------------|---------|--|
| テスト依頼一覧    |                                                          |                    |           |          |                 | 日本語        | ✔ 操作説明書 |  |
|            |                                                          |                    |           |          | D               | グアウト       | 閉じる     |  |
| パートナー名     | 株式会社000                                                  |                    |           |          |                 |            |         |  |
| ネットワーク・機能  | - すべて -                                                  | v                  |           |          |                 |            |         |  |
|            | - すべて -                                                  | ~                  |           |          |                 |            |         |  |
| 製品カテゴリ     | - すべて -                                                  | ~                  |           |          |                 |            |         |  |
|            | - すべて -                                                  | ~                  |           |          |                 |            |         |  |
| 登録番号       |                                                          |                    | (キーワード検索) |          |                 |            |         |  |
| 製品名        |                                                          |                    | (キーワード検索) |          |                 |            |         |  |
| 型式(型名)     |                                                          |                    | (キーワード検索) |          |                 |            |         |  |
| 進捗 🗌       | □登録中 □社<br>□取消                                           | 内承認待ち □依頼済 □CLPA受付 | 「済──試験実施中 | □認定済 □完了 |                 |            |         |  |
| パートナの依頼書受付 | В                                                        | ~                  |           |          | 2               | על         | 検索      |  |
| 並び替え順      | <u>     並び替え順</u><br><u>         ・                  </u> |                    |           |          |                 |            |         |  |
| 2件中 1-2    |                                                          |                    |           |          |                 |            | 新規追加    |  |
| ネットワーク・機能  | 登録番号                                                     | 製品名                | 型式(型名)    | 進捗       | パートナの依頼<br>書受付日 | 更新日        | 社内承認    |  |
| CC-Link    | CT-CC-00020                                              | 28AAA              | 型式AAA     | 登録中      |                 | 2022/06/27 |         |  |
| CC-Link    | СТ-СС-00021                                              | 品名BBB              | 型式BBB     | 依頼済      |                 | 2022/06/27 |         |  |

テスト依頼詳細画面にて「認定証明書/合格証明書」と「報告書」をダウンロードします。

|        |                    |                   |    | 「認定証明書/合格証明書(日本語)」<br>「認定証明書/合格証明書(英語)」を   |
|--------|--------------------|-------------------|----|--------------------------------------------|
| ダウンロード |                    |                   |    | クリックするとファイルがダウンロード<br>されます。                |
|        | 認定証明書 / 合格証明書(日本語) | 認定証明書 / 合格証明書(英語) | ┥  |                                            |
|        | 報告書(日本語)           | 報告書(英語)           | ]← | 「報告書(日本語)」「報告書(英語)」を<br>クリックするとファイルがダウンロード |
|        |                    |                   |    | されます。                                      |

#### 19. 製品情報の検索

製品情報を検索します。

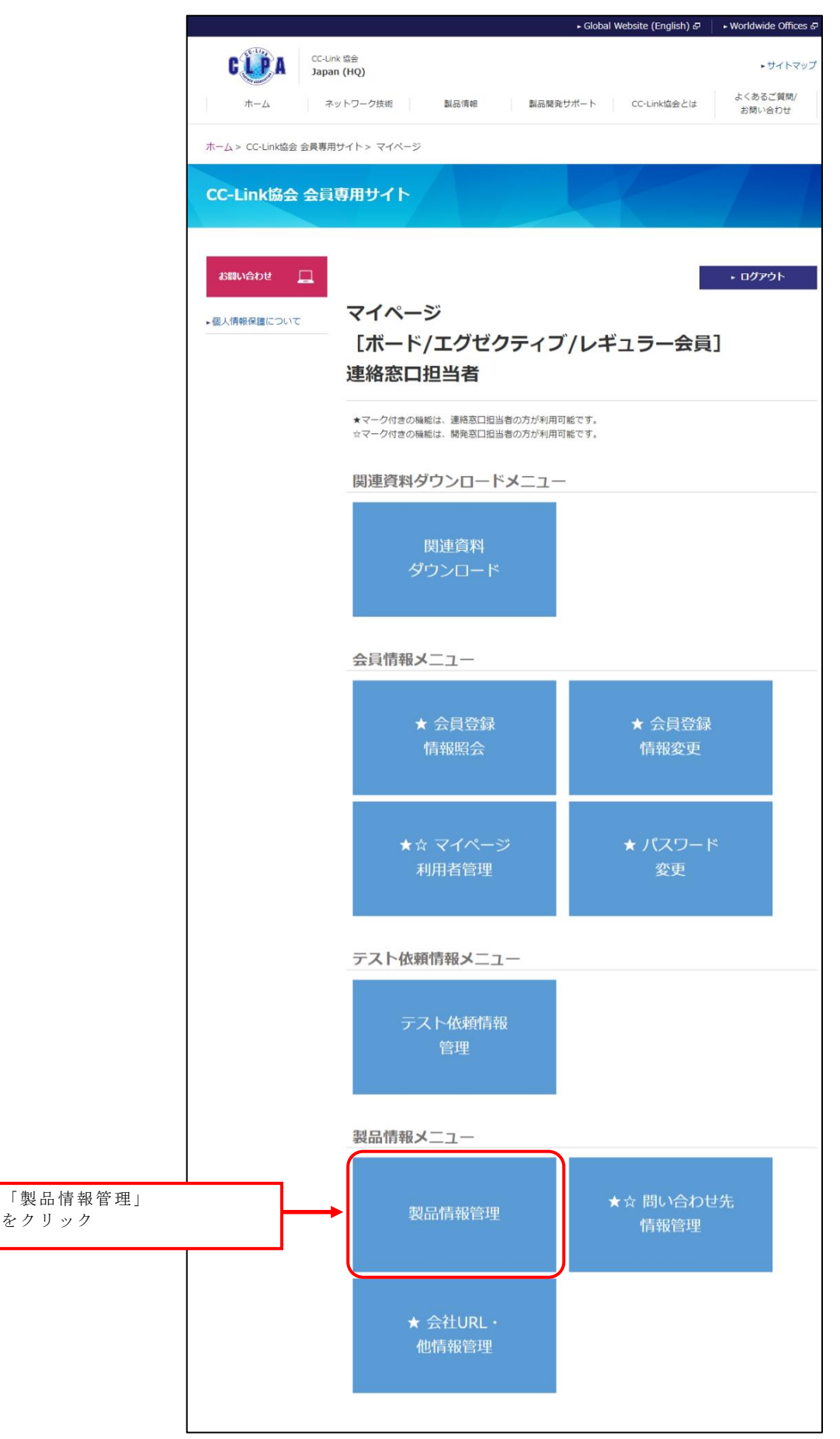

登録済みの製品一覧が表示されます。

テストに合格した製品の製品情報は、テスト依頼情報を元に、公開状況ステータスが「登録中」の製品情報として登録されます。

|    | CLPA製品DBMS |               |                   |          | 検索条件を指定します。  |                                                                                   |         |              | G <b>Q</b> A |            |                            |                  |         |
|----|------------|---------------|-------------------|----------|--------------|-----------------------------------------------------------------------------------|---------|--------------|--------------|------------|----------------------------|------------------|---------|
|    | 製品一        | 覧             |                   |          |              |                                                                                   |         |              |              |            | 日本語                        | ✔ 操作説明書          |         |
|    |            |               |                   |          |              |                                                                                   | 1       |              |              |            | ログアウト                      | 閉じる              |         |
|    | パートナ       | +—名           |                   | 株式会社000  |              |                                                                                   |         |              |              |            |                            |                  |         |
|    | カテゴリ       | J1            |                   | - すべて -  |              | ~                                                                                 |         |              |              |            | to be a first of the first |                  | _       |
|    | カテゴリ       | J 2           |                   | - すべて -  |              | ~                                                                                 |         |              | 並            | び香         | 香え順で選択<br>もびまってま           | くした項目<br>ミニナ z 坦 | の昇<br>ム |
|    | カテゴリ       | 13            |                   | - すべて -  |              | ~                                                                                 |         |              | NE           | ((〜 ユ<br>「 | Eい旮んてる<br>ド替え」 をク          | マ小り O 笏<br>「リック  | Τ、      |
|    | 製品名利       | 防検索対象言語       |                   | 日本語      |              | ~                                                                                 |         |              |              |            | , H ,C] C ,                |                  |         |
|    | 製品名        |               |                   |          |              |                                                                                   | (キーワード検 | 索)           |              |            |                            |                  |         |
|    | 公開状況       | <b>Rステータス</b> |                   | - すべて -  |              | ~                                                                                 |         |              | J            |            | クリア                        | 検                |         |
|    | 並び替え       | え川頂           |                   | - 選択してくた | さい - 🗸       | - 選択してください - 🗸                                                                    | - 選択してく | ださい - 🗸      |              |            |                            | 並び替え             |         |
|    |            |               | 1                 |          |              |                                                                                   |         |              | 一括公開社内       | )承認(       | 依頼 一括公開中」                  | 上社内承認依頼          |         |
|    | 14件中:      | 1-14          |                   |          |              |                                                                                   |         |              |              |            |                            | 新規追加             |         |
| 並て | ド替え        | をする項          | 頁目を指決             | 定します。    |              | 製品名                                                                               |         | 社内申請者名       | 社内申請ステ       | -9K        | 公開状況ステータス                  | 更新日              |         |
|    |            |               |                   |          | 4            |                                                                                   |         |              |              |            | 登録中                        | 2023/01/06       |         |
|    |            | CC-Link       | デバイス              | PLC      | <u>製品BBB</u> | 上段に「公                                                                             | 開中」と    | 表示のある<br>る制良 |              |            | 公開依頼中                      | 2023/01/05       |         |
|    |            | CC-Link       | <i></i> र्रत्र    | PLC      | <u>製品CCC</u> | 表<br>而<br>が<br>広<br>所<br>日<br>が<br>広<br>開<br>一<br>一<br>下<br>段<br>は<br>「<br>修<br>」 | 正中」の    | し<br>製品      |              | ┛          | 公開依頼差戻                     | 2023/01/06       |         |
|    |            | CC-Link       | <b>マ</b> スタ       | PLC      | <u>製品DDD</u> |                                                                                   |         |              |              |            | 公開中                        | 2023/01/05       |         |
|    |            | CC-Link       | <i><b>マ</b>スタ</i> | PLC      | <u>製品EEE</u> |                                                                                   |         |              |              |            | 公開中止依頼中                    | 2023/01/05       |         |
|    |            | CC-Link       | マスタ               | PLC      | <u>製品FFF</u> |                                                                                   |         |              |              |            | 公開中止差戻                     | 2023/01/05       |         |
|    |            | CC-Link       | マスタ               | PLC      | <u>製品GGG</u> |                                                                                   |         |              |              |            | 公開中止                       | 2023/01/05       |         |

個人情報保護についてマイページよりご確認ください。 お問合せ先/CC-Link協会 事務局までお問い合わせください。

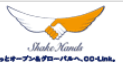

公開状況ステータスの種類と可能な操作

| 公開状況ステータス | 表示色 | 可能な操作                         |
|-----------|-----|-------------------------------|
| 登録中       |     | 製品情報の修正、コピー、削除                |
| 公開依頼中     |     | 製品情報の修正(公開依頼が取り消される)、コピー、削除   |
| 公開依頼差戻    |     | 製品情報の修正(公開依頼差戻が取り消される)、コピー、削除 |
| 公開中       |     | 公開中のデータを残したうえで製品情報の修正、コピー     |
| 公開中止依頼中   |     | 製品情報の修正(公開中止依頼が取り消される)、コピー    |
| 公開中止差戻    |     | 製品情報の修正(公開中止差戻が取り消される)、コピー    |
| 公開中止      |     | 製品情報の修正、コピー、削除                |

#### 20. 製品情報の登録

製品一覧画面より製品情報を新規で登録します。

| С                                                     | LPA                                                                                                    | 製品[                                                                                                    | DBM                                                  | S                                                                     |                           |               |                          |                                            |                     |                                                                                                    | B <b>UR</b> A                                                                                                    |
|-------------------------------------------------------|----------------------------------------------------------------------------------------------------|----------------------------------------------------------------------------------------------------|------------------------------------------------------|-----------------------------------------------------------------------|---------------------------|---------------|--------------------------|--------------------------------------------|---------------------|----------------------------------------------------------------------------------------------------|----------------------------------------------------------------------------------------------------|
| 品一                                                    | 覧                                                                                                    |                                                                                                    |                                                      |                                                                       |                           |               |                          |                                            |                     | 日本語                                                                                                    | ✔ 操作説明書                                                                                                    |
|                                                       |                                                                                                    |                                                                                                    |                                                      |                                                                       |                           |               |                          |                                            |                     | ログアウト                                                                                                    | 閉じる                                                                                                    |
| パート:                                                  | ナー名                                                                                                    | ;                                                                                                    | 株式会社000                                              |                                                                       |                           |               |                          |                                            |                     |                                                                                                    |                                                                                                    |
| カテゴリ                                                  | <b>J</b> 1                                                                                                    | [                                                                                                    | - すべて -                                              |                                                                       | ~                         |               |                          |                                            |                     |                                                                                                    |                                                                                                    |
| カテゴリ                                                  | IJ2                                                                                                    | [                                                                                                    | - すべて -                                              |                                                                       | ~                         |               |                          |                                            |                     |                                                                                                    |                                                                                                    |
| カテゴリ                                                  | <b>J</b> 3                                                                                                    | [                                                                                                    | - すべて -                                              |                                                                       | ~                         |               |                          |                                            |                     |                                                                                                    |                                                                                                    |
| 製品名利                                                  | 亦検索対象言語                                                                                                    | (                                                                                                    | 日本語                                                  |                                                                       | ~                         |               |                          |                                            |                     | 「「制日ち」                                                                                                    | を得すて担く                                                                                                    |
| 製品名                                                   |                                                                                                    |                                                                                                    |                                                      |                                                                       |                           | (キーワード検       | 索)                       |                                            | 利历                  | にて表品を生<br>「規追加」を                                                                                                    | Euxy つ場う<br>Eクリック                                                                                                    |
| 公開状》                                                  | 元人ナータ人                                                                                                    |                                                                                                    | - すべて -                                              |                                                                       | ~                         |               |                          |                                            |                     |                                                                                                    |                                                                                                    |
|                                                       |                                                                                                    |                                                                                                    |                                                      |                                                                       |                           |               |                          |                                            |                     |                                                                                                    |                                                                                                    |
| 並び替え                                                  | 礼順                                                                                                    |                                                                                                    | - 選択してくだ                                             | さい - 🖌 🔤                                                              | ください - 🗸                  | - 選択してく       | ださい - 🗸                  |                                            |                     |                                                                                                    | 並び替え                                                                                                    |
| 並び替え                                                  | え順                                                                                                    |                                                                                                    | - 選択してくだ                                             | さい - 🖌 🔤                                                              | ください - 🗸                  | ] - 選択してく     | ださい - <b>、</b>           | 一括公開社                                      | 内承認体                | 城 一括公開中                                                                                                    | 並び替え<br>中止社内承認く 頼                                                                                                    |
| <b>並び替</b> え<br>4件中                                   | え順<br>1-14                                                                                                    |                                                                                                    | - 選択してくだ                                             | さい - 🗸   - 選択して                                                       | ください - 🗸                  | - 選択してく       | ださい - 🗸                  | 一括公開社                                      | 内承認体                | 城 一括公開中                                                                                                    | 並び替え<br>P止社内承認、「類<br>新規追加                                                                                                    |
| 並び替え<br>4件中<br>] 選択                                   | え順<br>1-14<br>カテゴリ1                                                                                                    | カテゴリ2                                                                                                    | - 選択してくだ<br>カテゴリ3                                    | さい - 🖌 🛛 - 選択して                                                       | ください - <b>、</b><br>製品名    | - 選択してく       | ださい - 🗸<br>社内申請者名        | 一括公開社                                      | 内承認体                | 版類 一括公開中<br>(<br>公開状況ステータ)                                                                                                    | 並び替え<br>P止社内承認<br>新規追加<br>ス 更新日                                                                                                    |
| 並び替え<br>4件中<br>〕選択                                    | え頃<br>1-14<br>カテゴリ1<br>CC-Link                                                                                                    | <b>カテゴリ2</b><br>マスタ                                                                                                    | - 選択してくだ<br>カテゴリ3<br>PLC                             | さい - v) [- 選択して<br>製品AAA                                              | ください - <b>&gt;</b><br>製品名 | ]- 選択してく      | ださい - <b>、</b><br>社内申請者名 | 一括公開社                                      | 内承認位<br>〒一タス        | <ul> <li>「類」一括公開中</li> <li>公開状況ステータ</li> <li>登録中</li> </ul>                                                                                                    | 並び替え<br>申止社内承認<br>新規追加<br>ス 更新日<br>2023/01/06                                                                                          |
| 並び替<br>4件中<br>〕選択<br>□                                | 1-14<br>カテゴリ1<br>CC-Link<br>CC-Link                                                                                                    | <b>カデゴリ2</b><br>マスタ<br>デバイス                                                                                                    | - 選択してくだ<br><b>カテゴリ3</b><br>PLC<br>PLC               | さい - v) - 選択して<br>製品AAA<br>製品BBB                                      | ください - <b>&gt;</b><br>製品名 | - 灌択してく       | ださい - <b>、</b><br>社内申請者名 | 一括公開社                                      | 内承認(<br>テータス        | <ul> <li>(重)</li> <li>(重)</li> <li>(重)</li> <li>(重)</li> <li>(重)</li> <li>(重)</li> <li>(重)</li> <li>(重)</li> <li>(重)</li> <li>(重)</li> <li>(重)</li> <li>(重)</li> <li>(重)</li> <li>(1)</li> <li>(1)</li></ul> | <ul> <li>並び替え</li> <li>申止社内承認</li> <li>新規追加</li> <li>ス 更新日</li> <li>2023/01/06</li> <li>2023/01/05</li> </ul>                          |
| 並び替<br>4件中<br>〕選択<br>□                                | 1-14<br>カテゴリ1<br>CC-Link<br>CC-Link<br>CC-Link                                                                                                    | カデゴリ2           マスタ           デバイス           マスタ                                                                                                    | - 選択してくだ<br>カテゴリ3<br>PLC<br>PLC                      | さい - v) - 選択して<br>製品AAA<br>製品BBB<br>製品CCC                             | ください - <b>&gt;</b><br>製品名 | - 選択してく       | ださい - <b>、</b><br>社内申請者名 | <ul> <li>- 括公明社</li> <li>社内申請スス</li> </ul> | 内承認徒<br>テータス        | <ul> <li>         ・ 括公開中         ・         ・         ・</li></ul>                                                                                                    | 並び替え<br>中止社内承認<br>新規追加<br>Z<br>Z     2023/01/06<br>2023/01/06<br>2023/01/06                                                            |
| 並び替<br>4件中<br>3選択<br>0<br>0<br>0                      | 1-14<br>カテゴリ1<br>CC-Link<br>CC-Link<br>CC-Link<br>CC-Link                                                                                                    | カテゴリ2           マスタ           デバイス           マスタ           マスタ                                                                                                    | - 選択してくだ<br>カテゴリ3<br>PLC<br>PLC<br>PLC<br>PLC        | さい - v) - 選択して<br>製品AAA<br>製品BBB<br>製品CCC<br>製品DDD                    | ください - <b>&gt;</b><br>製品名 | - 選択してく       | ださい - <b>、</b><br>社内申請者名 | <ul> <li>- 括公明社</li> <li>社内申請ス:</li> </ul> | 内承認備<br>〒タス         | <ul> <li>         ・ 括公開中         ・         ・         ・</li></ul>                                                                                                    | <ul> <li>並び替え</li> <li>■上社内承認</li> <li>新規追加</li> <li>2023/01/06</li> <li>2023/01/06</li> <li>2023/01/06</li> <li>2023/01/06</li> </ul> |
| <b>並び替</b> え<br>4件中<br>〕 選択<br>□ □<br>□ □             | 1-14<br>カテゴリ1<br>CC-Link<br>CC-Link<br>CC-Link<br>CC-Link<br>CC-Link                                                                                               | カテゴリ2           マスタ           デバイス           マスタ           マスタ           マスタ           マスタ           マスタ           マスタ                                                                       | - 選択してくだ<br>カテゴリ3<br>PLC<br>PLC<br>PLC<br>PLC        | さい - v   - 選択して<br>製品AAA<br>製品BBB<br>製品CCC<br>製品DDD<br>製品EEE          | <ださい - <b>、</b><br>製品名    | <br>  - 選択してく | ださい - <b>、</b><br>社内申請者名 | <ul> <li>括公開社</li> <li>社内申請ス:</li> </ul>   | 内承認(<br>〒 <b>タス</b> | <ul> <li>通 一括公開中</li> <li>公開状況ステータ</li> <li>登録中</li> <li>公開依頼中</li> <li>公開依頼年</li> <li>公開依頼年</li> <li>公開依頼年</li> </ul>                                                                                                    | 並び替え<br>戸止社内承認<br>和規追加<br>2023/01/06<br>2023/01/05<br>2023/01/05<br>2023/01/05<br>2023/01/05<br>2023/01/05<br>2023/01/05               |
| 並び替ス<br>4件中<br>一選択<br>一<br>一<br>一<br>一<br>一<br>一<br>一 | 1-14         カテゴリ1         CC-Link         CC-Link         CC-Link         CC-Link         CC-Link         CC-Link         CC-Link         CC-Link         CC-Link | カテゴリ2           マスタ           デバイス           マスタ           マスタ           マスタ           マスタ           マスタ           マスタ           マスタ           マスタ           マスタ           マスタ           マスタ | - 選択してくだ<br>カテゴリ3<br>PLC<br>PLC<br>PLC<br>PLC<br>PLC | さい - v   - 選択して<br>製品AAA<br>製品BBB<br>製品CCC<br>製品DDD<br>製品EEE<br>製品FFF | ください - <b>&gt;</b><br>製品名 | <br>  - 選択してく | ださい - <b>、</b>           | <ul> <li>括公開社</li> <li>社内申請ス:</li> </ul>   | 内永2位<br>テークス        |                                                                                                    | 並び替え<br>→ 上社内承認 7 類<br>新規追加<br>2023/01/06<br>2023/01/05<br>2023/01/05<br>2023/01/05<br>2023/01/05<br>2023/01/05                        |

個人情報保護についてマイページよりご確認ください。 お問合せ先/CC-Link協会 事務局までお問い合わせください。

| CLP                                              | A製品[          | OBMS               |                   | GUBA                                                                               |
|--------------------------------------------------|---------------|--------------------|-------------------|------------------------------------------------------------------------------------|
| 製品詳細                                             |               |                    |                   | 操作説明書                                                                              |
|                                                  | 入力:           | 対象の言語を選択します。       |                   | 一時保存 公開承認依頼                                                                        |
| <ul> <li>* がついている入り</li> <li>入力言語表示選択</li> </ul> | 力項目は必須です。<br> |                    | <u> 公開ページプレビュ</u> | -                                                                                  |
| ☑日本語 ☑ 英                                         | 語 🗌 中国語(簡4    | 本) []韓国語 []中国語(繁体) |                   | ◆ 詳細ブ ゼュー 一覧ブレビュー                                                                  |
| 会社名                                              |               | 株式会社〇〇〇            |                   | <br>入力内容を一時的に保存する場合は、                                                              |
| 製品情報                                             |               |                    |                   | 「一時保存」をクリック                                                                        |
| テスト登録番号                                          |               |                    |                   |                                                                                    |
| テスト区分*                                           | コンフォーマン       | ステスト 🗸             |                   |                                                                                    |
| ネットワーク・<br>機能*                                   | CC-Link       | ~                  |                   |                                                                                    |
|                                                  | カテゴリ1         | CC-Link            | ~                 |                                                                                    |
| 製品力テゴリ∗                                          | カテゴリ2         | २८७                | ~                 | カテゴリ3のプルダウンで、                                                                      |
|                                                  | カテゴリ3         | PLC                | ~                 | <ul> <li>「クーノル・コネクタ」を選択した場合</li> <li>入力支援として特長欄に項目名ヘッダが表示</li> <li>されます</li> </ul> |
| <b>製品名</b> ∗                                     | 日本語           |                    |                   |                                                                                    |
|                                                  | 英語            |                    |                   |                                                                                    |
| 概要                                               | 日本語           |                    |                   | 入力行を削除する場合は、           「入力欄削除」をクリック                                                |
|                                                  | 英語            |                    |                   |                                                                                    |
|                                                  |               |                    |                   | 入力欄削除                                                                              |
| 特長                                               | 日本語           |                    |                   |                                                                                    |
|                                                  | 英語            |                    |                   |                                                                                    |
|                                                  |               |                    |                   | 入力棚追加<br><u> PageTop</u>                                                           |
|                                                  |               |                    |                   | 入力行を追加する場合は、<br>「入力欄追加」をクリック                                                       |

| 仕様              |                                                                                                    |
|-----------------|----------------------------------------------------------------------------------------------------|
| 局種別または製<br>品の種類 | ロマスタ局 ローカル局                                                                                                    |
| 占有局数            |                                                                                                    |
| プロトコルバー         | Pair       □1.00       □1.10       □2.00                                                                                         |
| VEV             |                                                                                                    |
| 外形寸法            | ●本調 観見カテゴリの選択に広じて                                                                                                    |
|                 | スカする仕様が変わります。                                                                                                    |
| <b>#</b> 8      | 日本語                                                                                                    |
| <b>只</b> 里      | <b>英語</b>                                                                                                    |
|                 | 日本語                                                                                                    |
| 標準価格            | 英語     「参照」をクリック       ファイル選択画面が表示されます。                                                                                          |
| 製品画像ファイ<br>ル    | ※対応拡張子:.jpg,.png,.gif (2MBまで)<br>※アップロードファイルサイズはご使用のブラウザにより制限を受ける場合もございます。プラウザの仕様をご確認ください。<br>参照 プレビュー クリア                       |
|                 | ※アップロードするCSP+ファイルの拡張子は.CSPP.zipでお願いします。                                                                                          |
| CSP+ファイル        | 入力櫃削除       日本画     CSP+ファイルを指定するため、<br>「参照」をクリック<br>ファイル選択画面が表示されます。     参照     ダウンロード     クリア       英語     グウンロード     クリア      |
|                 | 入力翻追加                                                                                                    |
| 公開情報            |                                                                                                    |
| 24101040        |                                                                                                    |
| 掲載ページ*          | <ul> <li>□ 日本サイト(新潟品一覧)</li> <li>□ Globalサイト(新潟品一覧)</li> <li>□ Globalサイト(新潟品一覧)</li> <li>□ Globalサイト(新潟品一覧)</li> </ul>           |
| 揭載順希望           | <ul> <li>割品検索結果の最上位に表示しない。</li> <li>※新しく登録した製品は、製品検索結果の一番上に表示されます。</li> <li>一番上に表示したくない場合、こちらのチェックボックスをチェックしてご登録ください。</li> </ul> |

|         | <b>販売地域選択</b><br>□日本(日本語) □Japa | n (English) □中国 □韓国 □台湾 □欧州 □アメリカ □インド □その他 |
|---------|---------------------------------|---------------------------------------------|
|         | 日本(日本語)                         |                                             |
|         | 制品販売供得                          | お問い合わせ先 - 選択してくたさい -                        |
|         | 製品販売しない                         |                                             |
|         | 2000.000.000                    |                                             |
|         | コンタクト先入力可否                      | 販売地域選択で指定した地域に対して、                          |
|         | - 選択してください -                    | 問い合わせ先として登録済みの内容から                          |
|         |                                 | 選択します。各販売地域とも同様です。                          |
|         | Anna (Faallah)                  |                                             |
|         | Japan (English)                 | お問い合わせ先 - 選択してください - V                      |
|         | 製品販売状況                          |                                             |
|         | 製品販売しない                         |                                             |
|         |                                 |                                             |
|         | コンダクト先入力可否                      |                                             |
|         | - 進択してくたさい - 🗸 🗸                |                                             |
|         |                                 |                                             |
|         | 中国                              | お問い合わせ先 - 選択してください - 🗸 🗸                    |
|         | 製品販売状況                          |                                             |
|         | 製品販売しない ∨                       |                                             |
|         |                                 |                                             |
|         | コンタクト先入力可否                      |                                             |
|         | - 選択してください - 🛛 🗸 🗸              |                                             |
|         |                                 |                                             |
|         | 韓国                              |                                             |
|         | 製品販売状況                          |                                             |
|         | 製品販売しない ∨                       |                                             |
|         |                                 |                                             |
|         | コンタクト先入力可否                      |                                             |
|         | - 選択してください - 🗸 🗸                |                                             |
|         |                                 | h                                           |
|         | 4145                            |                                             |
|         |                                 | お問い合わせ先         - 選択してください -                |
| お問い合わせ先 | 表品販売状況                          |                                             |
|         | 製品販売しばい ∨                       |                                             |
|         | コンククトゲンカコス                      |                                             |
|         | コンランド元人力可省                      |                                             |
|         | ±1/0 € ₹/2 € ₹                  |                                             |
|         |                                 |                                             |
|         | 05771                           | お問い合わせ先 - 選択してください - V                      |
|         | 製品販売状況                          |                                             |
|         | 製品販売しない                         |                                             |
|         |                                 |                                             |
|         | コンタクト先入力可否                      |                                             |
|         | - 進択してくたさい - 🗸 🗸                |                                             |
|         |                                 |                                             |
|         | アメリカ                            | お問い合わせ先 - 選択してください - 🗸 🗸 🗸 🗸 🗸 🗸            |
|         | 製品販売状況                          |                                             |
|         | 製品販売しない                         |                                             |
|         |                                 |                                             |
|         | コンタクト先入力可否                      |                                             |
|         | - 選択してくたさい - 🗸 🗸                |                                             |
|         |                                 |                                             |
|         | インド                             | お問い合わせ先 - 選択してください - 🗸 🗸 🗸 🗸 🗸 🗸            |
|         | 製品販売状況                          |                                             |
|         | 製品販売しない ∨                       |                                             |
|         |                                 |                                             |
|         | コンタクト先入力可否                      |                                             |
|         | - 選択してください - 🛛 🗸                |                                             |
|         |                                 |                                             |
|         | その他                             | お問い合わせ先 - 選択してください -                        |
|         | 製品販売状況                          |                                             |
|         | 製品販売しない ∨                       |                                             |
|         |                                 |                                             |
|         | コンタクト先入力可否                      |                                             |
|         | - 選択してください - 🛛 🗸 🗸              |                                             |
|         |                                 |                                             |
|         |                                 | PageTon                                     |

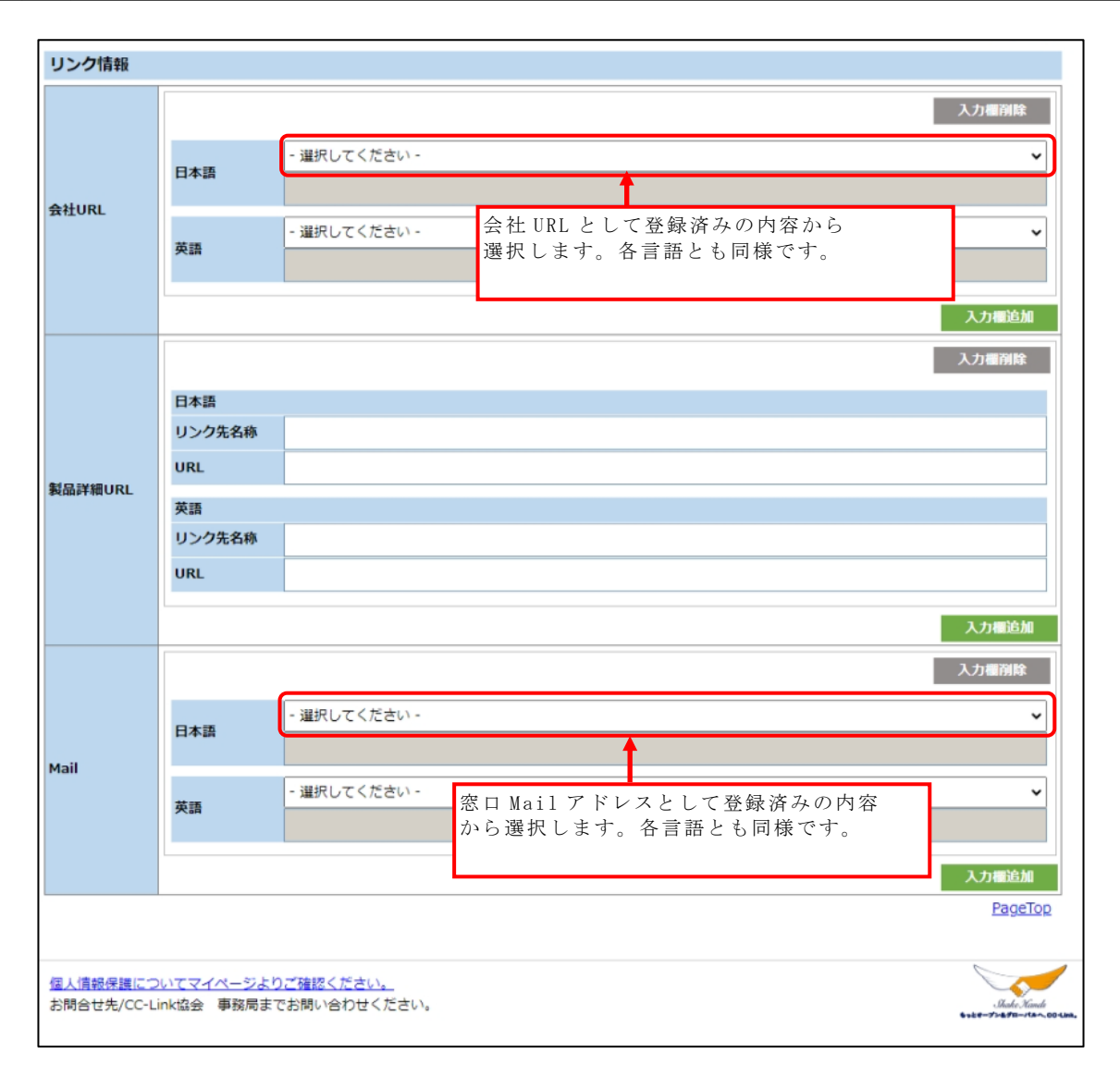

カテゴリ3のプルダウンで、「ケーブル・コネクタ」を選択した場合、特長欄に下記の内 容が表示されます。

| 表示する項目名ヘッダ       |
|------------------|
| ケーブル規格 (カテゴリー) : |
| 心線数:             |
| 端子数:             |
| 用途:              |
| 導体サイズ (AWG#) :   |
| 導体構造:            |
| 適合導体サイズと構造:      |
| 絶縁体外径:           |
| 遮蔽構造:            |
| ケーブル外径/仕上外径:     |
| 外被材料:            |
| 最小曲げ半径:          |
| 伝送可能距離:          |
| 専用工具 :           |
| 挿抜回数 :           |
| 規格:              |
| 耐環境:             |
| 使用温度範囲:          |

カテゴリ1のプルダウンの選択に応じて、仕様欄に表示される項目が変わります。 表示される項目については、入力をお願いします。

○:表示される項目

| カテゴリ1                  | 局<br>種<br>別<br>ま<br>た<br>は<br>製<br>品<br>の<br>種類 | 占有<br>局数   | プロトコ<br>ルバージ<br>ョン | 認証<br>クラス | 認証<br>カテゴ<br>リ ※1 | 通信<br>速度 | 機能<br>※2   |
|------------------------|-------------------------------------------------|------------|--------------------|-----------|-------------------|----------|------------|
| CC-Link IE TSN         | 0                                               |            | 0                  | 0         | 0                 | 0        | 0          |
| CC-Link IE Control     | 0                                               |            |                    |           |                   |          |            |
| CC-Link IE Field       | 0                                               |            |                    |           |                   |          | $\bigcirc$ |
| CC-Link IE Field Basic | 0                                               | $\bigcirc$ | 0                  |           |                   |          |            |
| CC-Link                | 0                                               | $\bigcirc$ | 0                  |           |                   |          |            |
| CC-Link Safety         | 0                                               | $\bigcirc$ | 0                  |           |                   |          |            |
| CC-Link/LT             | 0                                               | 0          |                    |           |                   |          |            |
| SLMP                   | 0                                               |            |                    |           |                   |          |            |

※1 以下のカテゴリを選択時、仕様欄に表示されます。

・カテゴリ1:CC-Link IE TSN, カテゴリ2:周辺機器, カテゴリ3:無線機器 ※2 以下から選択してください。(安全通信機能対応製品のみ)

- ・安全通信機能 (プロトコルバージョン 2)
- ・安全通信機能(プロトコルバージョン1)
- ・安全通信機能(プロトコルバージョン0)

#### 21. 製品情報の修正

製品一覧画面より修正対象の製品情報を選択します。

| С     | LPA     | 製品[         | DBM      | S            |          |             |            | (         |                 |
|-------|---------|-------------|----------|--------------|----------|-------------|------------|-----------|-----------------|
| 製品一   | 覧       |             |          |              |          |             |            | 日本語       | ✓ 操作説明書         |
|       |         |             |          |              |          |             |            | ログアウト     | 閉じる             |
| パート   | ナー名     | į           | 株式会社000  |              |          |             |            |           |                 |
| カテゴリ  | U 1     |             | - すべて -  | ~            |          |             |            |           |                 |
| カテゴリ  | J 2     | [           | - すべて -  | ~            |          |             |            |           |                 |
| カテゴリ  | J 3     | [           | - すべて -  | ~            |          |             |            |           |                 |
| 製品名和  | 亦検索対象言語 | [           | 日本語      | ~            |          |             |            |           |                 |
| 製品名   |         |             | r        |              | (キーワード検索 | )           |            |           |                 |
| 公開状況  | 兄ステータス  | [           | - すべて -  | 修正対象の製品名リン   | /クを      |             |            | クリア       | 検索              |
| 前75替; | 矛順      | [           | - 躁択してくた | 7 Y Y 7      |          | L) - ¥      |            |           | ₩75# <b>#</b> ⊃ |
| E H   |         |             |          |              |          |             |            |           | TORY            |
|       |         |             |          |              |          |             | 一括公開社内承認(  | 衣頼 一括公開中  | 止社内承認依頼         |
| 14件中  | 1-14    |             |          | <b>*</b>     |          | 11 - L + +V | 41 + + - + |           | 新規追加            |
|       | カテコリ1   | カテコリ2       | カテコリ3    | 製品名          |          | 在内甲請有名      | 社内甲請ステータス  | 公開状況ステータス | 、 更新日           |
|       | CC-Link | マスタ         | PLC      | <u>製品AAA</u> |          |             |            | 登録中       | 2023/01/06      |
|       | CC-Link | デバイス        | PLC      | <u>製品BBB</u> |          |             |            |           | 0000 (01 (05    |
|       |         |             |          |              |          |             |            | 公開低額中     | 2023/01/05      |
|       | CC-Link | マスタ         | PLC      | <u>製品CCC</u> |          |             |            | 公開依頼差戻    | 2023/01/06      |
|       | CC-Link | <b>マ</b> スタ | PLC      | <u>製品DDD</u> |          |             |            | 公開中       | 2023/01/05      |
|       |         |             |          |              |          |             |            |           | 1               |
|       | CC-Link | マスタ         | PLC      | <u>製品EEE</u> |          |             |            | 公開中止依頼中   | 2023/01/05      |
|       | CC-Link | マスタ         | PLC      | 製品FFF        |          |             |            | 人間由止業高    | 2023/01/05      |
|       |         |             |          |              |          |             |            | 公開中止差戻    | 2023/01/03      |
|       | CC-Link | 779         | PLC      | <u>製品GGG</u> |          |             |            | 公開中止      | 2023/01/05      |

個人情報保護についてマイページよりご確認ください。 お問合せ先/CC-Link協会 事務局までお問い合わせください。 Jhake Hands

修正後、公開状況ステータスは「登録中」になります。

公開中の製品情報がある場合

| CLP                                              | A製品                     | BDBMS                       | 入力内容<br>「一時個 | ¥を保存する場合<br>最存」をクリック                                                                      |
|--------------------------------------------------|-------------------------|-----------------------------|--------------|-------------------------------------------------------------------------------------------|
| 製品詳細<br>変更取消                                     | )⊷[                     | 登録中の製品情報を破棄す<br>「変更取消」をクリック | └る場合         | <u>操作説明書</u><br>製品一覧へ戻る<br>一時保存<br>公開承認依頼                                                 |
| <ul> <li>* がついている入;</li> <li>入力言語表示選択</li> </ul> | 力項目は必須で<br>             |                             | 公開ページ        | ブレビュー                                                                                     |
| ☑日本語 ☑英                                          | 語 🗌 中国語                 | (簡体) ()韓国語 ()中国語 (繁体)       | 日本語          | ✓ 詳様プレビュー 一覧プレビュー                                                                         |
| 会社名                                              |                         | 株式会社〇〇〇                     |              |                                                                                           |
| 製品情報<br>テスト登録番号<br>テスト区分+                        | コンフォー                   | マンステスト ✓                    |              | 入力内容をプレビューする場合<br>表示言語を選択した上で<br>「詳細プレビュー」または<br>「一覧プレビュー」をクリック                           |
| ネットワーク・<br>機能*                                   | CC-Link                 | ~                           |              |                                                                                           |
| 製品カテゴリ★                                          | カテゴリ1<br>カテゴリ2<br>カテゴリ3 | CC-Link<br>マスタ<br>PLC       | *<br>*       | 公開中の製品情報を修正する場合、<br>入力項目の仕様に応じた内容の入力や<br>必須項目の入力をシステムから求められることが<br>ございます。入力内容の修正をお願い致します。 |
| 製品名 *                                            | 日本語<br>英語               | 製品名日本語<br>Product name      |              |                                                                                           |

公開中の製品情報がない(新規登録の製品情報のみの)場合

| CLPA製品DBMS GUDA      |            |                        |            |           |                   |  |  |  |
|----------------------|------------|------------------------|------------|-----------|-------------------|--|--|--|
| 製品詳細                 |            |                        |            |           | 操作説明書             |  |  |  |
|                      | 登録中<br>「削除 | の製品情報を破棄する場合<br>」をクリック |            | 除一時保存     | 製品−覧へ戻る<br>公開承認依頼 |  |  |  |
| *がついている入力項目は必須です。    |            |                        |            |           |                   |  |  |  |
| 入力言語表示選択             | ł          |                        | 公開ページプレビュー |           |                   |  |  |  |
| ☑日本語 ☑英              | 語 🗌 中国語(簡  | 体) 🗌 韓国語 🗌 中国語 (繁体)    | 日本語        | ▼ 詳細プレビュー | 一覧プレビュー           |  |  |  |
| 会社名                  |            | 株式会社〇〇〇                |            |           |                   |  |  |  |
|                      |            |                        |            |           |                   |  |  |  |
| テスト登録番号              |            |                        |            |           |                   |  |  |  |
| テスト区分*               | コンフォーマン    | ZテZト ✓                 |            |           |                   |  |  |  |
| ネットワーク・<br>機能*       | CC-Link    | ~                      |            |           |                   |  |  |  |
|                      | カテゴリ1      | CC-Link                | ~          |           |                   |  |  |  |
| 製品力テゴリ∗              | カテゴリ2      | ৾৾৾৴৴৾৾৾৾              | ~          |           |                   |  |  |  |
|                      | カテゴリ3      | PLC                    | ~          |           |                   |  |  |  |
|                      | 日本語        |                        |            |           |                   |  |  |  |
| <b>聚</b> 品名 <b>*</b> | 英語         |                        |            |           |                   |  |  |  |

#### 22. 製品情報のコピー方法

製品一覧画面よりコピーする製品情報を選択します。

| С                                                                      | LPA                                            | 製品                                                        | DBM                                                                                                    | S                             |            |        |                                                | G                                                                                                    | <b>B</b> A                                                                                                  |
|------------------------------------------------------------------------|------------------------------------------------|-----------------------------------------------------------|----------------------------------------------------------------------------------------------------|-------------------------------|------------|--------|------------------------------------------------|----------------------------------------------------------------------------------------------------|----------------------------------------------------------------------------------------------------|
| 「「「」                                                                   | 覧                                              |                                                           |                                                                                                    |                               |            |        |                                                | 日本語                                                                                                    | • 操作説明書                                                                                                    |
|                                                                        |                                                |                                                           |                                                                                                    |                               |            |        |                                                | ログアウト                                                                                                    | 閉じる                                                                                                    |
| パートナ                                                                   | ナー名                                            |                                                           | 株式会社AAA                                                                                                    |                               |            |        |                                                |                                                                                                    |                                                                                                    |
| カテゴリ                                                                   | J1                                             |                                                           | - すべて -                                                                                                    |                               | ~          |        |                                                |                                                                                                    |                                                                                                    |
| カテゴリ2                                                                  |                                                | - すべて -                                                   |                                                                                                    | ~                             |            |        |                                                |                                                                                                    |                                                                                                    |
| カテゴリ3                                                                  |                                                | - すべて -                                                   |                                                                                                    | ~                             |            |        |                                                |                                                                                                    |                                                                                                    |
| 製品名称検索対象言語                                                             |                                                | 日本語                                                       |                                                                                                    | ~                             |            |        |                                                |                                                                                                    |                                                                                                    |
| 製品名                                                                    |                                                |                                                           |                                                                                                    |                               | (キーワード     | 検索)    |                                                |                                                                                                    |                                                                                                    |
| 公開状況                                                                   | 兄ステータス                                         |                                                           | - すべて -                                                                                                    | コピーする                         | 製品名リンクを    |        |                                                | クリア                                                                                                    | 検索                                                                                                    |
|                                                                        |                                                |                                                           |                                                                                                    |                               |            |        |                                                |                                                                                                    |                                                                                                    |
| 並び替え                                                                   | え順                                             |                                                           | - 選択してくだ                                                                                                    | クリック                          |            | ~      |                                                |                                                                                                    | 並び募う                                                                                                    |
| 並び替え                                                                   | <i>え</i> JIĮ                                   |                                                           | - 選択してくだ                                                                                                    | クリック<br>                      |            |        |                                                | 太頼 一括公開中」                                                                                                    | 並び替え<br>ト社内承認依頼                                                                                             |
| 並び替え<br>4件中:<br>選択                                                     | え順<br>1-14<br>カテゴリ1                            | カテゴリ2                                                     | - 選択してくだ<br>カテゴリ3                                                                                                    | 7 9 9 7                       | <br>¥品名    | 社内申請者名 | 一括公開社内承認                                       | 広頼 ─括公開中」 ○ ○ ○ ○ ○ ○ ○ ○ ○ ○ ○ ○ ○ ○ ○ ○ ○ ○ ○                                                                                                    | 並び替え<br>上社内承認依頼<br>新規追加<br>更新日                                                                              |
| 並び替え<br>4件中:<br>] 選択                                                   | 1-14<br>カテゴリ1<br>CC-Link                       | <b>カテゴリ2</b><br>マスタ                                       | - 選択してくだ<br>カテゴリ3<br>PLC                                                                                                    |                               |            | ▼      | 一括公開社内赤認の                                      | た板 一括公開中」<br>公開状況ステータス                                                                                                    | <ul> <li>並び替え</li> <li>土仕内承認依頼</li> <li>新規追加</li> <li>更新日</li> <li>2023/01/06</li> </ul>                    |
| 並び替え<br>4件中:<br>〕選択<br>□                                               | 1-14<br>カテゴリ1<br>CC-Link<br>CC-Link            | カテゴリ2           マスタ           デバイス                        | - 選択してくだ<br>カテゴリ3<br>PLC<br>PLC                                                                                                    | クリック<br>記<br>記品AAA<br>製品BBB   | 製品名        | 社内申請者名 | 一括公開社内承認                                       | ★類 ─括公開中」 公開状況ステータス 受録中 受録中                                                                                                    | <ul> <li>並び替え</li> <li>社内承認依頼</li> <li>新規追加</li> <li>更新日</li> <li>2023/01/06</li> <li>2023/01/05</li> </ul> |
| 並び替え<br>.4件中:<br>                                                      | 1-14<br>カテゴリ1<br>CC-Link<br>CC-Link            | <b>カテゴリ2</b><br>マスタ<br>デバイス                               | - 選択してくだ<br>カテゴリ3<br>PLC<br>PLC                                                                                                    | クリック<br><u>製品AAA</u><br>製品BBB | 製品名        | 社内申請者名 | <ul> <li>括公開社内承認</li> <li>社内申請ステータス</li> </ul> | 武績 一括公開中」     公開状況ステータス     空祭中     空祭中     空祭中     空祭中     マック     マック     ア     ア     マック     マック     マック     マック     マック | 並び替え<br>社内承認依頼<br>新規追加<br>2023/01/06<br>2023/01/05                                                          |
| 並び替え<br>- 選択<br>- 選択<br>-<br>-<br>-<br>-<br>-<br>-<br>-<br>-<br>-<br>- | 1-14<br><b>カテゴリ1</b><br>CC-Link<br>CC-Link     | カテゴリ2<br>マスタ<br>デバイス                                      | - 選択してくだ<br>カデゴリ3<br>PLC<br>PLC                                                                                                    | クリック<br>N<br>製品AAA<br>製品BBB   | <br>製品名    | 社内申請者名 | 一括公開社内示認                                       | 大板 ─括公開中」 公開状況ステータス 登録中   日本 1000000000000000000000000000000000000                                                                                                    | 並び替え<br>社内承認依頼<br>新規追加<br>2023/01/06<br>2023/01/05                                                          |
| 並び替え<br> 4件中:<br> 選択<br> <br> <br> <br> <br> <br> <br>                 | 1-14<br><b>カテゴリ1</b><br>CC-Link<br>CC-Link     | <u>カテゴリ2</u><br>マスタ<br>デバイス                               | - шилос с ла<br>- шилос с ла<br>- | クリック<br>1<br>製品AAA<br>製品BBB   | 製品名        | 社内申請者名 | 一括公開社内示認                                       | た版 — 括公開中」<br>公開状況ステータス<br>登録中<br>登録中<br>日<br>受録中                                                                                                    | <ul> <li>並び替え</li> <li>社内示認依頼</li> <li>新規追加</li> <li>更新日</li> <li>2023/01/06</li> <li>2023/01/05</li> </ul> |
| 並び替え<br>14件中:<br>二選択<br>一<br>〇                                         | 1-14<br>カテゴリ1<br>CC-Link<br>CC-Link            | <b>カテゴリ2</b><br>マスタ<br>デバイス                               | - 選択してくだ<br>カテゴリ3<br>PLC<br>PLC                                                                                                    | クリック                          | 製品名        | 社内申請者名 | - 括公開社内承認<br>社内申請ステータス                         |                                                                                                    | <u>並び替え</u><br><u> 計力承認依頼</u><br>新規追加<br>2023/01/06<br>2023/01/05                                           |
| 並び替え<br>4件中:<br>選択<br>日<br>品詳細                                         | 1-14<br>カテゴリ1<br>CC-Link<br>CC-Link            | カテゴリ2<br>マスタ<br>デバイス                                      | - 選択してくだ<br>カデゴリ3<br>PLC<br>PLC                                                                                                    | クリック<br>N<br>製品AAA<br>製品BBB   | 製品名<br>コピー |        | - 括公開社内赤認<br>社内申請ステータス                         | tá - 括公開中」<br>公開状況ステータス<br>登録中<br>受録中<br>してした<br>呈作説明書<br>製品- 町へ戻る<br>: ク リ ッ ク                                                                                                    | 並び替え<br>社内承認依頼<br>新規追加<br>2023/01/06<br>2023/01/05                                                          |
| <u>並び替え</u><br>.4件中:<br><br><br><br><br><br><br><br><br>               | 1-14<br>カテゴリ1<br>CC-Link<br>CC-Link<br>CC-Link | カテゴリ2         マスタ         デバイス         製品C         は必須です。 | - 選択してくだ<br>カテゴリ3<br>PLC<br>PLC                                                                                                    | クリック<br>記品AAA<br>製品BBB        | 製品名<br>1ビー |        | - 括公開社内承認<br>社内申請ステータス                         | tá - 括公開中」<br>公開状況ステータス<br>受録中<br>受録中                                                                                                    | <u>並び替え</u><br>計内承認依頼<br>新規追加<br>2023/01/06<br>2023/01/05                                                   |

コピーをクリックしたら、確認メッセージが表示されます。

| www-t.cc-linkorg.web.melco.co.jp の内容 |    |       |  |  |  |
|--------------------------------------|----|-------|--|--|--|
| 編集前の状態でコピーします。よろしいですか?               |    |       |  |  |  |
|                                      | ОК | キャンセル |  |  |  |
|                                      |    |       |  |  |  |

コピーする場合は「OK」をクリックします。 製品詳細画面表示時の情報(登録されている情報)をコピーし、 別のタブにコピーされた製品詳細画面が表示されます。

※公開中の製品を編集している場合など複数のステータスを持つ場合は、 編集中等の最新の情報を元に表示します。
| CI PA製品            | DBMS                |            |                 |
|--------------------|---------------------|------------|-----------------|
|                    |                     |            | 「一時保存」のボタンをクリック |
| 製品詳細               |                     |            | 操作説明書           |
|                    |                     |            | 一時保存 公開 社内承認依頼  |
| *がついている入力項目は必須です   | •                   |            |                 |
| 入力言語表示選択           |                     | 公開ページプレビュー |                 |
| ☑日本語 ☑ 英語 ☑ 中国語 () | 簡体) 🔽 韓国語 🔽 中国語(繁体) | 日本語        | 詳細プレビュー 一覧プレビュー |
| 会社名                | 株式会社AAA             |            |                 |

「一時保存」のボタンをクリック後、コピー情報が登録されます。

| С     | LPA     | 製品[       | DBM      | S            |                |         |         |      |       |          | GURA       |
|-------|---------|-----------|----------|--------------|----------------|---------|---------|------|-------|----------|------------|
| 製品一   | ŝ.      |           |          |              |                |         |         |      |       | 日本語      | ▶ 操作説明書    |
|       |         |           |          |              |                |         |         |      |       | ログアウト    | 閉じる        |
| パートナ  | +—名     | 1         | 株式会社AAA  |              |                |         |         |      |       |          |            |
| カテゴリ  | J 1     | [         | - すべて -  |              | ~              |         |         |      |       |          |            |
| カテゴリ  | 12      | [         | - すべて -  |              | ~              |         |         |      |       |          |            |
| カテゴリ  | 13      | [         | - すべて -  |              | ~              |         |         |      |       |          |            |
| 製品名利  | 城檢索対象言語 | [         | 日本語      |              | ~              |         |         |      |       |          |            |
| 製品名   |         |           |          |              |                | (キーワード検 | 索)      |      |       |          |            |
| 公開状況  | ネステータス  | [         | - すべて -  |              | ~              |         |         |      |       | クリア      | 検索         |
| 並び替え  | ٤/IØ    | [         | - 選択してくだ | さい - 🗸       | - 選択してください - 🗸 | - 選択してく | ださい - 🗸 |      |       |          | 並び替え       |
|       |         |           |          |              |                |         |         | 一括公開 | 社内承認的 | 城 一括公開中  | 中止社内承認依頼   |
| 14件中: | 1-14    |           |          |              |                |         |         |      |       |          | 新規追加       |
| □選択   | カテゴリ1   | カテゴリ2     | カテゴリ3    |              | 製品名            |         | 社内申請者名  | 社内申請 | ステータス | 公開状況ステータ | ス更新日       |
|       | CC-Link | २८७       | PLC      | <u>製品AAA</u> |                |         |         |      |       | 登録中      | 2023/01/06 |
|       | CC-Link | ৾৾৾৾৴৴৾৾৾ | PLC      | <u>製品AAA</u> |                |         |         |      |       | 中程登      | 2023/01/06 |
|       | CC-Link | デバイス      | PLC      | <u>製品BBB</u> |                |         |         |      |       | 登録中      | 2023/01/06 |

#### 23. 製品情報の公開

製品情報の公開依頼は連絡窓口担当者、開発窓口担当者およびマイページ利用者が利用可能です。 ただし、社内承認の運用を行っている場合は連絡窓口担当者のみが利用可能です。

製品一覧画面より公開依頼対象の製品情報を選択します。

| C      | LPA     | 製品[        | DBM            | S            |         |         |       | ŀ         | <b>U</b>   |
|--------|---------|------------|----------------|--------------|---------|---------|-------|-----------|------------|
| 製品一    |         |            |                |              |         |         |       | 日本語       | ✔ 操作説明書    |
|        |         |            |                |              |         |         |       | ログアウト     | 閉じる        |
| パートナ   | 名       |            | 株式会社000        |              |         |         |       |           |            |
| カテゴリ   | 1       |            | - すべて -        | ~            |         |         |       |           |            |
| カテゴリ   | 12      |            | - すべて -        | ~            |         |         |       |           |            |
| カテゴリ   | 13      |            | - すべて -        | ~            |         |         |       |           |            |
| 製品名称   | 検索対象言語  |            | 日本語            | ~            |         |         |       |           |            |
| 製品名    |         |            |                |              | (キーワード枚 | (余)     |       |           |            |
| 公開状況   | ネテータス   |            | - すべて -        | →<br>        | ンカを     |         |       | クリア       | 検索         |
| 並び替え   | LIQ     |            | ン<br>- 選択してく ク | リック          | • / 2   | ださい - 🗸 |       |           | 並び替え       |
|        |         |            |                |              |         | —#      | 经期承認依 | 頃 一括公開「   | 中止承認依頼     |
| 10件中 1 | L-10    |            |                |              |         |         |       |           | 新規追加       |
| □選択    | カテゴリ1   | カテゴリ2      | カテゴリ3          |              | 製品名     |         |       | 公開状況ステータス | 更新日        |
|        | CC-Link | ৾৾৾৾৾৾৾৾৾  | PLC            | <u>製品AAA</u> |         |         |       | 登録中       | 2023/01/06 |
|        | CC-Link | ৾৾৾৾৴৴৾৾৾৾ | PLC            | 劃品BBB        |         |         |       | 公開中       | 2023/01/06 |

依頼登録後、公開状況ステータスは「公開依頼中」になります。

| CLP               | A製品       | OBMS                |      |         |    |         | GUR     | <u>I</u> |
|-------------------|-----------|---------------------|------|---------|----|---------|---------|----------|
| 製品詳細              |           |                     |      |         |    |         | 操作説明    | 書        |
|                   |           |                     |      |         |    |         | 製品一覧へ戻る | 3        |
|                   |           |                     |      | コピー     | 削除 | 一時保存    | 公開承認依賴  | Ĩ.       |
| *がついている入)         | 力項目は必須です。 |                     |      |         |    |         | 1       |          |
| 入力言語表示選択          | R         |                     | 公開ペー | ージプレビュー |    |         |         |          |
| ☑ 日本語 ☑ 英         | 語 🗌 中国語(簡 | 本) 🗌 韓国語 🗌 中国語(繁体)  | 日本語  |         | ~  | 詳細プレビュー | 一覧プレビュー |          |
| 会社名               |           | 株式会社000             |      |         |    | 「公開承認   | 依頼」をクリ  | リック      |
| 製品情報              |           |                     |      |         |    |         |         |          |
| テスト登録番号           |           |                     |      |         |    |         |         |          |
| テスト区分*            | コンフォーマン   | Z <del>7</del> Zト ✓ |      |         |    |         |         |          |
| ネットワーク・<br>機能∗    | CC-Link   | ~                   |      |         |    |         |         |          |
|                   | カテゴリ1     | CC-Link             | ~    |         |    |         |         |          |
| 製品力テゴリ∗           | カテゴリ2     | マスタ                 | ~    |         |    |         |         |          |
|                   | カテゴリ3     | PLC                 | ~    |         |    |         |         |          |
| 製品名。              | 日本語       |                     |      |         |    |         |         |          |
| а≪н <b>н</b> тн т | 英語        |                     |      |         |    |         |         |          |

確認画面が表示されます。

| CLPA製品DBMS                          |                      | GUBA            |
|-------------------------------------|----------------------|-----------------|
| 公開承認依頼                              | 「公開承認依頼」をクリック        | 操作説明書           |
|                                     |                      | 公開承認依頼          |
| 入力言語表示選択                            | 公開ページプレビュー           |                 |
| ☑ 日本語 ☑ 英語 ☑ 中国語(簡体) ☑ 韓国語 ☑ 中国語(繁化 | 本) 日本語 🗸             | ##プレビュー 一覧プレビュー |
| 申請者名         株式会社000                |                      |                 |
| 承認依頼コメント                            |                      |                 |
| パートナー名 株式会社000                      |                      |                 |
|                                     | 確認メールにコメン<br>入力できます。 | へトを             |

公開承認依頼の確認メールを送信する画面が表示されます。

|                                            | × |
|--------------------------------------------|---|
| Subject:【CLPA】公開承認依頼<br>To:<br>Cc:<br>Bcc: |   |
| 下記製品情報のCLPAサイト公開承認依頼をいただきましたのでお知らせしま<br>す。 |   |
| 【CC-Link】<br>製品名:製品AAA                     |   |
| ※宛先(TO)はCLPA事務局で複数人のため、BCCにてお送りいたします。      |   |
| 「送信」クリックすると<br>メールが送信されます。                 |   |
|                                            |   |
| 送信 キャンセル                                   |   |

| C      | LPA           | 製品[   | DBM      | S            |        |              |                    |     |       | (       | B <b>UD</b> A |
|--------|---------------|-------|----------|--------------|--------|--------------|--------------------|-----|-------|---------|---------------|
| 製品一    | ÷.            |       |          |              |        |              |                    |     | 日     | 本語      | ✔ 操作説明書       |
|        |               |       |          |              |        |              |                    |     | ログス   | ዖዕՒ     | 閉じる           |
| パートナ   | -—名           |       | 株式会社000  |              |        |              |                    |     | ]     |         |               |
| カテゴリ   | 1             |       | - すべて -  |              |        | ~            |                    |     | -     |         |               |
| カテゴリ   | 12            |       | - すべて -  |              |        | ~            |                    |     |       |         |               |
| カテゴリ   | 13            |       | - すべて -  |              |        | ~            |                    |     |       |         |               |
| 製品名利   | <b>林索対象言語</b> |       | 日本語      |              |        | ~            |                    |     |       |         |               |
| 製品名    |               |       |          |              |        |              | (キーワード検索)          |     |       |         |               |
| 公開状況   | ネテータス         |       | - すべて -  |              |        | ~            |                    |     | クリ    | 7       | 検索            |
| 並び替え   | LMA           |       | - 選択してくだ | さい - 🗸       | - 選択して | こください - 🗸    | - 選択してください - 🗸     |     | ]     |         | 並び替え          |
|        |               |       |          |              |        |              |                    | 一括公 | 開承認依頼 | 一括公開    | 中止承認依頼        |
| 10件中 1 | 1-10          |       |          |              |        |              |                    |     |       |         | 新規追加          |
| □選択    | カテゴリ1         | カテゴリ2 | カテゴリ3    |              |        |              | 製品名                |     | 公開料   | 犬況ステータン | ス 更新日         |
|        | CC-Link       | २८७   | PLC      | <u>製品AAA</u> |        | 公開状況<br>「公開依 | ステータスが<br>頼中」になります |     |       | 〉開依頼中   | 2023/01/06    |
|        | CC-Link       | २८७   | PLC      | <u>製品BBB</u> |        |              |                    |     |       | 公開中     | 2023/01/06    |

その後、協会事務局による承認を経て製品情報が公開されます。

### 24. 製品情報の公開中止

製品情報の公開中止依頼は連絡窓口担当者または開発窓口担当者が利用可能です。 ただし、社内承認の運用を行っている場合は連絡窓口担当者のみが利用可能です。

製品一覧画面より公開中止依頼対象の製品情報を選択します。

| C               | LPA     | 製品[         | DB    | M    | S _            |   |           |     |       | 6         |            |
|-----------------|---------|-------------|-------|------|----------------|---|-----------|-----|-------|-----------|------------|
| 製品一             | ٤       |             |       |      |                |   |           |     |       | 日本語       | ✔ 操作説明書    |
|                 |         |             |       |      |                |   |           |     |       | ログアウト     | 閉じる        |
| パートナ            |         | 1           | 株式会社( | 000  |                |   |           |     |       |           |            |
| カテゴリ            | 11      |             | - すべて | -    |                | ~ |           |     |       |           |            |
| カテゴリ            | 12      |             | - すべて | -    |                | ~ |           |     |       |           |            |
| カテゴリ3 - すべて - 🗸 |         |             |       |      |                |   |           |     |       |           |            |
| 製品名利            | 検索対象言語  |             | 日本語   |      |                | ~ |           |     |       |           |            |
| 製品名             |         |             |       |      |                |   | (キーワード検索) |     |       |           |            |
| 公開状況            | ネステータス  |             | - すべ  | 公開   | 申止依頼対象の製品名リンクを |   |           |     |       | クリア       | 検索         |
| 並び替え            | LNQ     |             | - 選択  | クリ   | ック             |   |           | ~   |       |           | 並び替え       |
|                 |         |             |       |      |                |   |           | 一括公 | 開承認依頼 | i 一括公開    | 中止承認依頼     |
| 10件中 1          | 1-10    |             |       |      |                | ļ |           |     |       |           | 新規追加       |
| □選択             | カテゴリ1   | カテゴリ2       | カテニ   | JU 3 |                |   | 製品名       |     |       | 公開状況ステータス | 更新日        |
|                 | CC-Link | マスタ         | PLC   |      | <u>製品AAA</u>   |   |           |     |       | 公開依頼中     | 2023/01/06 |
|                 | CC-Link | <b>२</b> ८७ | PLC   |      | <u>製品BBB</u>   |   |           |     |       | 公開中       | 2023/01/06 |

依頼登録後、公開状況ステータスは「公開中止依頼中」になります。

| CLP             | A製品[       | OBMS               |            | GURA                 |
|-----------------|------------|--------------------|------------|----------------------|
| 製品詳細            |            |                    |            | 提作説明書                |
|                 |            |                    |            | 製品一覧へ戻る              |
|                 |            |                    | ⊐Ľ−        | 一時保存 公開承認依賴 公開中止承認依賴 |
| *がついている入;       | 力項目は必須です。  |                    |            | Ť                    |
| 入力言語表示選択        | ł          |                    | 公開ページプレビュー | L—                   |
| ☑ 日本語 ☑ 英       | 語 🗌 中国語(簡( | 体) 🗌 韓国語 🗌 中国語(繁体) | 日本語        | ▶ 詳細プレビュー 一覧プレビュー    |
| 会社名             |            | 株式会社〇〇〇            |            | 「公開中止承認依頼」をクリック      |
| 製品情報            |            |                    |            |                      |
| テスト登録番号         |            |                    |            |                      |
| テスト区分*          | コンフォーマンス   | Zテスト ✓             |            |                      |
| ネットワーク・<br>機能*  | CC-Link    | ~                  |            |                      |
|                 | カテゴリ1      | CC-Link            | ~          |                      |
| <b>製品力テゴリ</b> ∗ | カテゴリ2      | マスタ                | ~          |                      |
|                 | カテゴリ3      | PLC                | ~          |                      |
| 製品名:            | 日本語        | 製品BBB              |            |                      |
|                 | 英語         |                    |            |                      |

確認画面が表示されます。

| CLPA製品            | DBMS             |        |                     |            | G <b>Q</b> A   |
|-------------------|------------------|--------|---------------------|------------|----------------|
| 公開中止承認依頼          |                  | 「公開中   | 「止承認依頼」を            | クリック       | 操作説明書          |
|                   |                  |        |                     |            | → 公開中止承認依頼     |
| 入力言語表示選択          |                  |        | 公開ページプレビュー          |            |                |
| ☑ 日本語 ☑ 英語 ☑ 中国語( | 簡体) 🔽 韓国語 🔽 中国語( | 繁体)    | 日本語                 | <b>∨</b> 詳 | 細プレビュー 一覧プレビュー |
| 申請者名              | 株式会社000          |        |                     |            |                |
| 承認依頼コメント          |                  |        |                     |            |                |
| パートナー名            | 株式会社000          |        |                     |            |                |
|                   |                  | 存<br>フ | 雑認メールにコメ<br>入力できます。 | ベントを       |                |

公開中止承認依頼の確認メールを送信する画面が表示されます。

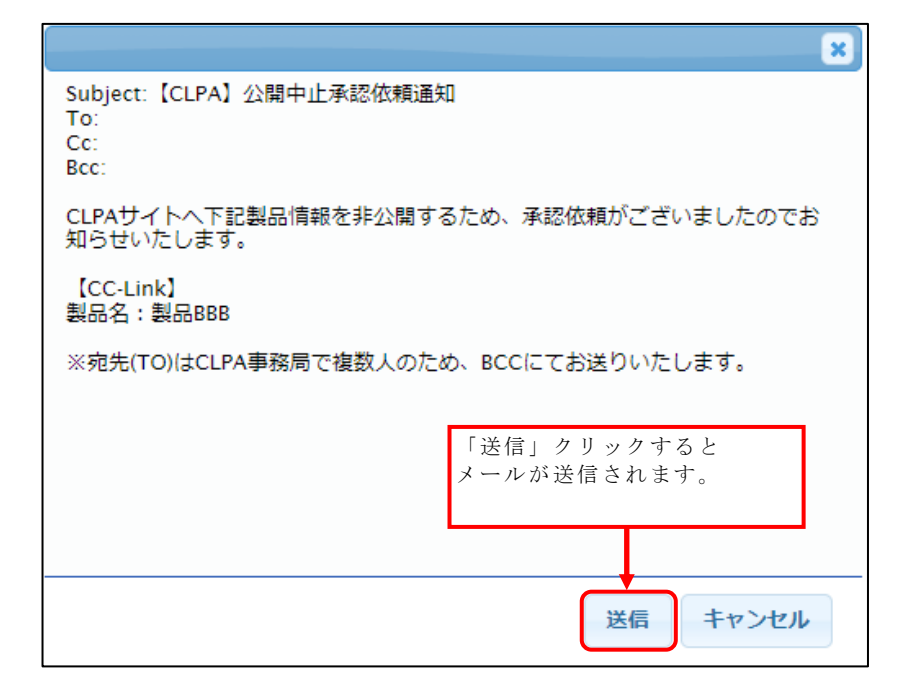

| CLPA聚而L          | OBMS      | S _          |                |                   |     |         | G              | <b>B</b> A               |
|------------------|-----------|--------------|----------------|-------------------|-----|---------|----------------|--------------------------|
| 製品一覧             |           |              |                |                   |     |         | 日本語            | ✔ 操作説明書                  |
|                  |           |              |                |                   |     |         | ログアウト          | 閉じる                      |
| パートナー名 杉         | 株式会社000   |              |                |                   |     |         |                |                          |
| カテゴリ1            | - すべて -   |              | ~              |                   |     |         |                |                          |
| カテゴリ2            | - すべて -   |              | ~              |                   |     |         |                |                          |
| カテゴリ3            | - すべて -   |              | ~              |                   |     |         |                |                          |
| 製品名称検索対象言語       | 日本語       |              | ~              |                   |     |         |                |                          |
| 製品名              |           |              |                | (キーワード検索)         |     |         |                |                          |
| 公開状況ステータス        | - すべて -   |              | ~              |                   |     |         | クリア            | 検索                       |
| 並び替え順            | - 選択してくださ | い - 🖌 - 選択(  | してください - 🗸     | - 選択してください - 🗸    |     |         |                | 並び替え                     |
|                  |           |              |                |                   | _   | 括公開承認依頼 | 頁 一括公開中        | 中止承認依頼                   |
| 10件中 1-10        |           |              |                |                   |     |         |                | 新規追加                     |
| □ 選択 カテゴリ1 カテゴリ2 | カテゴリ3     |              |                | 製品名               |     |         | 公開状況ステータス      | 更新日                      |
| CC-Link マスタ      | PLC       | <u>製品AAA</u> |                |                   |     |         | 公開依頼中          | 2023/01/06               |
| □ CC-Link マスタ    | PLC       | 製品BBB        | 公開状況ス<br>「公開中止 | テータスが<br>依頼中」になりる | ます。 |         | 公開中<br>公開中止依頼中 | 2023/01/06<br>2023/01/06 |

その後、協会事務局による承認を経て製品情報の公開が甲止されます。

# 25. 製品情報の社内承認運用(開発窓口担当者、マイページ利用 者)

開発窓口担当者またはマイページ利用者が登録/更新した製品情報を連絡窓口担当者が確認 し、社内承認を行う運用とすることが可能です。

社内承認運用の場合の製品一覧画面

| С    | LPA           | 製品           | DBM            | S               |           |          |          |          |             | BÛRA       |
|------|---------------|--------------|----------------|-----------------|-----------|----------|----------|----------|-------------|------------|
| 製品一  | 筧             |              |                |                 |           |          |          |          | 日本語         | ✔ 操作説明書    |
|      |               |              |                |                 |           |          |          |          | ログアウト       | 閉じる        |
| バート: | ナー名           |              | 株式会社000        |                 |           |          |          |          |             |            |
| カテゴリ | J 1           |              | - すべて -        |                 | ~         |          |          |          |             |            |
| カテゴリ | J 2           |              | - すべて -        |                 | ~         |          |          |          |             |            |
| カテゴリ | 13            |              | - すべて -        |                 | ~         |          |          |          |             |            |
| 製品名利 | 你検索対象言語       |              | 日本語            |                 | ~         |          |          |          |             |            |
| 製品名  |               |              |                |                 |           | (キーワード巷  | (余字)     |          |             |            |
| 公開状  | <b>兄ステータス</b> |              | - すべて -        |                 | *         |          |          |          | クリア         | 検索         |
| 並び替え | ₹,NA          |              | - 選択してくだ       | さい - 🖌 🛛 - 選択して | こください - • | ✓ - 選択して | ください - 🗸 |          |             | 並び替え       |
|      |               |              |                |                 |           |          |          | 一括公開社内家  | 認依頼 一括公開中   | 中止社内承認依頼   |
| 11件由 | 1-11          |              |                |                 |           |          |          |          |             | 新規追加       |
| □選択  | カテゴリ1         | カテゴリ2        | カテゴリ3          | 1               | 製品名       |          | 社内申請者名   | 社内申請ステーク | タス 公開状況ステータ | ス更新日       |
|      | CC-Link       | マスタ          | PLC            | <u>製品AAA</u>    | _         |          |          |          | 公開中         | 2023/01/06 |
|      | CC-Link       | 「社内申<br>「社内申 | 請者名」、<br>請ステー? | タス」が            |           |          |          |          | 公開中         | 2023/01/05 |
|      | CC-Link       | 表示され         | ます。            |                 |           |          |          | 登録中      | 登録中         | 2023/01/18 |
|      | CC-Link       |              |                |                 |           |          |          |          | 公開中         | 2023/01/17 |
|      | CC-Link       | マスタ          | PLC            | 製品EEE           |           |          |          | 登録中      | 登録中         | 2023/01/17 |

社内申請ステータスの種類と可能な操作

| 可能となる最大限の操作                  |
|------------------------------|
| 製品情報の修正、コピー、削除               |
| 製品情報の修正、コピー、削除               |
| 製品情報の修正(承認依頼が取り消される)、コピー、削除  |
| 製品情報の修正(承認依頼差戻が取り消される、コピー、削除 |
| 製品情報の修正(承認済が取り消される)、コピー、削除   |
| 製品情報の修正(公開中止依頼が取り消される)、コピー   |
| 製品情報の修正(公開中止差戻が取り消される)、コピー   |
| 製品情報の修正(公開中止承認済が取り消される)、コピー  |
|                              |

※操作内容は公開状況ステータスによって変わるため、最大限の操作を記載しております。

承認依頼をする場合、製品一覧画面より承認依頼対象の製品情報を選択します。

| C     | CLPA製品DBMS GUDA |        |              |                |      |   |   |        |          |       |                 |            |  |
|-------|-----------------|--------|--------------|----------------|------|---|---|--------|----------|-------|-----------------|------------|--|
| 製品一   | 寛               |        |              |                |      |   |   |        |          |       | 日本語             | ✔ 操作説明書    |  |
|       |                 |        |              |                |      |   |   |        |          |       | ログアウト           | 閉じる        |  |
| バートナ  | ナー名             | 1      | 株式会社〇〇〇      |                |      |   |   |        |          |       |                 |            |  |
| カテゴリ  | J 1             | [      | - すべて -      |                | ~    |   |   |        |          |       |                 |            |  |
| カテゴリ  | J 2             | [      | - すべて -      |                | ~    |   |   |        |          |       |                 |            |  |
| カテゴリ  | 13              | [      | - すべて -      |                | ~    |   |   |        |          |       |                 |            |  |
| 製品名称  | 你検索対象言語         |        | 日本語          |                | ~    |   |   |        |          |       |                 |            |  |
| 製品名   |                 |        |              | (キーワード検索)      |      |   |   |        |          |       |                 |            |  |
| 公開状況  | <b>兄ステータス</b>   |        | - す<br>  承認依 | <b>転頼対象の製品</b> | 名リンク | を |   |        |          |       | クリア             | 検索         |  |
| 並び替え  | ₹.NA            | [      | クリッ<br>- 遥   | , ク            |      |   |   | さい - 🗸 |          |       |                 | 並び替え       |  |
|       |                 |        |              |                |      |   |   |        | 一括公開     | 社内承認  | <b>衣頼 一括公開中</b> | 止社内承認依頼    |  |
| 11件中: | 1-11            |        |              |                |      |   |   |        |          |       |                 | 新規追加       |  |
| □選択   | カテゴリ1           | カテゴリ 2 | カテゴリ3        | I              | 製品名  |   | 社 | 内申請者名  | 社内申請ス    | 、テータス | 公開状況ステータス       | て 更新日      |  |
|       | CC-Link         | マスタ    | PLC          | <u>製品AAA</u>   |      |   |   |        |          |       | 公開中             | 2023/01/06 |  |
|       | CC-Link         | マスタ    | PLC          | <u>製品BBB</u>   |      |   |   |        |          |       | 公開中             | 2023/01/05 |  |
|       | CC-Link         | マスタ    | PLC          | <u>製品CCC</u>   |      |   |   |        | 登録       | 冲     | 登録中             | 2023/01/18 |  |
|       | CC-Link         | マスタ    | PLC          | <u>製品DDD</u>   |      |   |   |        |          |       | 公開中             | 2023/01/17 |  |
|       | CC-Link         | マスタ    | PLC          | <u>製品EEE</u>   |      |   |   |        | <u> </u> | 中     | 登録中             | 2023/01/17 |  |

依頼登録後、社内申請ステータスは「承認依頼中」になります。

| CLP            | A製品DBMS                     | GÛRA                           |
|----------------|-----------------------------|--------------------------------|
| 製品詳細           |                             | 操作説明書                          |
|                |                             | 製品一覧へ戻る                        |
|                |                             | コピー 一時保存 公開 社内永認依頼 公開中止 社内永認依頼 |
| *がついている入;      | カ項目は必須です。                   |                                |
| 入力言語表示選折       | 2                           | 公開ページプレビュー                     |
| ☑ 日本語 ☑ 英      | 語 🗌 中国語(簡体) 🗌 韓国語 🗌 中国語(繁体) | 日本語                            |
| 会社名            | 株式会社000                     | 「公開 社内承認依頼」をクリック               |
| 製品情報           |                             |                                |
| テスト登録番号        |                             |                                |
| テスト区分*         | コンフォーマンステスト                 |                                |
| ネットワーク・<br>機能* | CC-Link                     |                                |
|                | カテゴリ1 CC-Link               | ~                              |
| 製品カテゴリ*        | <b>カテゴリ2</b> マスタ            | <b>∽</b>                       |
|                | カテゴリ3 PLC                   | ~                              |
| 刺豆衣。           | 日本語 製品AAA                   |                                |
| ****           | 英語                          |                                |

確認画面が表示されます。

| CLP           | A製品D       | BMS     | \$        |       |         |     |                | GÛRA          |  |
|---------------|------------|---------|-----------|-------|---------|-----|----------------|---------------|--|
| 公開 社内承認係      | 依頼         |         | 「公開       | 社内    | 承認佐福山   | たカ  | <u>Ш. м. Д</u> | 操作説明書         |  |
|               |            |         | 一公開       | ΥL ΡΊ | 小和前小水根」 | 29  | 999            | 公開 社内承認依赖     |  |
| 入力言語表示選択      | ł          |         |           |       |         |     |                |               |  |
| ☑ 日本語 ☑ 英     | 語 🗹 中国語(簡体 | ● 韓国語   | 2 中国語(紫体) |       | 日本語     |     | ✔ 詳細           | ブレビュー 一覧ブレビュー |  |
| 申請者名          | R          | 発窓口A2   |           |       |         |     |                |               |  |
| 承認依頼コメント      |            |         |           |       |         |     |                |               |  |
| パートナー名        | 8          | 式会社000  |           |       |         |     |                |               |  |
| 製品情報          |            |         |           |       |         |     |                |               |  |
| テスト登録番号       |            |         |           | 確     | 認メールに   | ニコメ | ントを            |               |  |
| テスト区分         | コンフォーマンス   | テスト     |           | 人     | 力できます   | г., |                |               |  |
| ネットワーク・<br>機能 | CC-Link    |         |           |       |         |     |                |               |  |
|               | カテゴリ1      | CC-Link |           |       |         |     |                |               |  |
| 製品カテゴリ        | カテゴリ2      | マスタ     |           |       |         |     |                |               |  |
|               | カテゴリ3      | PLC     |           |       |         |     |                |               |  |
|               | 日本語        | 製品AAA   |           |       |         |     |                |               |  |
|               | 英語         |         |           |       |         |     |                |               |  |
| 製品名           | 中国語(簡体)    |         |           |       |         |     |                |               |  |
|               | 韓国語        |         |           |       |         |     |                |               |  |
|               | 中国語(繁体)    |         |           |       |         |     |                |               |  |

承認依頼の確認メールを送信する画面が表示されます。

| ×.                                                                                                    |  |  |  |  |  |  |  |  |  |
|----------------------------------------------------------------------------------------------------|--|--|--|--|--|--|--|--|--|
| Subject:【CLPA】公開 社内承認依頼通知<br>To:<br>Cc:<br>Bcc:                                                                 |  |  |  |  |  |  |  |  |  |
| 下記製品情報のCLPAサイト公開承認依頼がございましたのでお知らせいたしま<br>す。<br>CLPA会員専用ページよりログインの上ご確認のほどお願いいたします。                               |  |  |  |  |  |  |  |  |  |
| 【CC-Link】<br>製品名:製品AAA<br>CLPA会員専用ページログインURL:https://www-t.cc-linkorg.web.melco.co.j<br>p/mnt/login?langSeqNo=1 |  |  |  |  |  |  |  |  |  |
| 「送信」クリックすると<br>メールが送信されます。                                                                                      |  |  |  |  |  |  |  |  |  |
|                                                                                                    |  |  |  |  |  |  |  |  |  |
| 送信 キャンセル                                                                                                    |  |  |  |  |  |  |  |  |  |

|                                   |                                                                  |                                                               |                                                                             |                                  |            |                |                            |                                                            |                                                                                                    | 2005                                                                      |
|-----------------------------------|------------------------------------------------------------------|---------------------------------------------------------------|-----------------------------------------------------------------------------|----------------------------------|------------|----------------|----------------------------|------------------------------------------------------------|----------------------------------------------------------------------------------------------------|---------------------------------------------------------------------------|
| C                                 | LPA                                                              | 製品[                                                           | DBM                                                                         | S                                |            |                |                            |                                                            | (                                                                                                    | ELPA                                                                      |
|                                   |                                                                  |                                                               |                                                                             |                                  |            |                |                            |                                                            |                                                                                                    |                                                                           |
| 製品一                               | 覧                                                                |                                                               |                                                                             |                                  |            |                |                            |                                                            | 日本語                                                                                                    | ✔ 操作説明書                                                                   |
|                                   |                                                                  |                                                               |                                                                             |                                  |            |                |                            |                                                            | ログアウト                                                                                                    | 閉じる                                                                       |
| バートナ                              | ナー名                                                              | 1                                                             | 株式会社000                                                                     |                                  |            |                |                            |                                                            |                                                                                                    |                                                                           |
| カテゴリ                              | J 1                                                              | [                                                             | - すべて -                                                                     |                                  | ~          |                |                            |                                                            |                                                                                                    |                                                                           |
| カテゴリ                              | J 2                                                              | [                                                             | - すべて -                                                                     |                                  | ~          |                |                            |                                                            |                                                                                                    |                                                                           |
| カテゴリ                              | 13                                                               | [                                                             | - すべて -                                                                     |                                  | ~          |                |                            |                                                            |                                                                                                    |                                                                           |
| 製品名和                              | 你検索対象言語                                                          | [                                                             | 日本語                                                                         |                                  | ~          |                |                            |                                                            |                                                                                                    |                                                                           |
| 製品名                               |                                                                  | [                                                             |                                                                             |                                  | (‡         | 社内承認           | 認ステータ                      | マスが                                                        |                                                                                                    |                                                                           |
| 公開状況                              | <b>兄ステータス</b>                                                    | [                                                             | - すべて -                                                                     |                                  | ~          | 「承認依           | 衣頼中」に                      | こなります。                                                     |                                                                                                    | 検索                                                                        |
| 並び替え                              | ₹.NA                                                             |                                                               | - 選択してくだ                                                                    | さい - 🖌 🛛 - 選択                    | してください - 🗸 | - 選択してく†       | ださい - 🗸                    |                                                            |                                                                                                    | 並び替え                                                                      |
|                                   |                                                                  |                                                               |                                                                             |                                  |            |                |                            |                                                            |                                                                                                    |                                                                           |
| 11/01/01                          |                                                                  |                                                               |                                                                             |                                  |            |                |                            | 一括公開社内承認(                                                  | 依頼 一括公開中                                                                                                    | 止社内承認依頼                                                                   |
| 11114                             | 1-11                                                             |                                                               |                                                                             |                                  |            |                |                            | 一括公開社内承認(                                                  | 依頼 一括公開中                                                                                                    | 止社内承認依頼<br>新規追加                                                           |
| □選択                               | 1-11<br>カテゴリ1                                                    | カテゴリ 2                                                        | カテゴリ3                                                                       |                                  | 製品名        | *              | 出内申請者名                     | ー括公開社内承認(<br>社内申請ステータス                                     | 広頼 一括公開中<br>公開状況ステータス                                                                                                    | 止社内承認依頼<br>新規追加<br>更新日                                                    |
| 2 選択                              | 1-11<br>カテゴリ1<br>CC-Link                                         | <b>カテゴリ 2</b><br>マスタ                                          | カテゴリ3<br>PLC                                                                | 型品AAA                            | 製品名        | <b>≹</b><br>附笄 | <b>辻内申請者名</b><br>≹窓□A2     | <ul> <li>括公開社内承認(<br/>社内申請ステータス)</li> <li>承認依頼中</li> </ul> | <ul> <li>法額 一括公開中</li> <li>公開状況ステータス</li> <li>公開中</li> <li>登録中</li> </ul>                                                                                                    | 止社内承認依頼<br>新規追加<br>2023/01/06<br>2023/01/06                               |
| <ul> <li>選択</li> <li>二</li> </ul> | 1-11<br><b>カテゴリ1</b><br>CC-Link<br>CC-Link                       | <b>カテゴリ2</b><br>マスタ<br>マスタ                                    | אדבעז<br>PLC<br>PLC                                                         | <u>製品AAA</u><br>製品B <u>BB</u>    | 製品名        | र<br>भाम       | <b>吐内申請者名</b><br>€窓口A2     | - 括公開社内承認<br>法内申請ステータス<br>承認依頼中                            | <ul> <li>         ・括公開中         <ul> <li>             公開状況ステータス             公開中             登録中         </li> <li>             公開中         </li> </ul> </li> </ul>                                                                | レンカ水認依頼<br>新規追加<br>2023/01/06<br>2023/01/06<br>2023/01/05                 |
|                                   | 1-11<br><b>カテゴリ1</b><br>CC-Link<br>CC-Link<br>CC-Link            | カテゴリ2           マスタ           マスタ           マスタ           マスタ | <b>カデゴリ3</b><br>PLC<br>PLC<br>PLC                                           | ଅଲAAA<br>ଅଲBBB<br>ଅଲCCC          | 製品名        | <b>*</b><br>附另 | 性内申請者名<br><sup>主恋口A2</sup> | 括公開社内承認<br>社内申請ステータス<br>承認依頼中 登録中                          | <ul> <li>         ・括公開中         <ul> <li>             公開状況ステータス             公開中             登録中         </li> <li>             公開中         </li> </ul> </li> </ul>                                                                | 上社内永認依頼<br>新規追加 2023/01/06<br>2023/01/06 2023/01/05 2023/01/18            |
|                                   | 1-11<br><b>カテゴリ1</b><br>CC-Link<br>CC-Link<br>CC-Link<br>CC-Link | <b>カテゴリ2</b><br>マスタ<br>マスタ<br>マスタ<br>マスタ<br>マスタ               | カテゴリ3           PLC           PLC           PLC           PLC           PLC | ଅଲAAA<br>ଅଲBBB<br>ଅଲCCC<br>ଅଲDDD | 製品名        | *<br>          | 社内申請者名<br>triceLA2         | 括公開社内承認<br>社内申請ステータス<br>承認依頼中 登録中                          | <ul> <li>         ・括公開中         <ul> <li>             公開状況ステータス             公開中             登録中             </li> <li>             公開中             登録中             </li> <li>             公開中             </li> </ul> </li> </ul> | 上社内永認依頼<br>新規追加 2023/01/06<br>2023/01/06 2023/01/05 2023/01/18 2023/01/18 |

その後、連絡窓口担当者による社内承認、協会事務局への公開承認依頼の流れになります。

公開中止依頼をする場合、製品一覧画面より公開中止依頼対象の製品情報を選択します。

| С     | CLPA製品DBMS 6000 |       |                           |                    |        |            |         |           |             |                          |  |  |  |
|-------|-----------------|-------|---------------------------|--------------------|--------|------------|---------|-----------|-------------|--------------------------|--|--|--|
| 製品一   | <u>ۋ</u>        |       |                           |                    |        |            |         |           | 日本語         | 操作説明書                    |  |  |  |
|       |                 |       |                           |                    |        |            |         |           | ログアウト       | 閉じる                      |  |  |  |
| バートナ  | +—名             | ŧ     | 株式会社000                   |                    |        |            |         |           |             |                          |  |  |  |
| カテゴリ  | J1              | [     | - すべて -                   |                    | ~      |            |         |           |             |                          |  |  |  |
| カテゴリ  | 12              |       | - すべて -                   |                    | ~      |            |         |           |             |                          |  |  |  |
| カテゴリ  | J 3             | [     | - すべて -                   |                    | ~      |            |         |           |             |                          |  |  |  |
| 製品名和  | 外検索対象言語         |       | 日本語                       |                    | ~      |            |         |           |             |                          |  |  |  |
| 製品名   |                 |       |                           | 中山伊超县鱼。            | (キ     | ーワード検索)    | <b></b> |           |             |                          |  |  |  |
| 公開状況  | Rステータス          |       | - <del>すべ:</del> 公開<br>クリ | 中止 低 粮 刈 家 2<br>ック | ノ聚前名リ、 | 19 &       |         |           | クリア         | 検索                       |  |  |  |
| 並び替え  | i.NA            | [     | - 選択し <del>て、</del> た     |                    |        | MANO C VIC | ະເາ-∨   |           |             | 並び替え                     |  |  |  |
|       |                 |       |                           |                    |        |            |         | 一括公開社内承認  | 依頼 一括公開中」   | 上社内承認依頼                  |  |  |  |
| 11件中: | 1-11            |       |                           |                    | ,      |            |         |           |             | 新規追加                     |  |  |  |
| □選択   | カテゴリ1           | カテゴリ2 | カテゴリ3                     | 8                  | 品名     | 社          | 内申請者名   | 社内申請ステータス | . 公開状況ステータス | 更新日                      |  |  |  |
|       | CC-Link         | マスタ   | PLC                       | 型品AAA              |        | 開発ス        | ©□A2    | 承認依賴中     | 公開中<br>登録中  | 2023/01/06<br>2023/01/06 |  |  |  |
|       | CC-Link         | マスタ   | PLC                       | <u>製品BBB</u>       |        |            |         |           | 公開中         | 2023/01/05               |  |  |  |
|       | CC-Link         | マスタ   | PLC                       | <u>製品CCC</u>       |        |            |         | 登録中       | 登録中         | 2023/01/18               |  |  |  |
|       | CC-Link         | マスタ   | PLC                       | <u>製品DDD</u>       |        |            |         |           | 公開中         | 2023/01/17               |  |  |  |
|       | CC-Link         | マスタ   | PLC                       | <u>製品EEE</u>       |        |            |         | 登録中       | 登録中         | 2023/01/17               |  |  |  |

依頼登録後、社内申請ステータスは「公開中止依頼中」になります。

| CLP               | A製品        | DBMS                 |        | GUDA                                     |  |  |  |  |  |  |  |
|-------------------|------------|----------------------|--------|------------------------------------------|--|--|--|--|--|--|--|
| 製品詳細              |            |                      |        | 操作說明書                                    |  |  |  |  |  |  |  |
|                   |            |                      | 38-    | 製品一覧へ戻る<br>一時保存 公開 社内承認依頼<br>公開中止 社内承認依頼 |  |  |  |  |  |  |  |
| *がついている入力項目は必須です。 |            |                      |        |                                          |  |  |  |  |  |  |  |
| 入力言語表示選択          |            |                      | 公開ページフ | /レビュー                                    |  |  |  |  |  |  |  |
| ☑ 日本語 ☑ 英         | 语 🗌 中国語 (簡 | 前体) □ 韓国語 □ 中国語 (繁体) | 日本語    | → 詳細プレビュー 一覧プレ ニー                        |  |  |  |  |  |  |  |
| 会社名               |            | 株式会社000              |        | - 「公開中止 社内承認佐福」をクリック                     |  |  |  |  |  |  |  |
| 製品情報              |            |                      |        | 「公開十五 任内承認保積」 セノリリノ                      |  |  |  |  |  |  |  |
| テスト登録番号           |            |                      |        |                                          |  |  |  |  |  |  |  |
| テスト区分*            | コンフォーマン    | νステスト ✓              |        |                                          |  |  |  |  |  |  |  |
| ネットワーク・<br>機能*    | CC-Link    | ~                    |        |                                          |  |  |  |  |  |  |  |
|                   | カテゴリ1      | CC-Link              | ~      |                                          |  |  |  |  |  |  |  |
| 製品カテゴリ★           | カテゴリ2      | マスタ                  | ~      |                                          |  |  |  |  |  |  |  |
|                   | カテゴリ3      | PLC                  | ~      |                                          |  |  |  |  |  |  |  |
| 刺鼻名。              | 日本語        | 製品BBB                |        |                                          |  |  |  |  |  |  |  |
| 90CH 10 7         | 英語         |                      |        |                                          |  |  |  |  |  |  |  |

確認画面が表示されます。

| CLP                                                          | A製品[     | DBM     | IS   |   |                              |      | GÛCA |  |  |  |  |
|--------------------------------------------------------------|----------|---------|------|---|------------------------------|------|------|--|--|--|--|
| 公開中止 社内海                                                     | 120      | 開中止     | 社内承認 |   | <u>操作説明</u><br>→ 公開中止 社内承認依頼 |      |      |  |  |  |  |
| 入力言語表示選択                                                     | 1        |         |      |   |                              |      |      |  |  |  |  |
| ☑ 日本語 ② 英語 ② 中国語(簡体) ② 靖国語 ◎ 中国語(窓体) □ 日本語 ♥ 詳絶プレビュー 一覧プレビュー |          |         |      |   |                              |      |      |  |  |  |  |
| <b>申請者名</b> 開発窓口A2                                           |          |         |      |   |                              |      |      |  |  |  |  |
| 来認依頼コメント                                                     |          |         |      |   |                              |      |      |  |  |  |  |
| バートナー名                                                       |          | 株式会社OC  | 0    |   |                              | 1    |      |  |  |  |  |
| 製品情報                                                         |          |         |      |   |                              |      |      |  |  |  |  |
| テスト登録番号                                                      |          |         |      | 確 | 認メールにコ                       | メントを |      |  |  |  |  |
| テスト区分                                                        | コンフォーマンス | ペテスト    |      | A | 力できます。                       |      |      |  |  |  |  |
| ネットワーク・<br>機能                                                | CC-Link  |         |      |   |                              |      |      |  |  |  |  |
|                                                              | カテゴリ1    | CC-Link |      |   |                              |      |      |  |  |  |  |
| 製品カテゴリ                                                       | カテゴリ2    | マスタ     |      |   |                              |      |      |  |  |  |  |
|                                                              | カテゴリ3    | PLC     |      |   |                              |      |      |  |  |  |  |
|                                                              | 日本語      | 製品BBB   |      |   |                              |      |      |  |  |  |  |
|                                                              | 英語       |         |      |   |                              |      |      |  |  |  |  |
| 製品名                                                          | 中国語(簡体)  |         |      |   |                              |      |      |  |  |  |  |
|                                                              | 韓国語      |         |      |   |                              |      |      |  |  |  |  |
|                                                              | 中国語(繁体)  |         |      |   |                              |      |      |  |  |  |  |

承認依頼の確認メールを送信する画面が表示されます。

| ×                                                                                                    |  |  |  |  |  |  |  |  |  |
|----------------------------------------------------------------------------------------------------|--|--|--|--|--|--|--|--|--|
| Subject:【CLPA】公開中止 社内承認依頼通知<br>To:<br>Cc:<br>Bcc:                                                               |  |  |  |  |  |  |  |  |  |
| 下記製品情報のCLPAサイト公開中止承認依頼がございましたのでお知らせいた<br>します。<br>CLPA会員専用ページよりログインの上ご確認のほどお願いいたします。                             |  |  |  |  |  |  |  |  |  |
| 【CC-Link】<br>製品名:製品BBB<br>CLPA会員専用ページログインURL:https://www-t.cc-linkorg.web.melco.co.j<br>p/mnt/login?langSeqNo=1 |  |  |  |  |  |  |  |  |  |
| 「送信」クリックすると<br>メールが送信されます。                                                                                      |  |  |  |  |  |  |  |  |  |
|                                                                                                    |  |  |  |  |  |  |  |  |  |
| 送信 キャンセル                                                                                                    |  |  |  |  |  |  |  |  |  |

| С                                                   | CLPA製品DBMS CLPA製品DBMS                                     |                                                 |                                                                             |                         |                      |                                                                                             |                                                              |                                                                |                                                                                                    |  |  |  |  |
|-----------------------------------------------------|-----------------------------------------------------------|-------------------------------------------------|-----------------------------------------------------------------------------|-------------------------|----------------------|---------------------------------------------------------------------------------------------|--------------------------------------------------------------|----------------------------------------------------------------|----------------------------------------------------------------------------------------------------|--|--|--|--|
| 製品一                                                 | 覧                                                         |                                                 |                                                                             |                         |                      |                                                                                             |                                                              | 日本語                                                            | ✔ 操作説明書                                                                                                    |  |  |  |  |
|                                                     |                                                           |                                                 |                                                                             |                         |                      |                                                                                             |                                                              | ログアウト                                                          | 閉じる                                                                                                    |  |  |  |  |
| バートコ                                                | ナー名                                                       |                                                 | 株式会社000                                                                     |                         |                      |                                                                                             |                                                              |                                                                |                                                                                                    |  |  |  |  |
| カテゴリ                                                | U 1                                                       |                                                 | - すべて -                                                                     | ~                       |                      |                                                                                             |                                                              |                                                                |                                                                                                    |  |  |  |  |
| カテゴリ                                                | U 2                                                       |                                                 | - すべて -                                                                     | ~                       |                      |                                                                                             |                                                              |                                                                |                                                                                                    |  |  |  |  |
| カテゴリ                                                | U 3                                                       |                                                 | - すべて -                                                                     | ~                       |                      |                                                                                             |                                                              |                                                                |                                                                                                    |  |  |  |  |
| 製品名称                                                | 你検索対象言語                                                   |                                                 | 日本語                                                                         | ~                       |                      |                                                                                             |                                                              |                                                                |                                                                                                    |  |  |  |  |
| 製品名                                                 |                                                           |                                                 |                                                                             |                         | (キーワード               | 検索)                                                                                         |                                                              |                                                                |                                                                                                    |  |  |  |  |
| 公開状況                                                | <b>Rステータス</b>                                             |                                                 | - すべて -                                                                     | ~                       |                      |                                                                                             |                                                              | クリア                                                            | 検索                                                                                                    |  |  |  |  |
| 並び替え                                                | ī. JIQ                                                    |                                                 | - 選択してくだ                                                                    | さい - • • - 愛担してください - • |                      |                                                                                             |                                                              |                                                                |                                                                                                    |  |  |  |  |
|                                                     |                                                           |                                                 | 20000                                                                       | - <u>moc</u>            | ▲ 社内目<br>「公月         | 申請ステーク<br>県中止依頼「                                                                            | タスが<br>中」になり                                                 | )ます。 🖄                                                         | 並び替え<br>即止社内承認依頼                                                                                                    |  |  |  |  |
| 11件中                                                | 1-11                                                      |                                                 |                                                                             |                         | ▲ 社内甲<br>「公 <b>厚</b> | 申請ステーク<br>県中止依頼「                                                                            | タスが<br>中」になり                                                 | )ます。 🖄                                                         | 並び替え<br>計中止社内承認依頼<br>新規追加                                                                                                    |  |  |  |  |
| 11件中:<br>□ 選択                                       | 1-11<br>カテゴリ1                                             | カテゴリ 2                                          | カテゴリ3                                                                       | 製品名                     | 社内 ℝ                 | 申請ステーク<br>県中止依頼<br>社内申請者名                                                                   | タスが<br>中」になり<br><del>社内甲跡ステー</del>                           | )ます。 <sup>501</sup>                                            | 並び替え<br>計中止社内永認依頼<br>新規追加<br>タス 更新日                                                                                                    |  |  |  |  |
| 11件中:<br><b>選択</b>                                  | 1-11<br>カテゴリ1<br>CC-Link                                  | <b>カテゴリ 2</b><br>マスタ                            | <b>カテゴリ3</b><br>PLC                                                         | 2011 ◆ 単新してくたという<br>製品名 | → 社内町<br>「公財         | 申請ステーク<br>県中止依頼<br><del>社内申請者名</del><br><sup>開発窓口A2</sup>                                   | タスが<br>中」になり<br><mark>社内申請ステー</mark><br><sup>承認依頼中</sup>     | )ます。<br>- タス 公開状況ステー<br>- 公開中<br>登録中                           | <u>並び替え</u><br>田中上社内永認依頼<br>新規追加<br>タス 更新日<br>2023/01/06<br>2023/01/06                                                                                                    |  |  |  |  |
| 11件中:<br><b>選択</b>                                  | 1-11<br><b>カテゴリ1</b><br>CC-Link<br>CC-Link                | <b>カテゴリ2</b><br>マスタ<br>マスタ                      | <b>カテゴリ3</b><br>PLC<br>PLC                                                  |                         | 1 社内目                | 申請ステーク<br>県中止依頼<br><del> <b> 社内申請者名</b><br/><sup> 開発窓口A2</sup><br/><sup> 開発窓口A2</sup></del> | タスが<br>中」になり<br><b>社内申請ステー</b><br><sup>承認依頼中</sup><br>公開中止依頼 | )ます。 201<br>                                                   | 並び替え<br>ローレンロク水認依頼<br>新規追加<br>タス<br>タス<br>タス<br>2023/01/06<br>2023/01/06<br>2023/01/05<br>2023/01/05<br>2023/ |  |  |  |  |
| 11件中:<br>· 選択 · · · · · · · · · · · · · · · · · · · | 1-11<br><b>77-191</b><br>CC-Link<br>CC-Link<br>CC-Link    | <b>カテゴリ2</b><br>マスタ<br>マスタ<br>マスタ               | <b>カテゴリ3</b><br>PLC<br>PLC                                                  |                         | 一社内目                 | 申請ステーク<br>県中止依頼□<br><del>社内申請者名</del><br><sup>開発窓□A2</sup>                                  | タスが<br>中」になり<br>社内申請ステー<br>承認依頼中<br>公開中止依頼<br>空録中            | )ます。 22日<br>- タス 公開状況ステー<br>- 公開中<br>登録中<br>- 登録中<br>- 登録中     | 並び替え<br>取り上社内永認依頼<br>新規造加<br>ダス<br>ダス                                                                                                    |  |  |  |  |
|                                                     | 1-11<br>DFJU1<br>CC-Link<br>CC-Link<br>CC-Link<br>CC-Link | <b>カテゴリ2</b><br>マスタ<br>マスタ<br>マスタ<br>マスタ<br>マスタ | カテゴリ3           PLC           PLC           PLC           PLC           PLC |                         | 1 社内目                | 申請ステーク<br>引中止依頼<br><del>社内申請者名</del><br><sup>開発窓口A2</sup><br><sup>開発窓口A2</sup>              | タスが<br>中」になり<br>社内申請ステー<br>承認依頼中<br>公開中止依頼<br>登録中            | )ます。 22<br>タス 公開状況ステー<br>2 公開中<br>登録中<br>2 公開中<br>登録中<br>2 公開中 | 並び替え<br>印止社内永認依頼                                                                                                    |  |  |  |  |

その後、連絡窓口担当者による社内承認、協会事務局への公開中止依頼の流れになります。

# 26. 製品情報の社内承認運用(連絡窓口担当者)

社内承認の運用では、連絡窓口担当者が承認依頼に対して承認または差戻しをします。 また、社内承認と公開依頼・公開中止依頼を一連の操作で実施します。

社内承認を承認または差戻しする場合、製品一覧画面より対象の製品情報を選択します。

| С      | LPA                                           | 製品                           | D    | BMS         |                        |              |                         |           |            |                          |                | (                        | B <b>UR</b> A                 |
|--------|-----------------------------------------------|------------------------------|------|-------------|------------------------|--------------|-------------------------|-----------|------------|--------------------------|----------------|--------------------------|-------------------------------|
| 製品一    | 箟                                             |                              |      |             |                        |              |                         |           |            |                          |                | 日本語                      | ✔ 操作説明書                       |
|        |                                               |                              |      |             |                        |              |                         |           |            |                          |                | グアウト                     | 閉じる                           |
| バートコ   | +8                                            |                              | 株式会  | <u>社000</u> |                        |              |                         |           |            |                          | ]              |                          |                               |
| カテゴリ   | J 1                                           |                              | - す/ | べて -        |                        | ~            |                         |           |            |                          |                |                          |                               |
| カテゴリ   | 12                                            | - す/                         | ×7-  |             | ~                      |              |                         |           |            |                          |                |                          |                               |
| カテゴリ   | 13                                            | - <b>す</b> /                 | ×τ-  |             | ~                      |              |                         |           |            |                          |                |                          |                               |
| 製品名和   | 外検索対象言語                                       | 日本                           | 語    |             | ~                      |              |                         |           | 対象         | とする製品                    | 品の             |                          |                               |
| 製品名    |                                               |                              |      |             |                        | (キーワード検索) 【公 |                         |           |            | 公開依頼」または<br>公開中止依頼」をクリック |                |                          |                               |
| 公開状況   | Rステータス                                        |                              | - す/ | - 37        | ✓                      |              |                         |           |            |                          |                | ж] с. / .                | ///。                          |
| 並び替え   | ENA                                           |                              | - 選  | 沢してください・    | ✔ - 選                  | 択してください - 🔨  | <ul> <li>選択し</li> </ul> | てください - 🗸 |            |                          |                |                          | 並び招え                          |
| I      |                                               |                              |      |             |                        | -#           | (水間計内承)                 | 四一括公      | 關承認依赖      | -                        | 」<br>「公開中止社内承留 | 2 一括公司                   | 中止承認 依頼                       |
| 11000  |                                               |                              |      |             |                        |              | anata da Asero Callado  |           |            |                          |                |                          | <b>泉</b> 元夫用 <sup>2</sup> 150 |
| 1111年中 | カテゴリ1                                         | カテゴ                          | J 2  | カテゴリ3       |                        | 製品名          |                         | 社内申請者名    | 社内申請ステ     | -92 :                    | 公開状況ステータス      | 更新日                      | 社内承認                          |
|        | CC-Link                                       | <b>マ</b> スタ                  |      | PLC         | <u>製品AAA</u>           |              |                         | 開発窓口A2    | 承認依賴       | <del>中</del>             | 公開中<br>登録中     | 2023/01/06<br>2023/01/06 | 公開依頼                          |
|        | CC-Link                                       | デバイス                         |      | PLC         | <u>製品BBB</u>           |              |                         | 開発窓口A2    | 公開中止依      | 种味                       | 公開中<br>登録中     | 2023/01/05<br>2023/01/05 | 公開中止依頼                        |
|        | CC-Link                                       | CC-Link マスタ PLC <u>행品CCC</u> |      |             | 連絡窓口担当者が利用する場合、        |              |                         |           | ì.         | 2023/01/18               |                |                          |                               |
|        | CC-Link         국スタ         PLC         환묘DDD |                              |      |             | 社内承認」の依頼状況が表示<br>されます。 |              |                         |           | 2023/01/17 |                          |                |                          |                               |
|        | CC-Link                                       | マスタ                          |      | PLC         | <u> 製品EEE</u>          |              |                         |           |            |                          | 登録中            | 2023/01/17               |                               |

公開依頼を承認または差戻しする場合

| CLP           | A製品        | DBMS                             |                                                  |               |     |           |         | GUDA                                |
|---------------|------------|----------------------------------|--------------------------------------------------|---------------|-----|-----------|---------|-------------------------------------|
| 公開 社内承認       |            | 承認する場合は「公開<br>差戻しする場合は「2<br>クリック | 承認する場合は「公開 社内承認」を<br>差戻しする場合は「公開 社内差戻し」を<br>クリック |               |     | <b></b> ( | 公開 社内承認 | <u>操作説明書</u><br>教品一覧へ戻る<br>公開 社内差戻し |
| 入力言語表示選択      |            |                                  |                                                  | 公開ページプレ       | Ľユ– |           |         |                                     |
| ☑日本語 ☑英       | 語 🔽 中国語 (1 | 簡体) 🛛 韓国語 🔽 中国語(繁体               | z)                                               | 日本語           |     | ▼ 詳細      | プレビュー・  | 一覧プレビュー                             |
| 申請者名          |            | 開発窓口A2                           |                                                  |               |     |           |         |                                     |
| 承認者コメント       |            |                                  |                                                  |               |     |           |         |                                     |
| パートナー名        |            | 株式会社000                          |                                                  |               |     |           |         |                                     |
| 製品情報          |            |                                  |                                                  |               |     |           |         |                                     |
| テスト登録番号       |            |                                  | 確認メ<br>入力で                                       | ールにコメ<br>きます。 | ントを |           |         |                                     |
| テスト区分         | コンフォーマン    | ンステスト                            |                                                  |               |     |           | -       |                                     |
| ネットワーク・<br>機能 | CC-Link    |                                  |                                                  |               |     |           |         |                                     |
|               | カテゴリ1      | CC-Link                          |                                                  |               |     |           |         |                                     |
| 製品カテゴリ        | カテゴリ2      | ৾৾৾৴৴৾৾৾                         |                                                  |               |     |           |         |                                     |
|               | カテゴリ3      | PLC                              |                                                  |               |     |           |         |                                     |
|               | 日本語        | 製品AAA                            |                                                  |               |     |           |         |                                     |
|               | 英語         |                                  |                                                  |               |     |           |         |                                     |
| 製品名           | 中国語(簡体)    |                                  |                                                  |               |     |           |         |                                     |
|               | 韓国語        |                                  |                                                  |               |     |           |         |                                     |
|               | 中国語(繁体)    |                                  |                                                  |               |     |           |         |                                     |

 「公開 社内承認」を選択した場合

 確認メッセージが表示されます。

 www-t.cc-linkorg.web.melco.co.jpの内容

 製品公開の社内承認依頼を承認します。よろしいですか?

 なお、合わせて公開承認依頼も行います。

 OK
 キャンセル

確認メッセージの「OK」をクリック後、 社内承認と公開承認依頼の確認メールを送信する画面が表示されます。

| ×                                                                                                    |
|----------------------------------------------------------------------------------------------------|
| Subject:【CLPA】公開 社内承認通知<br>To:<br>Cc:<br>Bcc:                                                                   |
| 下記製品情報のCLPAサイト公開が承認されましたのでお知らせいたします。<br>CLPA事務局にて承認後、CLPAサイトへ公開されます。                                            |
| 【CC-Link】<br>製品名:製品AAA<br>CLPA会員専用ページログインURL:https://www-t.cc-linkorg.web.melco.co.j<br>p/mnt/login?langSeqNo=1 |
| Subject:【CLPA】公開承認依頼<br>To:<br>Cc:<br>Bcc:                                                                      |
| 下記製品情報のCLPAサイト公開承認依頼をいただきましたのでお知らせしま<br>す。                                                                      |
| 【CC-Link】<br>製品名:製品AAA                                                                                          |
| ※ <b>宛先(TO)はCLPA事務局で複数人のため、</b> 「送信」クリックすると<br>メールが送信されます。                                                      |
|                                                                                                    |
| 医病 キャノセル                                                                                                    |

「公開 社内差戻し」を選択した場合、 確認メッセージが表示されます。 www-t.cc-linkorg.web.melco.co.jpの内容 製品公開の社内承認依頼を差し戻しします。よろしいですか? OK キャンセル

確認メッセージの「OK」をクリック後、

社内承認差戻しの確認メールを送信する画面が表示されます。

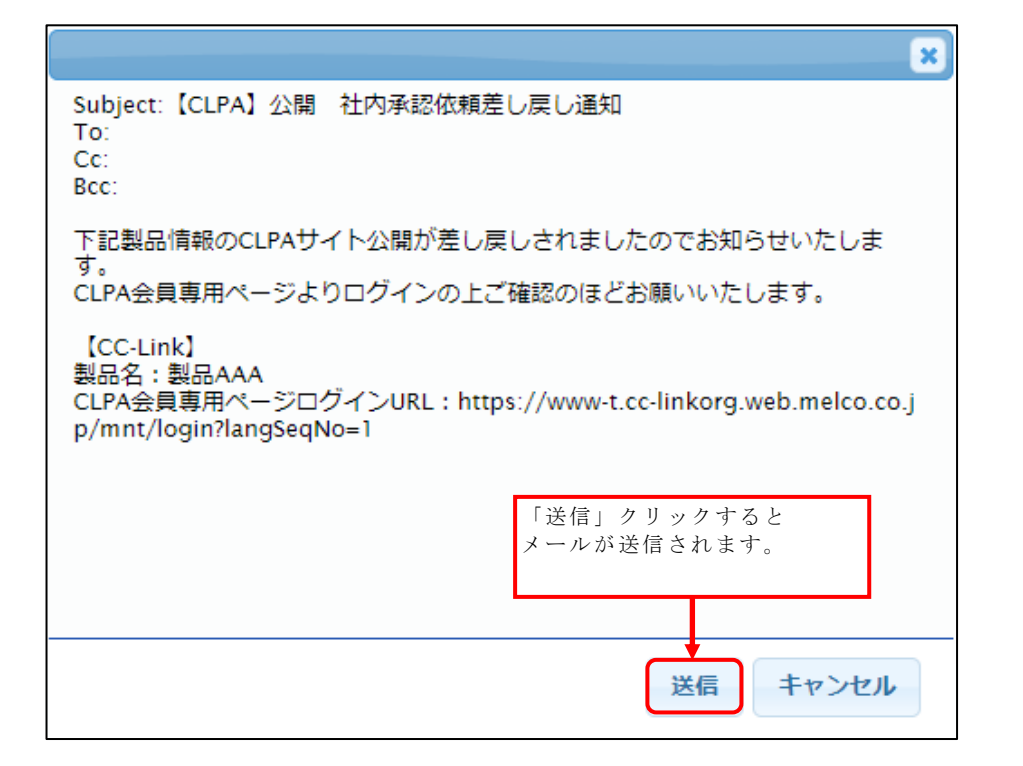

社内承認後の製品一覧画面

| С    | LPA     | 製品   | DBMS       |                    |              |                            |                                     |              |                          | GWA      |
|------|---------|------|------------|--------------------|--------------|----------------------------|-------------------------------------|--------------|--------------------------|----------|
| 設品一  | 覧       |      |            |                    |              |                            |                                     |              | 日本語                      | → 操作説明書  |
|      |         |      |            |                    |              |                            |                                     | 0            | コグアウト                    | 間じる      |
| バート: | +-名     |      | 株式会社000    |                    |              |                            |                                     |              |                          |          |
| カテゴ  | J1      |      | - すべて -    | ~                  |              |                            |                                     |              |                          |          |
| カテゴ  | J 2     |      | - すべて -    | ~                  |              |                            |                                     |              |                          |          |
| カテゴリ | 13      |      | - すべて -    | ~                  |              |                            |                                     |              |                          |          |
| 製品名称 | 称検索対象言語 |      | 日本語        | ~                  |              |                            |                                     |              |                          |          |
| 製品名  |         |      |            |                    | (キーワー)       | 5検索)                       |                                     |              |                          |          |
| 公開状況 | Rステータス  |      | - すべて -    | ~                  |              |                            |                                     |              | クリア                      | 検索       |
| 並び替え | ī.Na    |      | - 選択してください | - 🖌 - 選択してください - 🕻 | ✔ - 選択L      | てください - 🗸                  |                                     |              |                          | 並び替え     |
|      |         |      |            | -1                 | 经開社内承        | <b>踩 一括公</b>               | 開承認依賴                               | 一括公開中止社内承    | 認 一括公                    | 開中止承認依賴  |
| 11件中 | 1-11    |      |            |                    |              |                            |                                     |              |                          | 新规追加     |
| □選択  | カテゴリ1   | カテゴ  | リ2 カテゴリ3   | 製品名                |              | 社内申請者名                     | 社内申請ステータ                            | 7ス 公開状況ステータン | ス更新日                     | 社内承認     |
|      | CC-Link | マスタ  | PLC        | 型品AAA              |              | 開発窓口A2                     | 承認済                                 | 公開中<br>公開依額中 | 2023/01/00<br>2023/01/07 | 5        |
|      | CC-Link | デバイス | PLC        | <u>教品BBB</u>       |              | 開発窓口A2                     | 公開中上依頼中                             | 公開中<br>登録中   | 2023/01/05<br>2023/01/05 | 5 公開中止依頼 |
|      | CC-Link | マスタ  | PLC        | <u>教品CCC</u>       | 洱            | ↓<br>▲認した場合                | <u>}</u>                            |              | 1/18                     | в        |
|      | CC-Link | マスタ  | PLC        | <u>教品DDD</u>       | ~ ~          | L内申請スラ<br>「承認済」に           | ーータスが<br>こなり、                       |              | 1/13                     | 7        |
|      | CC-Link | マスタ  | PLC        | 教品EEE              | 4            | ☆開状況スラ<br>「公開依頼中           | テータスが<br>P」になりま                     | ます。          | 1/13                     | 7        |
|      |         |      |            |                    | <u></u><br>之 | 巻戻しをした<br>と内申請スラ<br>「承認依頼差 | と場合、<br><sup>←</sup> ータスは<br>€戻」になり | )ます。         |                          |          |

その後、協会事務局による承認を経て製品情報が公開されます。

公開中止依頼を承認または差戻しする場合

|               | 人生して       |                                  |                                          |       |           |             |           |
|---------------|------------|----------------------------------|------------------------------------------|-------|-----------|-------------|-----------|
| CLP/          |            |                                  | द्रम् . <u>२</u> ४                       |       |           |             | 6 CAR     |
| 公開中止 社内海      | 本認う<br>差戻し | 「る場合は「公開中止 社内承<br>しする場合は「公開中止 社内 | ・る場合は「公開中止 社内承認」を<br>、する場合は「公開中止 社内差戻し」を |       |           |             | 操作説明書     |
|               | クリッ        | ック                               |                                          |       | <b></b> ( | 公開中止 社内承認 公 | 開中止 社内差戻し |
| 入力言語表示選択      | l          |                                  | 公開ページン                                   | ブレビュー |           |             |           |
| ☑ 日本語 ☑ 英     | 語 🗾 中国語(簡4 | 本) 🗹 韓国語 🔽 中国語(繁体)               | 日本語                                      |       | ~         | 詳細プレビュー     | にプレビュー    |
| 申請者名          |            | 開発窓口A2                           |                                          |       |           |             |           |
| 承認者コメント       |            |                                  |                                          |       |           |             |           |
| パートナー名        |            | 株式会社000                          |                                          |       |           |             |           |
| 製品情報          |            |                                  |                                          |       |           |             |           |
| テスト登録番号       |            | 確認メー<br>入力でき                     | ルにコメ<br>ます。                              | ントを   |           |             |           |
| テスト区分         | コンフォーマンス   | パテスト                             |                                          |       |           |             |           |
| ネットワーク・<br>機能 | CC-Link    |                                  |                                          |       |           |             |           |
|               | カテゴリ1      | CC-Link                          |                                          |       |           |             |           |
| 製品カテゴリ        | カテゴリ2      | ৾৾৴৴৾৾৾                          |                                          |       |           |             |           |
|               | カテゴリ3      | PLC                              |                                          |       |           |             |           |
|               | 日本語        | 製品BBB                            |                                          |       |           |             |           |
|               | 英語         |                                  |                                          |       |           |             |           |
| 製品名           | 中国語(簡体)    |                                  |                                          |       |           |             |           |
|               | 韓国語        |                                  |                                          |       |           |             |           |
|               | 中国語(繁体)    |                                  |                                          |       |           |             |           |

「公開中止 社内承認」を選択した場合 確認メッセージが表示されます。

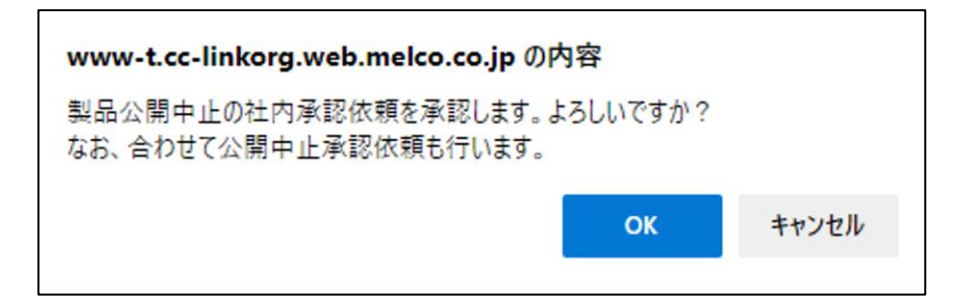

確認メッセージの「OK」をクリック後、 社内承認と公開中止承認依頼の確認メールを送信する画面が表示されます。

|                                                                              | ×                                   |
|------------------------------------------------------------------------------|-------------------------------------|
| Subject:【CLPA】公開中止 社内承認通知<br>To:<br>Cc:<br>Bcc:                              | ם                                   |
| 下記製品情報のCLPAサイト公開中止が承<br>す。                                                   | 認されましたのでお知らせいたしま                    |
| <sup>&gt;。</sup><br>CLPA事務局にて承認後、CLPAサイトよ<br>CLPA会員専用ページよりログインの上こ            | り公開中止となります。<br> 確認のほどお願いいたします。      |
| 【CC-Link】<br>製品名:製品BBB<br>CLPA会員専用ページログインURL:http<br>p/mnt/login?langSeqNo=1 | s://www-t.cc-linkorg.web.melco.co.j |
| Subject:【CLPA】公開中止承認依頼通知<br>To:<br>Cc:<br>Bcc:                               |                                     |
| CLPAサイトへ下記製品情報を非公開する<br>知らせいたします。                                            | ため、承認依頼がございましたのでお                   |
| 【CC-Link】<br>製品名:製品BBB                                                       | 「送信」クリックすると<br>メールが送信されます。          |
| ※宛先(TO)はCLPA事務局で複数人のため                                                       |                                     |
|                                                                              |                                     |
|                                                                              | 送信 キャンセル                            |

「公開中止 社内差戻し」を選択した場合 確認メッセージが表示されます。

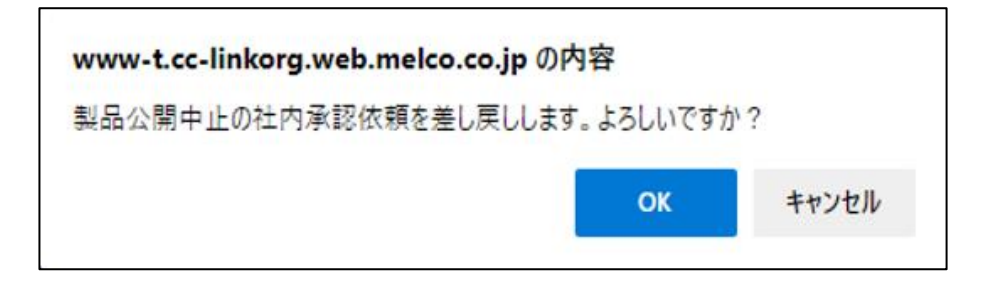

確認メッセージの「OK」をクリック後、 社内承認差戻しの確認メールを送信する画面が表示されます。

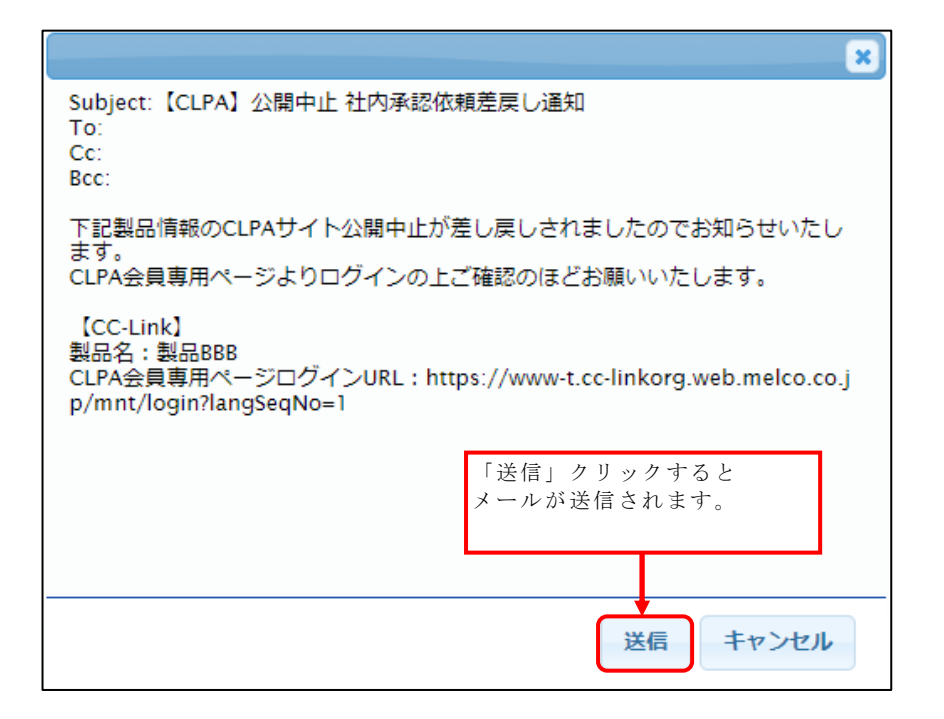

社内承認後の製品一覧画面

| С     | CLPA製品DBMS |             |              |          |              |                    |                        |                       |       |           |                   |         |
|-------|------------|-------------|--------------|----------|--------------|--------------------|------------------------|-----------------------|-------|-----------|-------------------|---------|
| 製品一   | 寬          |             |              |          |              |                    |                        |                       |       | E         | 日本語               | ✔ 操作説明書 |
|       |            |             |              |          |              |                    |                        |                       |       | D         | グアウト              | 閉じる     |
| バートコ  | +—名        |             | 株式会          | 社000     |              |                    |                        |                       |       |           |                   |         |
| カテゴリ  | J 1        |             | - すべ         | <τ-      |              | 社内承認               | 認ステータ                  | スが                    |       |           |                   |         |
| カテゴリ  | 12         |             | - <b>す</b> ^ | <ζ-      |              | 一公開                | 中止承認済.                 | 」にフ                   | なり、   |           |                   |         |
| カテゴリ  | 13         |             | - すべ         | <τ-      |              | 公開 (仄)             | 元 ヘ ア ー タ<br>由 止 依 頔 山 | へか<br>」に <sup>5</sup> | やりす   | す         |                   |         |
| 製品名称  | 林検索対象言語    |             | 日本語          | 吾        |              | ' Д <del>М</del> ' | 十二 区积十                 | ] (⊂ )                | よりよ   | 7 0       |                   |         |
| 製品名   |            |             |              |          |              |                    |                        |                       |       |           |                   |         |
| 公開状況  | マステータス     |             | - <b>す</b> ^ | <τ-      |              | 社内申請ステータスは         |                        |                       |       |           |                   | 検索      |
| 前75档5 | 7 110      |             | - <b>滨</b> 邦 | マレてください・ | ✔ - 深沢してください | 「公開」               | <b>中止差戻」</b>           | になり                   | ります。  | 0         |                   | 1075歳妻  |
|       |            |             |              |          |              |                    |                        |                       |       |           |                   |         |
|       |            |             |              |          |              | 一括公開在內水            | 88 一括公1                | 101468404             |       | 括公開中止在内冰器 |                   | 印印正水路低限 |
| 11件中  | 1-11       |             |              |          |              |                    |                        |                       |       |           |                   | 新規追加    |
| □ 選択  | 77391      | カテコリ        | J2           | 77393    | 製品名          |                    | 社内申請者名                 | 社内中部                  | ステータス | 公開状況ステータス | 史新日<br>2023/01/06 | 社内水路    |
|       | CC-Link    | マスタ         |              | PLC      | <u>製品AAA</u> |                    | 開発窓口A2                 | ź                     | 認済    | 公開依頼中     | 2023/01/00        |         |
|       | CC-Link    | デバイス        |              | PLC      | 製品BBB        |                    | 開発窓口A2                 | 公開中                   | 中止承認済 | 公開中       | 2023/01/05        |         |
|       |            |             |              |          |              |                    |                        | $\square$             |       | 公開中止依賴中   | 2023/01/06        |         |
|       | CC-Link    | マスタ         |              | PLC      | <u>製品CCC</u> |                    |                        |                       |       | 登録中       | 2023/01/18        |         |
|       | CC-Link    | マスタ         |              | PLC      | <u>製品DDD</u> |                    |                        |                       |       | 公開中       | 2023/01/17        |         |
|       | CC-Link    | <b>マ</b> スタ |              | PLC      | 製品EEE        |                    |                        |                       |       | 登録中       | 2023/01/17        |         |

その後、協会事務局による承認を経て製品情報の公開が中止されます。

### 27. 製品情報の一括公開、一括公開中止

複数の製品情報の公開依頼または公開中止依頼を一括で行うことが可能です。 製品情報の一括公開依頼または一括公開中止依頼は連絡窓口担当者、開発窓口担当者およびマイ

ページ利用者が利用可能です。ただし、社内承認の運用を行っている場合は連絡窓口担当者のみ が利用可能です。

一括公開承認依頼をする場合

製品一覧画面より一括公開依頼対象の製品情報にチェックをし、「一括公開承認依頼」を クリックします。

|     | C              | LPA                  | 製品                   | DBM                     | S            |          |                    |      |        | 6           | ( <b>B</b> A   |
|-----|----------------|----------------------|----------------------|-------------------------|--------------|----------|--------------------|------|--------|-------------|----------------|
| 8   | 記一覧            | ĺ.                   |                      |                         |              |          |                    |      | 日本     | 语           | ✔ 操作説明書        |
|     |                |                      |                      |                         |              |          |                    |      | ログア    | <b>י</b> ウト | 閉じる            |
|     | バートナ           | —名                   |                      | 株式会社000                 |              |          |                    |      |        |             |                |
|     | カテゴリ           | 1                    |                      | - すべて -                 |              | ~        |                    |      |        |             |                |
|     | カテゴリ           | 12                   |                      | - すべて -                 |              | ~        |                    |      |        |             |                |
|     | カテゴリ           | 13                   |                      | - すべて -                 |              | ~        |                    |      |        |             |                |
|     | 製品名称           | 検索対象言語               |                      | 日本語                     |              | ~        |                    |      |        |             |                |
|     | 製品名            |                      |                      |                         |              |          | (キーワード検索)          |      |        | -k          |                |
|     | 公開状況           | ステータス                |                      | - すべて -                 |              | ~        |                    | 「一括公 | 公開承認依  | 頼」 をク       | 'リック           |
| 括索選 | 公開<br>結果<br>択」 | 承認依頼<br>のすべて<br>にチェッ | 対象にヲ<br>が対象の<br>クします | - ェックしま<br>)場合は、<br>- 。 | ミす。          | (ださい - 🗸 | • 🛛 - 選択してください - 🖌 |      |        |             | 並び替え           |
| 2   | 2件中 1-3        | 2                    | ,                    |                         |              | J        |                    | 一    | 2開水路依頼 | 一括公開        | 中止水認低類<br>新規追加 |
|     | □選択            | カテゴリ1                | カテゴリ2                | カテゴリ3                   |              |          | 製品名                |      | 公開制    | 代況ステータス     | 更新日            |
|     |                | CC-Link              | マスタ                  | PLC                     | 製品AAA        |          |                    |      |        | 登録中         | 2023/01/17     |
|     |                | CC-Link              | マスタ                  | PLC                     | <u>製品BBB</u> |          |                    |      |        | 登録中         | 2023/01/17     |

確認メッセージが表示されます。

| www-t.cc-linkorg.web.melco.co.jp の内容 |    |       |  |  |  |  |  |  |
|--------------------------------------|----|-------|--|--|--|--|--|--|
| 公開承認依頼します。よろしいですか?                   |    |       |  |  |  |  |  |  |
|                                      | ОК | キャンセル |  |  |  |  |  |  |

※ 一括公開承認依頼が可能ではない対象が含まれていた場合(例えば公開承認依頼対象の 公開状況ステータスが「公開中」である場合など)、エラーメッセージが表示され、 一括公開承認依頼が中断されます。

| www-t.cc-linkorg.web.melco.co.jp の内容 |    |
|--------------------------------------|----|
| 一括処理できないステータスです。<br>製品名:製品AAA,製品BBB  |    |
|                                      | ОК |

<u>27. 製品情報の一括公開、一括公開中止</u> 確認メッセージの「OK」をクリック後、 公開承認依頼の確認メールを送信する画面が表示されます。

|                                                                     | × |
|---------------------------------------------------------------------|---|
| <br>To:<br>Cc:<br>Bcc:<br>                                          | = |
| 下記製品情報のCLPAサイト公開承認依頼をいただきましたのでお知らせしま<br>す。<br>【*****】<br>製品名:*****  |   |
| ※宛先(TO)はCLPA事務局で複数人のため、BCCにてお送りいたします。<br>「送信」クリックすると<br>メールが送信されます。 |   |
| 送信 キャンセル                                                            |   |

チェックしたすべての対象の公開承認依頼が完了したら、 メール送信完了メッセージが表示されます。

| ОК |
|----|
|    |

| C      | LPA     | 製品C   | <b>DBM</b>    | S                    |                  |                         |                 | BURA       |
|--------|---------|-------|---------------|----------------------|------------------|-------------------------|-----------------|------------|
| 製品一」   | Ĵ.      |       |               |                      |                  |                         | 日本語             | ✔ 操作説明書    |
|        |         |       |               |                      |                  |                         | ログアウト           | 閉じる        |
| バートナ   | —名      | ŧ     | <b>社会社000</b> |                      |                  |                         |                 |            |
| カテゴリ   | 1       |       | - すべて -       | ~                    |                  |                         |                 |            |
| カテゴリ   | 12      | [     | - すべて -       | ~                    |                  |                         |                 |            |
| カテゴリ   | 13      | [     | ・すべて -        | ~                    |                  |                         |                 |            |
| 製品名利   | 検索対象言語  |       | 日本語           | ~                    |                  |                         |                 |            |
| 製品名    |         |       |               |                      | (キーワード検索)        |                         |                 |            |
| 公開状況   | ステータス   |       | - すべて -       | ~                    |                  | チェック                    | リーたすべて          | の対象の公      |
| 並び替え   | LAG     |       | - 選択してくださ     | い - ✔ - 選択してください - ✔ | • - 選択してください - 🗸 | 開状況ス<br>中」にな            | 、テータスが<br>こります。 | 「公開依頼      |
| 2件中 1- | 2       | -     |               |                      |                  | 363 244 (010 73 1 000 ) | 36249           | 新規追加       |
| 💟 選択   | カテゴリ1   | カテゴリ2 | カテゴリ3         |                      | 製品名              |                         | 公開状況ステータ        | ス更新日       |
| V      | CC-Link | 779   | PLC           | <u>製品AAA</u>         |                  |                         | 公開依頼中           | 2023/01/17 |
| V      | CC-Link | マスタ   | PLC           | <u>켚品BBB</u>         |                  |                         | 公開依頼中           | 2023/01/17 |

その後、協会事務局による承認を経て製品情報が公開されます。

検

一括公開中止承認依頼をする場合

製品一覧画面より一括公開中止依頼対象の製品情報にチェックをし、「一括公開中止承認 依頼」をクリックします。

|     | C                                        |            | 製品    | DBM     | S            |           |     |      |              | (         | <b>(R</b> A    |
|-----|------------------------------------------|------------|-------|---------|--------------|-----------|-----|------|--------------|-----------|----------------|
| 990 | 昆品一馬                                     | i          |       |         |              |           |     |      |              | 日本語       | ✔ 操作説明書        |
|     |                                          |            |       |         |              |           |     |      |              | ログアウト     | 閉じる            |
|     | バートナ                                     |            |       | 株式会社000 |              |           |     |      | ]            |           |                |
|     | カテゴリ                                     | 1          |       | - すべて - |              | ~         |     |      | 1            |           |                |
|     | カテゴリ                                     | 2          |       | - すべて - |              | ~         |     |      |              |           |                |
|     | カテゴリ                                     | 3          |       | - すべて - |              | ~         |     |      | ]            |           |                |
|     | 製品名称                                     | 検索対象言語     |       | 日本語     |              | ~         |     |      |              |           |                |
|     | 製品名                                      |            |       |         |              | (キーワード検索) |     |      | 山口山丞初伝超」たカリ、 |           |                |
|     | 公開状況                                     | ステータス      |       | 公開中     |              | ~         |     | 「→拍2 | 公用中止         | 承認依賴」     | をクリツ           |
| 公結  | ☆開中止承認依頼対象にチェックします。       去果のすべてが対象の場合は、 |            |       |         |              |           |     |      | 並び替え         |           |                |
| 扒   | 」(二つ<br>5件(1-5                           | ) エック<br>5 | しより。  |         |              | J         |     | —#   | 5公開承認依赖      | 图 一括公開    | 中止承認依賴<br>新規追加 |
| ſ   | 🗾 選択                                     | カテゴリ1      | カテゴリ2 | カテゴリ3   |              |           | 製品名 |      |              | 公開状況ステータス | 更新日            |
|     |                                          | CC-Link    | マスタ   | PLC     | <u>製品AAA</u> |           |     |      |              | 公開中       | 2023/01/17     |
|     |                                          | CC-Link    | マスタ   | PLC     | <u>製品BBB</u> |           |     |      |              | 公開中       | 2023/01/17     |

確認メッセージが表示されます。

| www-t.cc-linkorg.web.melco.co.jp の内容 |    |       |  |  |  |
|--------------------------------------|----|-------|--|--|--|
| 公開中止承認依頼します。よろしいですか?                 |    |       |  |  |  |
|                                      | OK | キャンセル |  |  |  |
|                                      |    |       |  |  |  |

※ 一括公開中止承認依頼が可能ではない対象が含まれていた場合(例えば公開中止承認依頼対象の公開状況ステータスが「公開中」でない場合など)、エラーメッセージが表示され、 一括公開中止承認依頼が中断されます。

| www-t.cc-linkorg.web.melco.co.jp の内容 |    |
|--------------------------------------|----|
| ー括処理できないステータスです。<br>製品名:製品AAA,製品BBB  |    |
|                                      | ОК |

確認メッセージの「OK」をクリック後、 公開中止承認依頼の確認メールを送信する画面が表示されます。

| ×                                                  |
|----------------------------------------------------|
| To:<br>Cc:<br>Bcc:                                 |
| Subject:【CLPA】公開中止承認依頼通知                           |
| CLPAサイトへ下記製品情報を非公開するため、承認依頼がございましたのでお<br>知らせいたします。 |
| 【*****】<br>製品名:*****                               |
| ※宛先(TO)はCLPA事務局で複数人のた <u>め、BCCにてお送りいたします。</u>      |
| 「送信」クリックすると                                        |
| メールが送信されます。                                        |
|                                                    |
| 送信 キャンセル                                           |

チェックしたすべての対象の公開中止承認依頼が完了したら、 メール送信完了メッセージが表示されます。

| www-t.cc-linkorg.web.melco.co.jp の内容 |    |
|--------------------------------------|----|
| メール送信が完了しました。                        |    |
|                                      | ОК |

| C      | LPA     | 製品C   | <b>DBM</b>      | S                      |                |               | (              |                          |
|--------|---------|-------|-----------------|------------------------|----------------|---------------|----------------|--------------------------|
| 製品一」   | 箟       |       |                 |                        |                |               | 日本語            | ✔ 操作説明書                  |
|        |         |       |                 |                        |                |               | ログアウト          | 閉じる                      |
| バートナ   | +—名     | 书     | <b>末式</b> 会社000 |                        |                |               |                |                          |
| カテゴリ   | J1      | [     | - すべて -         | ~                      |                |               |                |                          |
| カテゴリ   | 12      | [     | - すべて -         | ~                      |                |               |                |                          |
| カテゴリ   | 13      |       | - すべて -         | ~                      |                |               |                |                          |
| 製品名称   | 脉検索対象言語 |       | 日本語             | ~                      |                |               |                |                          |
| 製品名    |         |       |                 |                        | (キーワード検索)      |               | 1.4.4.3-5      | 日本でいまし                   |
| 公開状況   | マステータス  |       | - すべて -         | ~                      |                | ナエック<br>況 ステー | したすべての         | 対象の公開状                   |
| 並び替え   | UA      | [     | - 選択してくださ       | い - 🗸 🔤 - 選択してください - 🗸 | - 選択してください - 🗸 | になりま          | す。<br>す。       |                          |
| 8件中 1- | 8       |       |                 |                        |                | 一括公開水         | ◎依頼 一括公開       | 甲止水器依赖<br>新規追加           |
| □選択    | カテゴリ1   | カテゴリ2 | カテゴリ3           |                        | 製品名            |               | 公開状況ステータス      | 更新日                      |
|        | CC-Link | マスタ   | PLC             | <u>製品AAA</u>           |                |               | 公開中<br>公開中止依頼中 | 2023/01/17<br>2023/01/17 |
|        | CC-Link | マスタ   | PLC             | <u>製品BBB</u>           |                |               | 公開中<br>公開中止依頼中 | 2023/01/17<br>2023/01/17 |

その後、協会事務局による承認を経て製品情報の公開が中止されます。

#### 28. 製品情報の社内承認運用時の一括公開/公開中止(開発窓口担 当者、マイページ利用者)

開発窓口担当者またはマイページ利用者が登録/更新した複数の製品情報に対し一括で公開 依頼または公開中止依頼を行い、連絡窓口担当者が製品情報を確認して一括で社内承認を行 う運用とすることが可能です。

一括公開社内承認依頼をする場合

製品一覧画面より一括公開依頼対象の製品情報にチェックをし、「一括公開社内承認依 頼」をクリックします。

|      | CLPA製品DBMS |                |              |               |              |          |           |        |             |                 |      | <b>B</b> A |  |
|------|------------|----------------|--------------|---------------|--------------|----------|-----------|--------|-------------|-----------------|------|------------|--|
| 8    | 影出一身       | ŝ.             |              |               |              |          |           |        |             | 日本語             | ¥    | 操作説明書      |  |
|      |            |                |              |               |              |          |           |        |             | ログアウト           |      | 閉じる        |  |
|      | バートナ       |                | 1            | 株式会社000       |              |          |           |        |             |                 |      |            |  |
|      | カテゴリ       | J 1            | [            | - すべて -       |              | ~        |           |        |             |                 |      |            |  |
|      | カテゴリ       | J 2            | [            | - すべて -       |              | ~        |           |        |             |                 |      |            |  |
|      | カテゴリ       | J3             | [            | - すべて -       |              | ~        |           |        |             |                 |      |            |  |
|      | 製品名称       | 网续索对象言語        | [            | 日本語           |              | ~        |           |        |             |                 |      |            |  |
|      | 製品名        |                |              |               |              |          | (キーワード検索) |        | 5 1 × 1 × 1 |                 |      |            |  |
|      | 公開状況       | マテータス          |              | - すべて -       |              | ~        |           |        | 一括公開        | 古公開社内本認依頼」をクリック |      |            |  |
| 一括検索 | 公開<br>結果   | 社内承認(<br>のすべて) | 依頼対象<br>が対象の | にチェック<br>場合は、 | します。         | ください - 🗸 | ・ 選択してくださ | L) - 🗸 |             |                 | ŝ    | 立び替え       |  |
| 「ブ   | * 1八 ]     | にりェック          | ノしまり         | 0             |              | J        |           |        | 一括公開社内      | <b>承認依頼</b> 一括  | 公開中止 | 社内承認依頼     |  |
|      | 仲 1        | 7              |              |               |              |          |           |        |             |                 |      | 新規追加       |  |
|      | □選択        | カデゴリ1          | カテゴリ2        | カテゴリ3         |              | 製品名      |           | 社内申請者名 | 社内申請ステー     | ータス 公開状況スラ      | テータス | 更新日        |  |
|      | <b>v</b>   | CC-Link        | マスタ          | PLC           | <u>製品AAA</u> |          |           |        | 登録中         | 登録中             | Þ 1  | 2023/01/17 |  |
|      | V          | CC-Link        | 779          | PLC           | <u>製品BBB</u> |          |           |        | 登録中         | 登録              | Þ    | 2023/01/17 |  |

確認メッセージが表示されます。

| www-t.cc-linkorg.web.melco.co.jp の内容 |    |       |  |  |  |  |  |
|--------------------------------------|----|-------|--|--|--|--|--|
| 製品公開の社内承認依頼をします。よろしいですか?             |    |       |  |  |  |  |  |
|                                      | ОК | キャンセル |  |  |  |  |  |
|                                      |    |       |  |  |  |  |  |

※一括公開社内承認依頼が可能ではない対象が含まれていた場合(例えば公開社内承認依頼対象の公開状況ステータスが「公開中」である場合など)、エラーメッセージが表示され、 一括公開社内承認依頼が中断されます。

| www-t.cc-linkorg.web.melco.co.jp の内容 |    |
|--------------------------------------|----|
| 一括処理できないステータスです。<br>製品名:製品AAA,製品BBB  |    |
|                                      | ОК |

28. 製品情報の社内承認運用時の一括公開/公開中止(開発窓口担当者、マイページ利用者)

確認メッセージの「OK」をクリック後、 公開社内承認依頼の確認メールを送信する画面が表示されます。

| ×                                                                                 |
|-----------------------------------------------------------------------------------|
| To:<br>Cc:<br>Bcc:                                                                |
| <br>Subject:【CLPA】公開 社内承認依頼通知                                                     |
| 下記製品情報のCLPAサイト公開承認依頼がございましたのでお知らせいたしま<br>す。<br>CLPA会員専用ページよりログインの上ご確認のほどお願いいたします。 |
| 【*****】<br>製品名:*****<br>CLPA会員専用ページログインURL:XXXXXXXXXXXXXXXXXXXXXXXXXXXXXXXXXXXX   |
| 「送信」クリックすると<br>メールが送信されます。                                                        |
| 送信 キャンセル                                                                          |

チェックしたすべての対象の公開社内承認依頼が完了したら、 メール送信完了メッセージが表示されます。

| www-t.cc-linkorg.web.melco.co.jp の内容 |    |
|--------------------------------------|----|
| メール送信が完了しました。                        |    |
|                                      | ОК |
|                                      |    |

| CLPA製品DBMS CLPA製品DBMS |          |             |           |             |                |           |          |               |             |            |  |
|-----------------------|----------|-------------|-----------|-------------|----------------|-----------|----------|---------------|-------------|------------|--|
| 製品一                   | <u>ا</u> |             |           |             |                |           |          |               | 日本語         | ✔ 操作説明書    |  |
|                       |          |             |           |             |                |           |          |               | ログアウト       | 閉じる        |  |
| バートナ                  | +—名      | 1           | 朱式会社000   |             |                |           |          |               |             |            |  |
| カテゴリ                  | J1       | [           | - すべて -   |             | ~              |           |          |               |             |            |  |
| カテゴリ                  | 12       | [           | - すべて -   |             | ~              |           |          |               |             |            |  |
| カテゴリ                  | 13       | [           | - すべて -   |             | ~              |           |          |               |             |            |  |
| 製品名称                  | 脉検索対象言語  | [           | 日本語       |             | ~              |           |          |               |             |            |  |
| 製品名                   |          | [           |           |             |                | (キーワード検索) |          |               |             | •          |  |
| 公開状況                  | マステータス   | [           | - すべて -   |             | ~              |           | チェック     | したすべて         | の対象の社       | 検索         |  |
| 並び替え                  | LIA      | [           | - 選択してくださ | い - 🗸       | - 選択してください - 🔪 | • 選択してくださ | 中」にな     | りークスが<br>ります。 | 一小芯似积       | 並び替え       |  |
|                       |          |             |           |             |                |           |          | 一括公 都社内承知     | 8依赖 一括公開中   | 止社内承認依頼    |  |
| 7件中 1-                | 7        |             |           |             |                |           |          |               |             | 新規追加       |  |
| □選択                   | カテゴリ1    | カテゴリ2       | カテゴリ3     |             | 製品名            |           | 社内申請者名   | 社内申請ステータ      | ス 公開状況ステータス | 、更新日       |  |
|                       | CC-Link  | <b>マ</b> スタ | PLC       | 製品AA        | A              |           | 開発窓口担当者A | 承認依頼中         | 登録中         | 2023/01/17 |  |
| 0                     | CC-Link  | 779         | PLC       | <u>製品BB</u> | <u>B</u>       |           | 開発窓口担当者A | 承認依頼中         | 登録中         | 2023/01/17 |  |

その後、連絡窓口担当者による社内承認、協会事務局への公開承認依頼の流れになります。

一括公開中止社内承認依頼をする場合

製品一覧画面より一括公開中止依頼対象の製品情報にチェックをし、「一括公開中止社内承認依頼」をクリックします。

|      | Cl               |                         | 製品C                   | DBMS         | S              |          |          |        |          |                                            | GURA                                |
|------|------------------|-------------------------|-----------------------|--------------|----------------|----------|----------|--------|----------|--------------------------------------------|-------------------------------------|
| 製    | 品一覧              | i                       |                       |              |                |          |          |        |          | 日本語                                        | ✔ 操作説明書                             |
|      |                  |                         |                       |              |                |          |          |        |          | ログアウト                                      | 閉じる                                 |
| J    | バートナ             |                         | 权                     | 式会社000       |                |          |          |        |          |                                            |                                     |
| 7.   | カテゴリ             | 1                       |                       | すべて -        |                | ~        |          |        |          |                                            |                                     |
| 7.   | カテゴリ             | 2                       | -                     | すべて -        |                | ~        |          |        |          |                                            |                                     |
| 7    | カテゴリ             | 3                       | E                     | すべて -        |                | ~        |          |        |          |                                            |                                     |
| 3    | 製品名称             | 検索対象言語                  |                       | 日本語          |                | ~        |          |        |          |                                            |                                     |
| 3    | 製品名              |                         |                       |              |                | (+       | ーワード検索)  | — 「一捂  |          | 上内承認依頼                                     | 頁」をクリッ                              |
| 公開結果 | 県中⊥<br>具のす<br>にヲ | 上社内承請<br>⊢べてが対<br>←エックし | 忍依頼対<br>対象の場つ<br>します。 | 象にチェッ<br>合は、 | <b>・</b> クします。 | きい - 🗸 - | 選択してください | - 🗸    | 一括公開社内承  | 認依頼 一括公開                                   | ↓び替え<br>目中止社内承認依頼                   |
| 76   | 1-7<br>1-7       | 7                       |                       |              |                |          |          |        |          |                                            | 新規追加                                |
|      | 〕選択<br>☑         | カテゴリ1<br>CC-Link        | <b>カテゴリ2</b><br>マスタ   | カテゴリ3<br>PLC | 製品AAA          | 製品名      |          | 社内申請者名 | 社内申請ステータ | <ul> <li>ス 公開状況ステー</li> <li>公開中</li> </ul> | 夕ス         更新日           2023/01/17 |
|      |                  | CC-Link                 | マスタ                   | PLC          | 製品BBB          |          |          |        |          | 公開中                                        | 2023/01/17                          |

確認メッセージが表示されます。

| www-t.cc-linkorg.web.melco.co.jp の内容 |                        |  |  |  |
|--------------------------------------|------------------------|--|--|--|
| 製品公開中止の社内承認依頼をします。よろしいですか?           |                        |  |  |  |
| OK キャンセル                             |                        |  |  |  |
|                                      | ј <sup>у</sup> ?<br>ОК |  |  |  |

※ 一括公開中止社内承認依頼が可能ではない対象が含まれていた場合(例えば公開中止社内承認 依頼対象の公開状況ステータスが「公開中」でない場合など)、エラーメッセージが表示さ れ、一括公開中止社内承認依頼が中断されます。

| www-t.cc-linkorg.web.melco.co.jp の内容 |    |
|--------------------------------------|----|
| 一括処理できないステータスです。<br>製品名:製品AAA,製品BBB  |    |
|                                      | ОК |

確認メッセージの「OK」をクリック後、

公開中止社内承認依頼の確認メールを送信する画面が表示されます。

|                                                  | ×                                       |
|--------------------------------------------------|-----------------------------------------|
| <br>To:<br>Cc:<br>Bcc:                           |                                         |
| Subject:【CLPA】公開中止 社内承認                          | <br>依頼通知                                |
| 下記製品情報のCLPAサイト公開中止<br>します。<br>CLPA会員専用ページよりログインの | 承認依頼がございましたのでお知らせいた<br>上ご確認のほどお願いいたします。 |
| 【*****】<br>製品名:*****<br>CLPA会員専用ページログインURL:      | 「送信」クリックすると<br>メールが送信されます。              |
|                                                  | 送信 キャンセル                                |

チェックしたすべての対象の公開中止社内承認依頼が完了したら、 メール送信完了メッセージが表示されます。

| www-t.cc-linkorg.web.melco.co.jp の内容 |    |
|--------------------------------------|----|
| メール送信が完了しました。                        |    |
|                                      | ОК |

| С      | LPA     | 製品[   | DBMS      | S                    |             |                         |                   |               | (                          | B                              |
|--------|---------|-------|-----------|----------------------|-------------|-------------------------|-------------------|---------------|----------------------------|--------------------------------|
| 製品一」   | 寬       |       |           |                      |             |                         |                   |               | 日本語                        | ✔ 操作説明書                        |
|        |         |       |           |                      |             |                         |                   |               | ログアウト                      | 閉じる                            |
| バートナ   | 8       | 1     | 朱式会社000   |                      |             |                         |                   |               |                            |                                |
| カテゴリ   | J 1     | [     | - すべて -   | ```                  | •           |                         |                   |               |                            |                                |
| カテゴリ   | J 2     | [     | - すべて -   | ```                  | •           |                         |                   |               |                            |                                |
| カテゴリ   | J3      | [     | - すべて -   | ```                  | •           |                         |                   |               |                            |                                |
| 製品名称   | 肺検索対象言語 | [     | 日本語       | ```                  | •           |                         |                   |               |                            |                                |
| 製品名    |         | [     |           |                      | (キーワード検索)   |                         |                   |               |                            |                                |
| 公開状況   | マテータス   | [     | - すべて -   | `                    | •           | <b>壬</b>                | * +               | バアの           | 日本の社内に                     | 検索                             |
| 並び替え   | UMA     | [     | - 選択してくださ | い - ✔ 🛛 - 選択してください - | ✔ - 選択してくださ | フェックし<br>請ステータ<br>になります | ンにすす<br>マスが<br>-。 | 「公開」          | 中止依頼中」                     | び替え                            |
| 7件中 1- | 7       |       |           |                      |             | · · · · ·               | - 70241           | 1171,242,2601 | 5588 <b>- 70 22 10 4</b> . | ー <mark>と</mark> 内承認依頼<br>新規追加 |
| □選択    | カテゴリ1   | カテゴリ2 | カテゴリ3     | 製品名                  |             | 社内申請者名                  | 社内申請              | ステータス         | 公開状況ステータス                  | 、更新日                           |
|        | CC-Link | マスタ   | PLC       | 製品AAA                |             | 開発窓口担当者A                | 公開中               | 止依頼中          | 公開中<br>登録中                 | 2023/01/17<br>2023/01/17       |
|        | CC-Link | マスタ   | PLC       | <u>製品BBB</u>         |             | 開発窓口担当者A                | 公開中               | 止依頼中          | 公開中<br>登録中                 | 2023/01/17<br>2023/01/17       |

その後、連絡窓口担当者による社内承認、協会事務局への公開中止依頼の流れになります。

## 29. 製品情報の社内承認運用時の一括公開/公開中止(連絡窓口担 当者)

社内承認の運用では、連絡窓口担当者が複数の承認依頼に対して一括で承認を行うことが 可能です。 また、一括社内承認と一括公開依頼・一括公開中止依頼を一連の操作で実施します。

一括公開社内承認をする場合

製品一覧画面より一括公開社内承認対象の製品情報にチェックをし、「一括公開社内承認」をクリックします。

|               | C                 |               | 製品D                    | BMS     | \$           |             |                             |           |           | (          | A 🕑     |
|---------------|-------------------|---------------|------------------------|---------|--------------|-------------|-----------------------------|-----------|-----------|------------|---------|
| 989           | 製品一覧              | Ē             |                        |         |              |             |                             |           | E         | 日本語        | ✔ 操作説明書 |
|               |                   |               |                        |         |              |             |                             |           |           | グアウト       | 閉じる     |
|               | バートナ              |               | 株                      | 式会社000  |              |             |                             |           |           |            |         |
|               | カテゴリ              | 1             | -                      | すべて -   |              | ~           |                             |           |           |            |         |
|               | カテゴリ              | 2             | -                      | すべて -   |              | ~           |                             |           |           |            |         |
|               | カテゴリ              | 3             | -                      | すべて -   |              | ~           |                             |           |           |            |         |
| h<br>検索<br>「選 | ム 開<br>結果の<br>択」に | )すべてが<br>チェック | 家にノエミ<br>対象の場合<br>します。 | 今は、     | 0            | ▼<br>(<br>1 | <u>キーワード検索)</u><br>5 公開社内承認 | 図」 をクリッ   |           |            |         |
|               | 21 11.07          | x7-9x         | Ľ                      | 976-    |              |             |                             |           |           | עי         | 検索      |
|               | 並相え               | JA            | ۲¢                     | 内申請ステータ | ス 🖌 - 選択し    | 、てください - 🗸  | - 進択してください                  | - 🗸       |           |            | 並び替え    |
|               |                   |               |                        |         |              | 一括公開社内承知    | 8 一括公開                      | 承認依頼 一    | 括公開中止社内承認 | 一括公開       | 中止承認依賴  |
| 1             | 7件中 1-<br>□選択     | 7<br>カテゴリ1    | カテゴリ2                  | カテゴリ3   | 1            | 調品名         | 社内申請者名                      | 社内申請ステータス | 公開状況ステータス | 更新日        | 社内承認    |
|               |                   | CC-Link       | 779                    | PLC     | <br>製品AAA    |             | 開発窓口担当者A                    | 承認依賴中     | 登録中       | 2023/01/17 | 公開依頼    |
|               |                   | CC-Link       | マスタ                    | PLC     | <u>製品BBB</u> |             | 開発窓口担当者A                    | 承認依頼中     | 登録中       | 2023/01/17 | 公開依頼    |

確認メッセージが表示されます。

| www-t.cc-linkorg.web.melco.co.jp の内容              |    |       |  |  |  |
|---------------------------------------------------|----|-------|--|--|--|
| 製品公開の社内承認依頼を承認します。よろしいですか?<br>なお、合わせて公開承認依頼も行います。 |    |       |  |  |  |
|                                                   | ОК | キャンセル |  |  |  |

※ 一括公開社内承認が可能ではない対象が含まれていた場合(例えば公開社内承認対象の 公開状況ステータスが「公開中」である場合など)、エラーメッセージが表示され、 一括公開社内承認が中断されます。

| www-t.cc-linkorg.web.melco.co.jp の内容 |    |
|--------------------------------------|----|
| 一括処理できないステータスです。<br>製品名:製品AAA,製品BBB  |    |
|                                      | ОК |

|  | 29. | 製品情報の社内承認運 | 目時の一括公開/公開中止 | (連絡窓口担当者) |
|--|-----|------------|--------------|-----------|
|--|-----|------------|--------------|-----------|

確認メッセージの「OK」をクリック後、 社内承認と公開承認依頼の確認メールを送信する画面が表示されます。

| ×                                                                               |
|---------------------------------------------------------------------------------|
| <br>To:<br>Cc:<br>Bcc:                                                          |
| Subject:【CLPA】公開 社内承認通知                                                         |
| 下記製品情報のCLPAサイト公開が承認されましたのでお知らせいたします。<br>CLPA事務局にて承認後、CLPAサイトへ公開されます。            |
| 【*****】<br>製品名:*****<br>CLPA会員専用ページログインURL:XXXXXXXXXXXXXXXXXXXXXXXXXXXXXXXXXXXX |
| To:<br>Cc:<br>Bcc:                                                              |
| Subject:【CLPA】公開承認依頼                                                            |
| 下記製品情報のCLPAサイト公開承認依頼をいただきましたのでお知らせしま<br>す。                                      |
| (*****)<br>製品名:*****                                                            |
| ※宛先(TO)はCLPA事務局で複数人の<br>メールが送信されます。                                             |
|                                                                                 |
|                                                                                 |
| 送信 キャンセル                                                                        |

チェックしたすべての対象の社内承認と公開承認依頼が完了したら、 メール送信完了メッセージが表示されます。

| www-t.cc-linkorg.web.melco.co.jp の内容 |    |
|--------------------------------------|----|
| メール送信が完了しました。                        |    |
|                                      | ОК |

| CLPA製品DBMS CLPA製品DBMS |           |       |         |              |               |                  |                        |                  |            | <b>W</b> A |
|-----------------------|-----------|-------|---------|--------------|---------------|------------------|------------------------|------------------|------------|------------|
| 製品一調                  | ·<br>製品一覧 |       |         |              |               |                  |                        |                  | 1本語        | ✔ 操作説明書    |
|                       |           |       |         |              |               |                  |                        |                  | グアウト       | 閉じる        |
| バートナ                  |           |       | 株式会社000 |              |               |                  |                        |                  |            |            |
| カテゴリ                  | 1         |       | - すべて - |              | ~             |                  |                        |                  |            |            |
| カテゴリ                  | 12        |       | - すべて - |              | ~             |                  |                        |                  |            |            |
| カテゴリ3                 |           |       | - すべて - |              | ~             |                  |                        |                  |            |            |
| 製品名称検索対象言語            |           |       | 日本語     |              | ~             |                  |                        |                  |            |            |
| 製品名                   |           |       |         |              |               | (キーワード検索)        |                        |                  |            |            |
| 公開状況ステータス             |           |       | 公開依頼中   |              | ¥1            | 中日辞るに            | カッパ「オ                  | 、<br>また、<br>すた   | 10         | 444        |
| 並び替え順                 |           |       | 更新日     | ✔ - 選択してください | <u>仁</u><br>公 | 内申請ステー<br>開状況ステー | - タスか 「 净<br>- タスが 「 公 | 、認済」にな<br>、開依頼中」 | り、<br>になりま | す。         |
|                       |           |       |         | 一括公開社        | 1 May         | 68 一 后公開         | 承認依賴 -                 | 活公開半止在内水路        | 一括公開       | 甲止水路依赖     |
| 4件中 1-                | 4         |       |         |              |               |                  | +                      |                  |            | 新規追加       |
| □選択                   | カテゴリ1     | カテゴリ2 | カテゴリ3   | 製品名          |               | 社内申請者名           | 社内申請ステータス              | 公開状況ステータス        | 更新日        | 社内承認       |
|                       | CC-Link   | マスタ   | PLC     | <u>製品AAA</u> |               | 開発窓口担当者A         | 承認済                    | 公開依頼中            | 2023/01/17 |            |
|                       | CC-Link   | マスタ   | PLC     | <u>製品BBB</u> |               | 開発窓口担当者A         | 承認済                    | 公開依頼中            | 2023/01/17 |            |

その後、協会事務局による承認を経て製品情報が公開されます。

一括公開中止社内承認をする場合

製品一覧画面より一括公開中止社内承認対象の製品情報にチェックをし、「一括公開中止社内承認」をクリックします。

| C                    | LPA                    | 製品D                  | BMS          | 5            |          |           |        |     |                    | (                        | B <b>UR</b> A  |
|----------------------|------------------------|----------------------|--------------|--------------|----------|-----------|--------|-----|--------------------|--------------------------|----------------|
| 製品一質                 | â                      |                      |              |              |          |           |        |     | E                  | 本語                       | ✓ 操作説明書        |
|                      |                        |                      |              |              |          |           |        |     | 02                 | ブアウト                     | 閉じる            |
| バートナ                 |                        | 株正                   | (会社000       |              |          |           |        |     |                    |                          |                |
| カテゴリ                 | 1                      | - 1                  | すべて -        |              | ~        |           |        |     |                    |                          |                |
| カテゴリ                 | 2                      | - 1                  | すべて -        |              | ~        |           |        |     |                    |                          |                |
| 括公開中<br>索結果の<br>選択」に | 止社内承<br> すべてが<br> チェック | 認対象に<br>対象の場<br>します。 | チェックし<br>合は、 | _ます。<br>-    | ×<br>×   | (キーワード検索) |        |     | _                  |                          |                |
| 公開状況                 | ステータス                  | -                    | すべて -        |              | ~        |           | 「→扌    | 舌公開 | 中止社内承              | 認」をク                     | リック            |
| え替え                  | JIA                    |                      | 選択してください     | ハ - ✔ - 選択して | ください - 🗸 | - 選択してくださ | 61 - 🗸 |     |                    |                          | 並び替え           |
| 9件;7-1-9             | Э                      |                      |              |              | 一括公開社内)  | 永認 一括公    | 公開承認依賴 | -#  | f公開中止社内 <b>承</b> 認 | 一括公開                     | 中止承認依賴<br>新規追加 |
| 🗌 選択                 | カテゴリ1                  | カテゴリ2                | カテゴリ3        | 製品           | 名        | 社内申請者名    | 社内申請スラ | -97 | 公開状況ステータス          | 更新日                      | 社内承認           |
|                      | CC-Link                | マスタ                  | PLC          | <u>製品AAA</u> |          | 開発窓口担当者A  | 公開中止你  | 瀬中  | 公開中<br>登録中         | 2023/01/17<br>2023/01/17 | 公開中止依頼         |
|                      | CC-Link                | マスタ                  | PLC          | <u>製品BBB</u> |          | 開発窓口担当者A  | 公開中止的  | 瀬中  | 公開中<br>登録中         | 2023/01/17<br>2023/01/17 | 公開中止依頼         |

確認メッセージが表示されます。

| www-t.cc-linkorg.web.melco.co.jp の内容                  |    |       |  |  |  |  |
|-------------------------------------------------------|----|-------|--|--|--|--|
| 製品公開中止の社内承認依頼を承認します。よろしいですか?<br>なお、合わせて公開中止承認依頼も行います。 |    |       |  |  |  |  |
|                                                       | ОК | キャンセル |  |  |  |  |

※ 一括公開中止社内承認が可能ではない対象が含まれていた場合(例えば公開中止社内承認対象 の公開状況ステータスが「公開中」でない場合など)、エラーメッセージが表示され、 一括公開中止社内承認が中断されます。

| www-t.cc-linkorg.web.melco.co.jp の内容 |    |
|--------------------------------------|----|
| ー括処理できないステータスです。<br>製品名:製品AAA,製品BBB  |    |
|                                      | ОК |

29.製品情報の社内承認運用時の一括公開/公開中止(連絡窓口担当者) 確認メッセージの「OK」をクリック後、 社内承認と公開中止承認依頼の確認メールを送信する画面が表示されます。

| ×                                                                                                    |
|----------------------------------------------------------------------------------------------------|
| To:<br>Cc:<br>Bcc:                                                                                                   |
| Subject:【CLPA】公開中止 社内承認通知                                                                                            |
| 下記製品情報のCLPAサイト公開中止が承認されましたのでお知らせいたしま<br>す。<br>CLPA事務局にて承認後、CLPAサイトより公開中止となります。<br>CLPA会員専用ページよりログインの上ご確認のほどお願いいたします。 |
| 【*****】<br>製品名:*****<br>CLPA会員専用ページログインURL:XXXXXXXXXXXXXXXXXXXXXXXXXXXXXXXXXXXX                                      |
| To:<br>Cc:<br>Bcc:                                                                                                   |
| Subject:【CLPA】公開中止承認依頼通知                                                                                             |
| CLPAサイトへ下記製品情報を非公開するため、承認依頼がございましたのでお<br>知らせいたします。                                                                   |
| 【*****】<br>製品名: *****<br>メールが送信されます。                                                                                 |
| ※宛先(TO)はCLPA事務局で複数人の                                                                                                 |
|                                                                                                    |
| 送信 キャンセル                                                                                                    |

チェックしたすべての対象の社内承認と公開中止承認依頼が完了したら、 メール送信完了メッセージが表示されます。

| www-t.cc-linkorg.web.melco.co.jp の内容<br>メール送信が完了しました。 |    |  |  |  |  |  |
|-------------------------------------------------------|----|--|--|--|--|--|
|                                                       | ОК |  |  |  |  |  |
| CLPA製品DBMS                                             |            |              |          |           |                |                          | <b>()</b> |
|--------------------------------------------------------|------------|--------------|----------|-----------|----------------|--------------------------|-----------|
| <b>温一覧</b>                                             |            |              |          |           | 日本             | - 語                      | · 操作説明書   |
|                                                        |            |              |          |           | ログ             | アウト                      | 閉じる       |
| バートナー名                                                 | 株式会社000    |              |          |           |                |                          |           |
| カテゴリ 1                                                 | - すべて -    | ~            |          |           |                |                          |           |
| カテゴリ 2                                                 | - すべて -    | *            |          |           |                |                          |           |
| カテゴリ 3                                                 | - すべて -    | ~            |          |           |                |                          |           |
| 製品名称検索対象言語                                             | 日本語        | ~            |          |           |                |                          |           |
| 製品名                                                    |            | (キーワード検索)    |          |           |                |                          |           |
| 公開状況ステータス                                              | - すべて -    | ~            | 社内承認ステー  | タスが「公     | 開中止承認          | 済」にな                     | こり、       |
| 並び着え騒                                                  |            |              |          |           | 開中止依頼          | 中」にな                     | ります。      |
| 一括公開社內承認  一括公開承認依賴  一括公開中止社內承認  一括公開中止社內承認  一括公開中止承認依賴 |            |              |          |           |                | 中止承認依頼                   |           |
| 件中 1-4                                                 |            |              |          |           |                |                          | 新規追加      |
| 〕 選択 カテゴリ1 カ                                           | テゴリ2 カテゴリ3 | 製品名          | 社內申請者名   | 社内申請ステータス | 公開状況ステータス      | 更新日                      | 社内承認      |
| CC-Link マスタ                                            | PLC        | <u>製品AAA</u> | 開発窓口担当者A | 公開中止承認済   | 公開中<br>公開中止依頼中 | 2023/01/17<br>2023/01/18 |           |
| CC-Link マスタ                                            | PLC        | 熟品888        | 開発窓口担当者A | 公開中止承認済   | 公開中<br>公開中止依頼中 | 2023/01/17<br>2023/01/18 |           |

その後、協会事務局による承認を経て製品情報の公開が中止されます。